#### МИНИСТЕРСТВО ОБРАЗОВАНИЯ И НАУКИ РОССИЙСКОЙ ФЕДЕРАЦИИ

#### ФЕДЕРАЛЬНОЕ АГЕНТСТВО ПО ОБРАЗОВАНИЮ

Государственного образовательного учреждения высшего профессионального образования «Оренбургский государственный университет»

Кафедра системного анализа и управления

Н.А. ШУМИЛИНА, В.В. ТУГОВ, Т.В. ГАИБОВА

# ПРИМЕНЕНИЕ СТАТИСТИЧЕСКИХ МЕТОДОВ В СИСТЕМЕ УПРАВЛЕНИЯ КАЧЕСТВОМ

#### МЕТОДИЧЕСКИЕ УКАЗАНИЯ

к выполнению лабораторных работ по дисциплине «Управление качеством» для студентов направления 220100

Рекомендовано к изданию Редакционно-издательским советом государственного образовательного учреждения высшего профессионального образования «Оренбургский государственный университет»

Оренбург 2009

Рецензент кандидат технических наук, доцент О.Г. Габдулина

Шумилина, Н.А.
 Применение статистических методов в системах управления качеством: методические указания / Н.А.Шумилина, В.В. Тугов, Т.В. Гаибова. – Оренбург: ГОУ ОГУ, 2009.- 78 с.

Методические указания предназначены для студентов по направлению 220100.Лабораторные работы предусмотрены учебным планом. Цель – закрепить основные теоретические положения курса и привить студентам навыки практического использования статистических методов для принятия обоснованных решений в системе управления качеством.

ББК 65.051.110 я 73

© ШумилинаН.А., Тугов В.В., Гаибова Т.В. © ГОУ ОГУ, 2009

## Содержание

| Введение                                                           | 4               |
|--------------------------------------------------------------------|-----------------|
| 1 Лабораторная работа 1. Статистические методы в среде электронных | 6               |
| таблиц Excel. Методы описательной статистики                       | 0               |
| 2 Лабораторная работа 2. Статистические методы в среде электронных | 18              |
| таблиц Excel. Проверка статистических гипотез                      | 10              |
| 3 Лабораторная работа 3. Статистические методы в среде электронных | 23              |
| таблиц Excel. Регрессионный анализ                                 | 23              |
| 4 Лабораторная работа 4. Статистические методы в среде электронных | 30              |
| таблиц Excel. Контрольные карты Шухарта                            | 50              |
| 5 Лабораторная работа 5. Управление качеством с использованием     | 36              |
| системы Statistica. Основы работы в системе Statistica             | 50              |
| 6 Лабораторная работа 6. Управление качеством с использованием     | 40              |
| системы Statistica.Методы оценки качества                          | 70              |
| 7 Лабораторная работа 7. Управление качеством с использованием     | $\overline{47}$ |
| системы Statistica. Контроль технологического процесса             | т/              |
| 8 Лабораторная работа 8. Управление качеством с использованием     | 65              |
| системы Statistica. Приемочный контроль                            | 05              |
| 9 Лабораторная работа 9. Управление качеством с использованием     | 68              |
| системы Statistica. Планирование эксперимента и метод Тагути       | 00              |
| Список использованных источников                                   | 73              |
| Приложение А                                                       | 74              |
|                                                                    |                 |

#### Введение

Важнейшее требование к системам качества - активное использование статистических методов для принятия обоснованных решений на всех этапах жизненного цикла продукции: при исследовании рынка, проектировании, материально-техническом снабжении, подготовке производства и производстве и т.д.

Статистические методы по мнению видного специалиста в области качества Каэру Исикавы можно разделить на три категории. Первая, так называемые, элементарные статистические методы включают:

- карта Парето;

- причинно-следственный анализ;

- группировка данных по общим признакам;

- контрольный лист;

- гистограмма;

- диаграмма разброса (анализ корреляции через определение медианы);

- график и контрольная карта.

Вторая категория, промежуточные статистические методы включает:

- теорию выборочных исследований;

- статистический выборочный контроль;

- различные методы проведения статистических оценок и определения критериев;

- метод применения сенсорных проверок;

- метод расчета экспериментов.

Третья категория, передовые методы (с использованием ЭВМ) включает:

- передовые методы расчета экспериментов;

- многофакторный анализ;

- различные методы исследования операций.

Применение статистических методов в задачах управления качеством позволяет выявить проблемы и их причины, решение этих проблем – задача специалистов в конкретной области: пищевая промышленность, химическая промышленность, автомобилестроение, торговля, сфера услуг и т.д.

До недавнего времени широкое применение статистических методов сдерживалось низким уровнем автоматизации сбора и хранения информации в управления последние системах качеством, но 3a годы произошел существенный сдвиг В проектировании И управлении качеством производственных процессов. Появился широкий спектр программных продуктов автоматизации систем управления качеством.

Компьютерные технологии статистических методов необходимый компонент в подготовке бакалавра техники и технологии по направлению «Системный анализ и управление». Во-первых, как пользователя этих методов, во-вторых, как постановщика задач по разработке программного обеспечения.

Настоящие методические указания предназначены для выполнения

лабораторных работ по дисциплине «Управление качеством», предусмотренной учебным планом по направлению 210100 - Системный анализ и управление. Полный курс дисциплины «Управление качеством» предусматривает 17 часов лабораторного практикума. Лабораторные работы должны быть выполнены согласно установленного графику выполнения и защиты работ. По каждой работе студент должен представить отчёт, содержащий название работы, цель работы и распечатку результатов выполнения заданий. Отчеты по лабораторным работам оформляются каждым студентом в электронном и печатном виде. Распечатанные отчеты подшиваются в папку и сдаются преподавателю на итоговой аттестации. На первой странице оформляются ответы на контрольные вопросы.

Лабораторный практикум разработан для освоения компьютерных технологий статистических методов. В него включены лабораторные работы, предполагающие использование процессора электронных таблиц Microsoft Excel и системы Statistica фирмы Statsoft.

Электронные таблицы Excel – один из самых распространенных программных продуктов, используемых для решения прикладных задач управления в экономике, промышленности, финансах. Для использования Excel при работе со статистическими методами в задачах управления качеством могут применяться как обычные средства, такие как вставка функций, мастер диаграмм, и другие, так и специальные, в частности, надстройка «Пакет анализа». Совместное использование этих инструментов позволяет решать многие задачи управления качеством: строить гистограммы и диаграммы Парето, исследовать корреляции и проводить регрессионный анализ, оценивать воспроизводимость процесса и его статистическую управляемость с помощью контрольных карт Шухарта.

Система Statistica – один из специализированных статистических пакетов. Эта система наряду с множеством модулей по статистическим методам общего применения (Множественная регрессия, Временные ряды, Кластерный анализ, Факторный анализ и т.д.) имеет модули промышленной статистики, ориентированные на специалистов по управлению качеством, предназначенные для построения контрольных карт, анализа процессов, планирования эксперимента.

## 1 Лабораторная работа 1. Статистические методы в среде электронных таблиц Excel. Методы описательной статистики

Цель работы: Освоить основные возможности пакета анализа данных.

Ход работы:

Моделирование данных.

Загрузите электронные таблицы Excel и проверьте наличие команды Анализ данных в меню Сервис. При ее отсутствии выберите в этом же меню команду Надстройки и поставьте флажок у надстройки «Пакет анализа».

В пакет анализа данных включены основные инструменты статистического анализа на рисунке 1.

| Анализ данных                                                                                                    |   |                 |
|----------------------------------------------------------------------------------------------------|---|-----------------|
| <u>И</u> нструменты анализа<br>Двухфакторный дисперсионный анализ без повторений<br>Корреляция<br>Ковариация<br>Описательная статистика               |   | ОК<br>Отмена    |
| Экспоненциальное сглаживание<br>Двухвыборочный F-тест для дисперсии<br>Анализ Фурье<br>Гистограмма<br>Скользящее среднее<br>Генерация случайных чисел | * | <u>С</u> правка |

Рисунок 1 - Окно пакета анализа данных

Для моделирования данных используется инструмент **Генерация** случайных чисел, позволяющий моделировать данные с различными распределениями: нормальным, равномерным, биномиальным и другими.

Смоделируйте два столбца по 500 нормально распределенных чисел со средним значением 40 и стандартным отклонением 2. Для этого введите данные в диалоговое окно так, как показано на рисунке 2. Результат расчета может быть выведен как на выходной интервал данного рабочего листа (как на рисунке 2), так и на новый рабочий лист или в новую рабочую книгу.

Поле Случайное рассеивание используется для фиксации определенной совокупности случайных чисел: если оно не заполнено, каждый раз будет моделироваться разный набор случайных чисел. Если же в этом поле стоит какое-то число, то этому числу будет соответствовать вполне определенная последовательность случайных чисел.

Рассматривая смоделированные данные как генеральную совокупность, сделайте из них две случайные выборки (по одной из каждого столбца) по 70 чисел (рисунок 3).

| Генерация случайных чи                              | сел        |                 |
|-----------------------------------------------------|------------|-----------------|
| Число <u>п</u> еременных:<br>Число случайных чисел: | 2          | ОК              |
| <br><u>Р</u> аспределение:                          | Нормальное | <u>С</u> правка |
| Ср <u>е</u> днее =<br>Стандартное отклонение =      | 40         |                 |
|                                                     |            |                 |
| Случаиное рассеивание:                              |            |                 |
| <ul> <li>Новый рабочий <u>л</u>ист:</li> </ul>      |            |                 |
| О новая рабочая книга                               |            |                 |

Рисунок 2 - Диалоговое окно генерации случайных чисел

| Входные данные<br>В <u>х</u> одной интервал: | \$A\$1:\$A\$500 | ОК              |
|----------------------------------------------|-----------------|-----------------|
| Метки                                        |                 | <br>Отмена      |
| Метод выборки                                |                 | <u>С</u> правка |
| О Периодический                              |                 |                 |
| Период:                                      |                 |                 |
| Олучайный                                    |                 |                 |
| Число выборок:                               | 70              |                 |
| Параметры вывода                             |                 |                 |
| • Выходной интервал:                         | \$C\$1          |                 |
| ○ Новый рабочий <u>л</u> ист:                |                 |                 |
| 🔘 Новая рабочая <u>к</u> нига                |                 |                 |

Рисунок 3 - Диалоговое окно выборки

#### Определение характеристик выборки.

Для определения числовых характеристик выборки можно воспользоваться статистическими функциями, однако большинство характеристик можно получить проще, используя инструмент **Описательная статистика** того же пакета анализа. На рисунке 4 показано заполнение диалогового окна, а на рисунке 5 — результаты расчета.

При необходимости расчета других числовых характеристик используйте кнопку Вставка функций. Например, для расчета среднего геометрического значения по первой выборке введите =СРГЕОМ(А1:А70) (Вставка функций / Категория - статистические / Функция: СРГЕОМ / ОК / Число1: А1:А70 — протаскиванием мышью / ОК). В дальнейшем мы воспользуемся и другими статистическими функциями.

| Описательная статисти         | ка                     | X               |
|-------------------------------|------------------------|-----------------|
| Входные данные                |                        |                 |
| В <u>х</u> одной интервал:    | \$C\$1:\$D\$70 💽       |                 |
| Группирование:                | 💿 по стол <u>б</u> цам | Отмена          |
|                               | ○ по с <u>т</u> рокам  | <u>С</u> правка |
| Метки в первой строке         |                        |                 |
| Параметры вывода              |                        |                 |
|                               | ésé il                 |                 |
| Выходнои интервал:            | 9C91                   |                 |
| О Новый рабочий дист:         |                        |                 |
| 🔘 Новая рабочая <u>к</u> нига |                        |                 |
| <u>И</u> тоговая статистика   |                        |                 |
| <u>У</u> ровень надежности:   | 95 %                   |                 |
| К-ый <u>н</u> аименьший:      | 1                      |                 |
| К-ый н <u>а</u> ибольший:     | 1                      |                 |
| ·                             |                        |                 |

Рисунок 4 - Диалоговое окно описательной статистики

| Столбец1        |              | Столбец2        |              |
|-----------------|--------------|-----------------|--------------|
|                 |              |                 |              |
| Среднее         | 39,6216477   | Среднее         | 40,24622393  |
| Стандартная ош  | 0,213395741  | Стандартная ош  | 0,245370211  |
| Медиана         | 39,51263476  | Медиана         | 40,06250957  |
| Мода            | 37,44047273  | Мода            | 37,66852397  |
| Стандартное отк | 1,785396867  | Стандартное отк | 2,052914475  |
| Дисперсия выбо  | 3,187641972  | Дисперсия выбо  | 4,214457842  |
| Эксцесс         | -0,695599281 | Эксцесс         | -0,961427572 |
| Асимметричност  | 0,184038214  | Асимметричнос   | 0,008565882  |
| Интервал        | 7,890084817  | Интервал        | 8,538154361  |
| Минимум         | 36,52129191  | Минимум         | 35,85084879  |
| Максимум        | 44,41137672  | Максимум        | 44,38900315  |
| Сумма           | 2773,515339  | Сумма           | 2817,235675  |
| Счет            | 70           | Счет            | 70           |

Рисунок 5 - Результаты расчета числовых характеристик

#### Гистограмма.

Гистограмма отображает распределение исследуемого показателя. Гистограмма позволяет оценить характер рассеивания показателя и разобраться в том, на чём следует сосредоточить усилия по улучшению.

На примере выявить характер рассеяния показателя качества изделий из металлического материала.

Для определения характера рассеяния показателя строим гистограмму.

Порядок построения гистограммы:

1 Намечаем исследуемый показатель качества. В данном случае это коэффициент деформации материала.

2 Проводим измерения. Должно быть не менее 30...50 данных, оптимально – около 100.

Результаты измерений коэффициента деформации представлены в таблице 1.

Результаты измерений вводим в электронную таблицу. В ячейку А1 вводим заголовок работы. Начиная с ячейки А3 вводим в столбец порядковые номера измерений с 1 по 100, например при помощи команды **Правка/Заполнить/Прогрессия...** . В ячейки В3:В102 вводим значения коэффициента деформации из таблица 1.

3 Вводим единицу измерений. Единица измерений равна точности, с которой проводились измерения, в данном случае 0,1. Вводим единицу измерений в ячейку E2.

| Таблица | . 1 |     |     |     |     |     |     |     |     |
|---------|-----|-----|-----|-----|-----|-----|-----|-----|-----|
| 0,9     | 1,5 | 0,9 | 1,1 | 1,0 | 0,9 | 1,1 | 1,1 | 1,2 | 1,0 |
| 0,6     | 0,1 | 0,7 | 0,8 | 0,7 | 0,8 | 0,5 | 0,8 | 1,2 | 0,6 |
| 0,5     | 0,8 | 0,3 | 0,4 | 0,5 | 1,0 | 1,1 | 0,6 | 1,2 | 0,4 |
| 0,6     | 0,7 | 0,5 | 0,2 | 0,3 | 0,5 | 0,4 | 1,0 | 0,5 | 0,8 |
| 0,7     | 0,8 | 0,3 | 0,4 | 0,6 | 0,7 | 1,1 | 0,7 | 1,2 | 0,8 |
| 0,8     | 1,0 | 0,6 | 1,0 | 0,7 | 0,6 | 0,3 | 1,2 | 1,4 | 1,0 |
| 1,0     | 0,9 | 1,0 | 1,2 | 1,3 | 0,9 | 1,3 | 1,2 | 1,4 | 1,0 |
| 1,4     | 1,4 | 0,9 | 1,1 | 0,9 | 1,4 | 0,9 | 1,8 | 0,9 | 1,4 |
| 1,1     | 1,4 | 1,4 | 1,4 | 0,9 | 1,1 | 1,4 | 1,1 | 1,3 | 1,1 |
| 1,5     | 1,6 | 1,6 | 1,5 | 1,6 | 1,5 | 1,6 | 1,7 | 1,8 | 1,5 |

4 Находим минимальное и максимальное значения выборки. Минимальное и максимальное значения выборки находим с помощью статистических функций МИН и МАКС соответственно в ячейках ЕЗ и Е4. При этом интервал для этих функций указываем от ячейки В3 до ячейки В102.

5 Находим размах выборки в ячейке E5 как разность между максимальным и минимальным значениями выборки.

6 Определяем предварительное количество интервалов К<sub>предв</sub> как квадратный корень из объёма выборки N. Количество интервалов находим в ячейке Е6. Поскольку количество интервалов должно быть целым числом, т.е. полученный квадратный корень следует округлить до целого значения, то сначала в ячейку Е6 вводим математическую функцию ОКРУГЛ. В строке **Количество цифр** этой функции указываем 0, т.к. необходимо округление до целого числа. Затем переводим курсор в строку **Число** и в качестве аргумента функции ОКРУГЛ встраиваем функцию КОРЕНЬ. Для этого в строке формул открываем список функций, выбираем Другие функции и открываем математическую функцию КОРЕНЬ. В качестве аргумента функции КОРЕНЬ опять при помощи списка в строке формул выбираем статистическую функцию СЧЁТ, в качестве аргумента которой вводим диапазон ячеек от ВЗ до В102. Поскольку функция СЧЁТ подсчитывает количество чисел в указанном диапазоне, т.е. в данном случае объём выборки, то будет получено значение 100. Затем функция КОРЕНЬ пересчитает это значение в 10, а функция ОКРУГЛ округлит его до целых, т.е. до 10. В целом формула в ячейке Е6 будет выглядеть примерно так: =ОКРУГЛ(КОРЕНЬ(СЧЁТ(ВЗ:В102));0)

7 Определяем ширину интервала в ячейке Е7 по формуле h = R/K<sub>предв</sub> с округлением до единицы измерения, т.е. в нашем случае до десятых долей. Формула в ячейке Е7 будет выглядеть так: =OKPYГЛ(E5/E6;1).

8 Вводим номера интервалов. Для этого в ячейку D9 вводим заголовок столбца № инт. Начиная с ячейки D10 вводим номера интервалов с 1 примерно до 25.

9 Рассчитываем границы и середины интервалов. В ячейке E10 рассчитываем нижнюю границу первого интервала по формуле

X<sub>min</sub> – ед.изм./2

Для этого в ячейку E10 вводим формулу =E3-E2/2 и получаем значение нижней границы первого интервала 0,05.

В ячейке E11 рассчитываем нижнюю границу второго интервала, прибавляя к нижней границе первого интервала значение шага. Формула в ячейке E11 будет выглядеть =E10+E7. После указания необходимой абсолютной адресации копирует эту формулу в диапазон E12:E34.

В ячейке F10 рассчитываем верхнюю границу первого интервала, прибавляя к его нижней границе значение шага. После указания необходимой абсолютной1 адресации полученную формулу копируем в диапазон F11:F34.

В ячейке G10 рассчитываем среднее значение первого интервала, например, по статистической формуле СРЗНАЧ. Полученную формулу копируем в диапазон G11:G34.

Поскольку уже в десятом интервале нижняя граница равна 1,85. что больше X<sub>max</sub>, то необходимое количество интервалов равно 9. Поэтому содержимое ячеек диапазона D19:F34 следует очистить.

10 Подсчитываем частоты появления результатов измерений В интервалах. В ячейке H10 рассчитываем частоту для первого интервала при статистической функции СЧЁТЕСЛИ. Функция СЧЁТЕСЛИ помощи подсчитывает количество непустых указанном диапазоне, ячеек В удовлетворяющих заданному условию. Следует подсчитать, сколько раз в диапазоне ВЗ:В102 встречаются ячейки, значения которых находятся в границах первого интервала, т.е. больше 0,05, но меньше 0,25. Таким образом, надо подсчитать ячейки, значения которых удовлетворяют двойному условию. Однако функция СЧЁТЕСЛИ использует только одинарное условие. Поэтому в формуле, записываемой в ячейке Н10, функцию СЧЁТЕСЛИ используем дважды. Сначала в функции СЧЁТЕСЛИ вводим диапазон ВЗ:В102 и условие ">0,05". (к сожалению, нельзя указать условие ">E10", ссылаясь на значение нижней границы интервала, поскольку функция СЧЁТЕСЛИ использует условие критерий в форме числа, выражения или текста, но не в форме ссылки на ячейку). Затем переводим курсор в строку формул, ставим знак минус, вновь вводим функцию СЧЁТЕСЛИ, указываем в ней диапазон ВЗ:В102 и условие ">0.25". В результате получаем формулу расчётную =СЧЁТЕСЛИ(В3:В102;">0,05")-СЧЁТЕСЛИ(В3:В102;">0,25"), по которой рассчитывается частота для первого интервала. После указания абсолютной адресации для интервалов копируем эту формулу в диапазон H11:H18. Поскольку в копируемой формуле границы интервалов были указаны численными значениями, то в формулах ячеек диапазона Н11:Н18 следует исправить численные значения границ на соответствующие тому или иному диапазону. Например, ячейке Н11 формула будет В выглядеть так: =СЧЁТЕСЛИ(\$B\$3:\$B\$102;">0,25")-СЧЁТЕСЛИ(\$B\$3:\$B\$102;">0,45"). Результаты расчётов показаны на рисунке 6.

11 Строим гистограмму распределения. Открываем мастер диаграмм, выбираем тип **Гистограмма** и вид **Обычная гистограмма отображает значения различных категорий**. На втором шаге на вкладке **Диапазон данных** указываем диапазон H10:H18. На вкладке **Ряд** в строке **Подписи по Х** указываем диапазон G10:G18 (возможно указание диапазона E10:F18). На третьем шаге вводим заголовки по осям, а также убираем легенду и линии сетки. После создания диаграммы редактируем её, используя контекстное меню. В частности, открыв контекстное меню на одном из столбцов диаграммы, выбираем команду **Формат рядов данных**, вкладку **Параметры**, и устанавливаем ширину зазора 0.

|    | H11       | <b>•</b>    | = =СЧё  | ЕТЕСЛЙ(\$E | 3\$3:\$B\$102 | ;">0,25")-C | ЧЁТЕСЛИ  | (\$B\$3:\$B\$1 | 02; |
|----|-----------|-------------|---------|------------|---------------|-------------|----------|----------------|-----|
|    | A         | В           | С       | D          | E             | F           | G        | H              |     |
| 1  | Лаб. рабс | ота 6. Гист | ограшны |            |               |             |          |                |     |
| 2  | N≌        | Коэф. деф   | орм.    | Ед. изм.=  | 0,1           |             |          |                |     |
| 3  | 1         | 0,9         |         | Хмин =     | 0,1           |             |          |                |     |
| 4  | 2         | 0,6         |         | Хмах =     | 1,8           |             |          |                |     |
| 5  | 3         | 0,5         |         | R =        | 1,7           |             |          |                |     |
| 6  | 4         | 0,6         |         | Кпредв =   | 10            |             |          |                |     |
| 7  | 5         | 0,7         |         | h =        | 0,2           |             |          |                |     |
| 8  | 6         | 0,8         |         |            |               |             |          |                |     |
| 9  | 7         | 1           |         | № инт.     | Ниж. гр.      | Верх. гр.   | Середина | Частота f      |     |
| 10 | 8         | 1,4         |         | 1          | 0,05          | 0,25        | 0,15     | 2              |     |
| 11 | 9         | 1,1         |         | 2          | 0,25          | 0,45        | 0,35     | 8              |     |
| 12 | 10        | 1,5         |         | 3          | 0,45          | 0,65        | 0,55     | 13             |     |
| 13 | 11        | 1,5         |         | 4          | 0,65          | 0,85        | 0,75     | 15             |     |
| 14 | 12        | 0,1         |         | 5          | 0,85          | 1,05        | 0,95     | 20             |     |
| 15 | 13        | 0,8         |         | 6          | 1,05          | 1,25        | 1,15     | 17             |     |

Рисунок 6 - Расчёт данных для построения гистограммы

Готовая гистограмма показана на рисунке 7

Возможно представление гистограммы в виде непрерывной кривой или

ломаной линии. Для этого надо в области гистограммы открыть контекстное меню, выбрать команду **Тип диаграммы**, выбрать диаграмму **Точечная** и соответствующий её вид (рисунок 7).

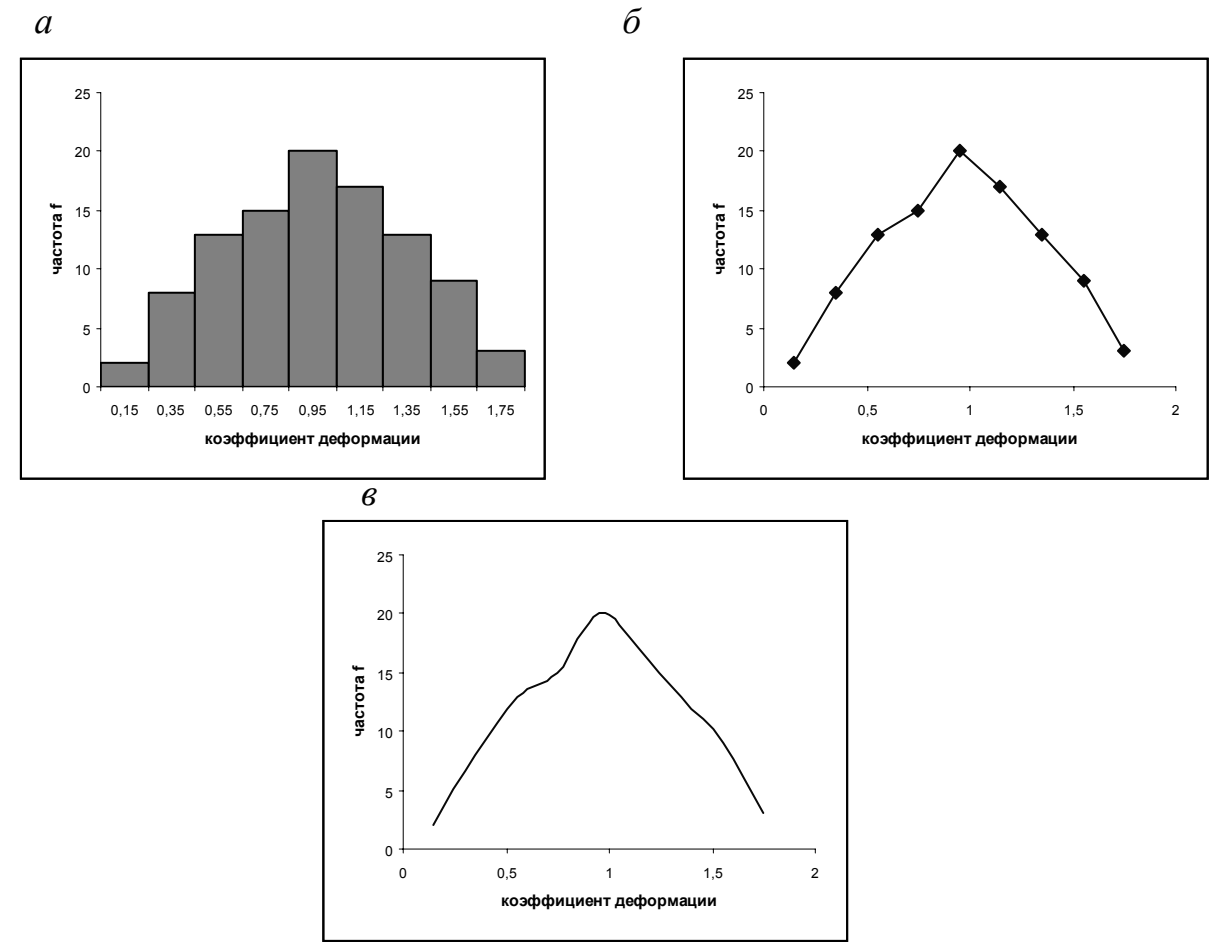

Рисунок 7 - Гистограмма в виде столбиковой диаграммы (*a*), ломаной линии (*б*) и непрерывной кривой (*в*).

Полученная гистограмма близка к обычной гистограмме с двусторонней симметрией, что указывает на стабильность процесса.

*Задание.* Построить гистограмму по результатам измерения длины деталей, мм (таблица 2). Какие меры необходимы для стабилизации технологического процесса?

#### Диаграмма Парето

Диаграмма Парето строится в виде столбчатого графика и показывает в убывающем порядке относительное влияние каждой причины на общую проблему. Кроме того, на диаграмме обычно приводят кумулятивную кривую накопленного процента причин.

На примере исследовать проблему появления брака при выпуске деталей.

С учётом того, что потери от брака одной детали каждого вида примерно одинаковы, в качестве единицы измерения выбираем число дефектных деталей каждого вида. После заполнения контрольных листков получаем данные, представленные в таблице 3.

| Тиолици | 4    |      |      |      |      |      |      |      |      |
|---------|------|------|------|------|------|------|------|------|------|
| 10,6    | 10,4 | 11,1 | 10,5 | 10,7 | 10,2 | 10,6 | 10,7 | 10,4 | 10,7 |
| 10,4    | 10,5 | 10,9 | 10,6 | 10,7 | 10,6 | 10,7 | 10,5 | 10,3 | 10,7 |
| 10,3    | 10,7 | 10,6 | 10,7 | 10,5 | 10,9 | 10,6 | 10,9 | 10,4 | 10,8 |
| 10,5    | 10,8 | 10,7 | 10,3 | 10,8 | 10,5 | 10,4 | 10,5 | 10,7 | 10,6 |
| 10,4    | 10,3 | 10,6 | 10,7 | 10,5 | 10,9 | 10,6 | 11,0 | 10,6 | 10,8 |
| 10,5    | 10,8 | 10,4 | 10,8 | 10,9 | 10,5 | 10,9 | 10,6 | 10,9 | 10,4 |
| 10,4    | 10,6 | 10,8 | 10,4 | 10,5 | 10,7 | 10,4 | 10,7 | 10,6 | 10,7 |
| 10,5    | 10,8 | 10,5 | 10,3 | 11,0 | 10,6 | 10,3 | 10,5 | 10,8 | 10,6 |
| 10,6    | 10,5 | 10,4 | 10,7 | 10,6 | 10,8 | 10,7 | 10,3 | 10,6 | 11,0 |
| 10,7    | 11,1 | 10,5 | 10,6 | 10,5 | 10,5 | 10,4 | 10,8 | 10,4 | 10,6 |
| 11,0    | 10,7 | 10,3 | 10,8 | 10,7 | 10,2 | 10,8 | 10,6 | 10,8 | 10,8 |
| 10,5    | 10,7 | 10,8 | 10,4 | 10,6 | 10,5 | 10,7 | 11,1 | 10,5 | 10,6 |
| 10,7    | 10,6 | 10,7 | 10,3 | 10,7 | 10,3 | 10,6 | 10,8 | 10,1 | 10,7 |
| 11,0    | 10,5 | 10,5 | 10,1 | 10,3 | 11,0 | 11,2 | 10,6 | 11,1 | 10,2 |

Таблица 2

Таблица 3

| № детали                | 1   | 2   | 3  | 4  | 5  | 6  | Прочие |
|-------------------------|-----|-----|----|----|----|----|--------|
| Число дефектных деталей | 255 | 101 | 59 | 39 | 26 | 15 | 11     |

По полученным данным разрабатываем таблицу для проверок данных. Создаём новую книгу Excel. В ячейке А1 вводим заголовок работы. В ячейки А3:Е3 вводим заголовки: № детали, Число дефектных деталей, Накопленная сумма деталей, Процент деталей, Накопленный процент. Для компактного размещения заголовков выделяем третью строку и используем команду Формат / Ячейки, вкладку Выравнивание, режим выравнивания по вертикали По центру, режим отображения Переносить по словам.

В ячейки A4:B10 вводим данные из таблицы 3. В ячейку A11 вводим заголовок **Итого**. В ячейке B11 рассчитываем суммарное число дефектных деталей при помощи математической формулы СУММ.

Для расчёта накопленной суммы деталей в ячейку С4 вводим значение 255, т.е. число дефектных деталей 1. В ячейке С5 суммируем число дефектных деталей 1 и 2, т.е. вводим формулу =С4+В5. Для расчёта накопленной суммы деталей в остальных ячейках копируем формулу из ячейки С5 в диапазон C6:C10.

Для расчёта процента деталей следует делить число дефектных деталей каждого вида на общее число дефектных деталей и умножать на 100. Таким образом, в ячейку D4 вводим формулу =B4/B11\*100. После указания необходимой абсолютной адресации копируем эту формулу в диапазон D5:D10. В ячейке D11 рассчитываем суммарный процент, который должен составить 100%.

Для расчёта накопленного процента деталей в ячейку Е4 значение (только значение, а не формулу) из ячейки D4. Для этого используем команды **Правка** / **Копировать** и **Правка** / **Специальная вставка.** В ячейке E5 суммируем

процент дефектных деталей 1 и 2, т.е. вводим формулу =E4+D5. Для расчёта накопленного процента в остальных ячейках копируем формулу из ячейки E5 в диапазон E6:E10.

По таблице для проверок данных строим диаграмму Парето. Для этого открываем в мастере диаграмм вкладку **Нестандартные**, выбираем диаграмму типа **График / гистограмма 2**. На втором шаге указываем диапазон данных A4:B10; E4:E10. На третьем шаге вводим заголовки и убираем легенду.

После создания диаграммы мастером диаграмм редактируем её при помощи контекстных меню. В частности, максимальное значение шкалы **Число** дефектных деталей указываем 506, а минимальное 0. Максимальное значение шкалы **Накопленный процент** указываем 100. Открываем контекстное меню на одном из столбцов, выбираем команду **Формат рядов данных**, вкладку **Параметры**, и устанавливаем ширину зазора 0. Результаты расчётов и построений показаны на рисунке 8.

Как видно из диаграммы, к группе А можно отнести детали 1 и 2 (70% от брака), к группе В – детали 3,4,5, к группе С – детали 6 и прочие.

|     | A           | В                             | С                               | D                  | E                     | F                                                                                           | G           | Н           |                  |
|-----|-------------|-------------------------------|---------------------------------|--------------------|-----------------------|---------------------------------------------------------------------------------------------|-------------|-------------|------------------|
| 1   | Лаб. ра     | абота 7. Ди                   | агра <b>ци</b> а Пар            | ето                |                       | _                                                                                           | _           |             |                  |
| 2   |             |                               |                                 |                    |                       | Ди                                                                                          | аграмма Пар | ето по чис. | лу               |
| 3   | №<br>детали | Число<br>дефектных<br>деталей | Накопленная<br>сумма<br>деталей | Процент<br>деталей | Накопленні<br>процент | soo                                                                                         | дефектны    | сдеталеи    |                  |
| 4   | 1           | 255                           | 255                             | 50,3953            | 50,3952569            | ~ ~ ~                                                                                       |             |             |                  |
| 5   | 2           | 101                           | 356                             | 19,9605            | 70,3557312            | 1<br>1<br>1<br>1<br>1<br>1<br>1<br>1<br>1<br>1<br>1<br>1<br>1<br>1<br>1<br>1<br>1<br>1<br>1 |             |             | 70 1             |
| 6   | 3           | 59                            | 415                             | 11,6601            | 82,0158102            | a<br>≝m - ∕                                                                                 | /           |             |                  |
| 7   | 4           | 39                            | 454                             | 7,70751            | 89,7233201            | - E - L                                                                                     |             |             | - 50 - 19        |
| 8   | 5           | 26                            | 480                             | 5,13834            | 94,8616600            | ⊈ 200 -                                                                                     |             |             | 40 8             |
| 9   | 6           | 15                            | 495                             | 2,96443            | 97,8260869            | 2<br>2                                                                                      |             |             | -00 📓            |
| 10  | Прочие      | 11                            | 506                             | 2,17391            | 100                   | <sup>≩</sup> 100 -                                                                          | _           |             | +20 <sup>∰</sup> |
| 11  | Итого       | 506                           |                                 | 100                |                       |                                                                                             |             | _           | - 10             |
| 12  |             | ,                             |                                 |                    |                       | الــــــــــــــــــــــــــــــــــــ                                                      |             |             |                  |
| 13  |             |                               |                                 |                    |                       | 1                                                                                           | 2 3 4       | 56          | Прочне           |
| 4.4 |             |                               |                                 |                    |                       |                                                                                             | Nº get      | AUT 11      |                  |

Для выяснения наиболее важных дефектов целесообразно построить диаграммы Парето по явления дефектности в деталях 1 и 2.

Рисунок 8 - Построение диаграммы Парето по числу дефектных деталей

Рассмотрим построение такой диаграммы для детали 1. В качестве единицы измерения выбираем сумму потерь от брака, млн. руб. После исследования явлений дефектности получили данные, представленные в таблице 4.

Диаграмма Парето, построенная по этим данным, показана на рисунке 9.

Как видно из диаграммы, к группе А можно отнести занижение наружного диаметра и налипы на режущей кромке резца (73% от суммы потерь), к группе В – зависание, завышение шага резьбы, остаточную черноту, к группе С – увеличение скоса кромки, пропуск операции и прочие.

Для выяснения наиболее важных причин потерь целесообразно построить

диаграммы Парето по причинам занижения наружного диаметра и налипов на режущей кромке резца.

| Таолица 4                |                         |
|--------------------------|-------------------------|
| Дефект                   | Сумма потерь, млн. руб. |
| Шаг резьбы завышен       | 1,5                     |
| На режущей кромке резца  | 6,9                     |
| налипы                   |                         |
| Зависание                | 1,9                     |
| Пропуск операции         | 0,4                     |
| Осталась чернота         | 0,9                     |
| Скос кромки увеличен     | 0,6                     |
| Наружный диаметр занижен | 8,3                     |
| Прочие                   | 0,2                     |

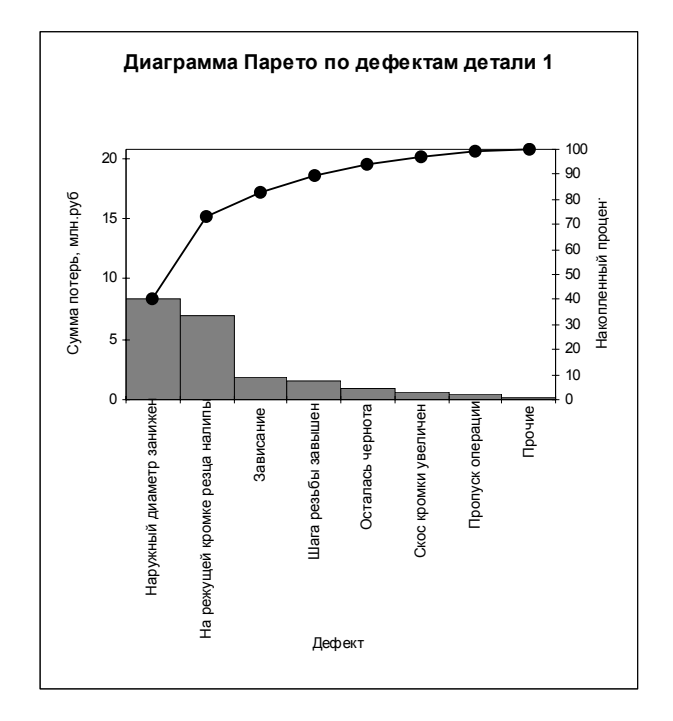

Рисунок 9 - Диаграмма Парето по дефектам детали 1

При построении такой диаграммы для причин занижения наружного диаметра после заполнения контрольных листков получили данные, представленные в таблице 5.

По этим данным необходимо построить диаграмму Парето, выявить причины занижения наружного диаметра группы А и провести по ним корректирующие мероприятия. После этого можно вновь построить диаграмму Парето для изменившихся условий, чтобы проверить эффективность улучшений.

*Задание.* Выполнить расчёты и построения в соответствии с примером, включая, диаграмму Парето по причинам занижения наружного диаметра.

Таблица 5

| Причина                     | Число дефектов |
|-----------------------------|----------------|
| Смещение копира             | 53             |
| Неопытность оператора       | 11             |
| Неточность рабочего         | 4              |
| инструмента                 |                |
| Устаревший чертёж           | 98             |
| Ошибки в управлении станком | 20             |
| Неточность станка           | 8              |
| Прочие                      | 7              |

Диаграммы рассеяния

Диаграмма рассеяния (разброса) показывает взаимосвязь между двумя видами связанных данных и подтверждает их зависимость. Такими двумя видами данных могут быть характеристика качества и влияющий на неё фактор, две различных характеристики качества, два фактора, влияющих на одну характеристику качества, и т.д.

*Задание.* Постройте диаграмму рассеяния для данных из таблицы 6: введите данные в таблицу, выделите обе строки, воспользуйтесь мастером диаграмм, выберите тип диаграммы — точечная (рисунок 11).

Таблица 6

| 10 | ютца | 0    |      |      |      |      |      |      |      |      |      |      |
|----|------|------|------|------|------|------|------|------|------|------|------|------|
| Х  | 0,75 | 0,79 | 0,81 | 0,82 | 0,84 | 0,85 | 0,86 | 0,89 | 0,90 | 0,94 | 0,95 | 0,98 |
| Y  | 14   | 23   | 42   | 39   | 46   | 40   | 42   | 45   | 49   | 51   | 85   | 78   |

Для расчета выборочного коэффициента корреляции можно воспользоваться статистической функцией КОРРЕЛ или инструментом анализа данных **Корреляция.** Проведите расчет.

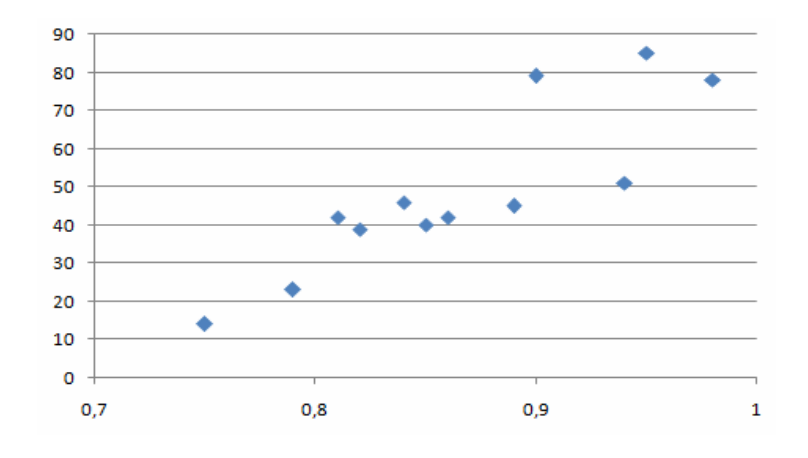

Рисунок 11 - Диаграмма рассеяния

Для проверки значимости вычислите значение статистики (1) и найдите критическое значение, используя статистическую функцию для расчета квантилей

распределения Стьюдента СТУДРАСПОБР. Обратите внимание на ввод уровня значимости (таблица 7).

$$t = r\sqrt{\frac{n-2}{1-r^2}} \tag{1}$$

| Гаолица / |                                |      |
|-----------|--------------------------------|------|
| N =       | =счет(b1:m1)                   | 12   |
| R =       | =коррел(b1:m1;b2:m2)           | 0.90 |
| T =       | =n22*корень((n21-2)/(1-n22×2)) | 6.61 |
| Alfa =    | 0.05                           | 0.05 |
| Tkp =     | =стьюдраспобр(2*n25;n21-2)     | 1.81 |

Таблица 7

## 2 Лабораторная работа 2. Статистические методы в среде электронных таблиц Excel. Проверка статистических гипотез

**Цель работы:** Освоить методику проверки гипотезы о равенстве дисперсий, средних и о виде распределения в среде электронных таблиц Excel.

#### Ход работы:

#### Гипотеза о равенстве дисперсий.

Исследуя результаты обработки деталей на двух станках. Предполагается, что точность обработки одинакова, т.е., что дисперсии равны. Для проверки этой гипотезы проведены замеры 22 деталей на первом станке и 24 деталей на втором. Результаты представлены в первых трех столбцах в таблице 8.

Для проверки гипотезы о равенстве дисперсий выберете Сервис / Анализ данных / Двухвыборочный F-тест. Введите в качестве значений переменной 1 результаты измерений на первом станке, переменной 2 – на втором, уровень значимости 0.05.

В полученной таблице с результатами (таблица 8), приводятся средние значения, дисперсии, количество наблюдений и степени свободы для каждой выборки, значение статистики Фишера (определяется как отношение дисперсий) и критическое значение (квантель распределения Фишера) на заданном уровне значимости. Гипотеза о равенстве дисперсий принимается, если выборочное значение статистики Фишера попало в область принятия решения, в противном случае гипотеза отклоняется.

Сделайте вывод по полученным результатам.

#### Гипотеза о равенстве средних.

Проверка этой гипотезы проводится по разному в зависимости от того, принята или отклонена гипотеза о значимости дисперсий: используются двухвыборочные tтесты с одинаковыми или неодинаковыми дисперсиями.

Проверьте гипотезу о равенстве средних для рассмотренного примера (Сервис / Анализ данных / Двухвыборочный t-тест с одинаковыми (или неодинаковыми) дисперсиями). Введите данные по аналогии с двухвыборочным F-тестом.

В таблице с результатами расчета приводятся статистика Стьюдента и критические значения для одностороннего и двухстороннего критериев. Гипотеза о равенстве средних принимается, если выборочное значение статистики Стьюдента попало в область принятия решения, в противном случае гипотеза отклоняется.

Сделайте вывод по полученным результатам как для одностороннего, так и двухстороннего критериев.

#### Гипотеза о виде распределения

Смоделируйте нормально распределенную совокупность из 1000 элементов с средним значением 12 и стандартным отклонением 0,25. Сделайте случайную выборку 200 элементов из этой совокупности. Используя критерий хи-квадрат, проверим, действительно ли выборка сделана из нормально распределенной генеральной совокупности. В качестве точечных оценок математического ожидания и дисперсии примите соответствующие выборочные характеристики. Найдите их, используя инструмент Описательная статистика пакета Анализ данных.

| Результаты измерений |          |          | Двухвыборочны | ій F-тест для | дисперсии |
|----------------------|----------|----------|---------------|---------------|-----------|
| №<br>измерения       | Станок 1 | Станок 2 |               | Станок 1      | Станок 2  |
| 1                    | 12,05    | 12,36    |               |               |           |
| 2                    | 12,08    | 12,45    | Средне        | 12,249        | 12,449    |
| 3                    | 12,33    | 12,48    | Дисперсия     | 0,04476       | 0,01712   |
| 4                    | 12,34    | 12,56    | Наблюдения    | 22            | 24        |
| 5                    | 12,75    | 12,63    | df            | 21            | 23        |
| 6                    | 12,32    | 12,25    | F             | 2,6136        |           |
|                      |          |          | $P(F \le f)$  |               |           |
| 7                    | 12,12    | 12,54    | одностороннее | 0,0136        |           |
|                      |          |          | F критическое |               |           |
| 8                    | 12,05    | 12,35    | одностороннее | 2,0356        |           |
| 9                    | 12,08    | 12,54    |               |               |           |
| 10                   | 12,33    | 12,33    |               |               |           |
| 11                   | 12,08    | 12,85    |               |               |           |
| 12                   | 12,75    | 12,42    |               |               |           |
| 13                   | 12,05    | 12,47    |               |               |           |
| 14                   | 12,08    | 12,41    |               |               |           |
| 15                   | 12,33    | 12,34    |               |               |           |
| 16                   | 12,05    | 12,51    |               |               |           |
| 17                   | 12,08    | 12,45    |               |               |           |
| 18                   | 12,31    | 12,24    |               |               |           |
| 19                   | 12,34    | 12,55    |               |               |           |
| 20                   | 12,42    | 12,32    |               |               |           |
| 21                   | 12,42    | 12,44    |               |               |           |
| 22                   | 12,12    | 12,41    |               |               |           |
| 23                   |          | 12,38    |               |               |           |
| 24                   |          | 12.51    |               |               |           |

Таблица 8

С помощью инструмента **Гистограмма** найдите опытные частоты  $n_i$  (см. формулу 2). При использовании критерия хи-квадрат количество опытных значений в каждом интервале должно быть не менее пяти. Если в каком-то интервале их меньше, то интервалы объединяют. Например, если в промежутке от 4 до 6 оказалось три значения, а в промежутке от 6 до 8 — четыре, то вводится новый интервал от 4 до 8 с семью значениями. С учетом этого перестройте таблицу частот вручную. В таблице 9 в колонках «Карман» — «Частота» показаны данные, полученные автоматически, в колонках

«Границы» — «Опытные частоты» данные пересчитаны частично вручную.

$$\chi^{2} = \sum_{i=1}^{k} \frac{(n_{i} - np_{i})^{2}}{np_{i}}$$
(2)

Расчетные частоты *пр*<sub>*i*</sub> в формуле (2) вычисляются через вероятности попадания нормально распределенной величины в соответствующий интервал:

$$p_i = \Phi(\frac{x_{i+1} - m}{\sigma}) - \Phi(\frac{x_i - m}{\sigma})$$

где функция стандартного нормального распределения  $\Phi(\bullet)$  вычисляется с встроенной статистической функции НОРМРАСП(х, помощью среднее значение *m*, стандартное отклонение σ, интегральный). Аргументы этой (рисунок 12): граница интервала, функции *x* вводится адрес соответствующей ячейки; m (среднее значение) и  $\sigma$  (стандартное отклонение) абсолютные адреса характеристик, полученных вводятся С помощью Описательной статистики; значение интегральный = 1 (истина), в противном случае (ложь) вычисляется не функция распределения, а его плотность. В таблице 9 вычисленные значения этой функции рассчитаны в колонке НОРМРАСП. Вероятности *p<sub>i</sub>* (колонка «Вероятности») вычисляются как разности между значениями НОРМРАСП в последующей и предыдущей строках. В последней колонке подсчитаны расчетные частоты  $np_i(n = 200)$ .

| Таблица | 9 |
|---------|---|
|---------|---|

| G      | Н       | Ι       | J       | K      | L           | М         |
|--------|---------|---------|---------|--------|-------------|-----------|
| Карман | Частота | Границы | Опытные | HOPM   | Вероятности | Расчетные |
|        |         |         | частоты | РАСП   |             | частоты   |
| 11,350 | 1       | 11,350  |         |        |             |           |
| 11,446 | 0       | 11,639  | 17      | 0,0972 | 0,0972      | 19,45     |
| 11,543 | 3       | 11,736  | 18      | 0,1788 | 0,0815      | 16,31     |
| 11,637 | 13      | 11,832  | 33      | 0,2938 | 0,1149      | 22,99     |
| 11,736 | 18      | 11,929  | 28      | 0,4345 | 0,1407      | 28,14     |
| 11,832 | 33      | 12,025  | 18      | 0,5842 | 0,1496      | 29,93     |
| 11,929 | 28      | 12,122  | 29      | 0,7224 | 0,1382      | 27,64     |
| 12,025 | 18      | 12,218  | 26      | 0,8333 | 0,1109      | 22,18     |
| 12,122 | 29      | 12,315  | 11      | 0,9107 | 0,0773      | 15,46     |
| 12,218 | 26      | 12,412  | 10      | 0,9575 | 0,0468      | 9,362     |
| 12,315 | 11      | 12,508  | 5       | 0,9821 | 0,0246      | 4,923     |
| 12,412 | 10      | 12,701  | 5       | 0,9978 | 0,0157      | 3,141     |
| 12,508 | 5       |         |         |        |             |           |
| 12,605 | 2       |         |         |        | ХИ2ТЕСТ     | 0,238     |
| Еще    | 3       |         |         |        | ХИ2ОБР      | 15,5      |

| Аргументы функции                          |                                                                |
|--------------------------------------------|----------------------------------------------------------------|
| НОРМРАСП                                   |                                                                |
| x                                          | 💽 = число                                                      |
| Среднее                                    | 💽 = число                                                      |
| Стандартное_откл                           | 💽 = число                                                      |
| Интегральная                               | 💽 = логическое                                                 |
| Возвращает нормальную функцию распред<br>Х | =<br>еления.<br>значение, для которого строится распределение. |
| <u>Справка по этой функции</u> Значени     | е: ОК Отмена                                                   |

Рисунок 12 - Функция НОРМРАСП

Для вычисления статистики хи-квадрат в Excel встроена функция ХИ2ТЕСТ (фактический интервал, ожидаемый интервал). В качестве фактического интервала вводятся опытные частоты, в качестве ожидаемого расчетные (рисунок 13).

| Аргументы функции                                                                   |                                                                                   |
|-------------------------------------------------------------------------------------|-----------------------------------------------------------------------------------|
| ~XM2TECT                                                                            |                                                                                   |
| Фактический_интервал                                                                | <b>Т</b> нассив                                                                   |
| Ожидаемый_интервал                                                                  | 💽 = массив                                                                        |
| <u></u>                                                                             | =                                                                                 |
| Возвращает тест на независимость: значен<br>и соответствующего числа степеней свобо | ие распределения Хи-квадрат для статистического распределения<br>иды.             |
| Фактический_интервал                                                                | диапазон, содержащий наблюдения, подлежащие сравнению с<br>ожидаемыми значениями. |
| <u>Справка по этой функции</u> Значени                                              | е: ОК Отмена                                                                      |

Рисунок 13 - Функция ХИ2ТЕСТ

Граница критической области — квантиль распределения хи-квадрат может быть найдена с помощью встроенной функции ХИ2ОБР (вероятность, степени свободы). Аргумент вероятность — это уровень значимости (a = 0,05), а  $\kappa$  степени свободы. Для однопараметрического распределения число степеней свободы определяется по формуле:

$$\mathbf{k}=\mathbf{r}-\mathbf{1},$$

r – количество интервалов;

Для многопараметрического распределения число степеней свободы определяется по формуле:

$$k = r - s$$
,

s – число наложенных связей, определяемое по формуле:

$$s = \pi + 1$$
,

п – число параметров закона распределения.

Гипотеза о нормальности распределения принимается, если выборочное значение статистики XИ2TECT окажется меньше критического XИ2OБР.

Подобным образом может быть проверена гипотеза о виде любого распределения.

### 3 Лабораторная работа 3. Статистические методы в среде электронных таблиц Excel. Регрессионный анализ

**Цель работы:** Разработка регрессионных моделей в среде электронных таблиц Excel для исследований в системе управления качеством.

#### Ход работы:

#### Парная регрессия.

Для проведения регрессионного анализа в электронных таблицах имеется несколько различных средств. Во-первых, это встроенные статистические функции:

ОТРЕЗОК (для расчета коэффициента  $\beta_0$  в парной линейной регрессии, определяющего отрезок, отсекаемый линией регрессии по оси *у*),

НАКЛОН (для расчета коэффициента β<sub>1</sub> в парной линейной регрессии, определяющего наклон линии регрессии),

ЛИНЕЙН (для расчета множественной линейной регрессии),

ТЕНДЕНЦИЯ (для прогноза по множественной линейной регрессии),

ПРЕДСКАЗ (для прогноза по парной линейной регрессии),

ЛГРФПРИБЛ (для расчета экспоненциальной регрессии

$$y = \beta_0 \beta_1^{x_1} \beta_2^{x_2} \dots \beta_k^{x_k},$$

часто используемой в экономико-статистических расчетах, в частности, при анализе динамики различных явлений),

РОСТ (для прогноза по экспоненциальной регрессии) и др.

Во-вторых, для построения парных регрессий можно использовать инструмент Линия тренда, позволяющий построить линейную и несколько видов нелинейной регрессии: рассчитать коэффициент детерминации, построить графики, дать прогноз. Наконец, для проведения регрессионного анализа удобен (особенно для множественной линейной регрессии) инструмент Регрессия из пакета Анализ данных.

Вначале рассмотрим технологию применения этого инструмента при проведении парного линейного регрессионного анализа. Построим зависимость предела прочности прессованной детали от температуры при прессовании.

Задание. Исследуется зависимость между пределом прочности прессованной делали у (МПа) и температурой при прессовании х (град.). Предполагается наличие линейной зависимости между этими показателями. Экспериментально получены следующие данные (таблица 10).

| Х | 120 | 125 | 130 | 135 | 140 | 145 | 150 | 155 | 160 | 165 |
|---|-----|-----|-----|-----|-----|-----|-----|-----|-----|-----|
| Y | 110 | 107 | 105 | 98  | 100 | 95  | 95  | 92  | 86  | 83  |

Введите значения х и у в два столбца электронной таблицы и откройте

окно **Регрессия** (рисунок 14). При заполнении полей этого окна имеется возможность установить (при необходимости) константу  $\beta_0$  равной нулю, изменить уровень значимости (по умолчанию уровень надежности 0,95 соответствует уровню значимости 0,05). При необходимости рассчитываются остатки или

| Входные данные                |                               | ОК              |
|-------------------------------|-------------------------------|-----------------|
| <u>В</u> ходной интервал Y:   | \$B\$2:\$B\$11                | 071012          |
| В <u>х</u> одной интервал X:  | \$A\$2:\$A\$11                | Отнена          |
| <u>М</u> етки                 | Константа - ноль              | <u>С</u> правка |
| Уровень надежности:           | 95 %                          |                 |
| Тараметры вывода              |                               |                 |
| Выходной интервал:            | \$C\$1                        |                 |
| Новый рабочий <u>л</u> ист:   |                               |                 |
| 🔘 Новая рабочая <u>к</u> нига |                               |                 |
| Остатки                       |                               |                 |
| Остатки                       | График остатков               |                 |
| Стандартизованные оста        | атки 📝 График <u>п</u> одбора |                 |
| Нормальная вероятность        |                               |                 |
| График нормальной веро        | ятности                       |                 |

Рисунок 15 - Окно ввода данных для проведения регрессионного анализа

стандартизированные остатки. Могут быть выведены графики остатков, нормальной вероятности и график подбора: диаграмма рассеяния с нанесенной на нее расчетной линией регрессии. Поставьте флажки для вывода остатков (при этом одновременно будут найдены и прогнозируемые значения отклика) и построения графика подбора.

В таблице 11 Регрессионная статистика приведены, в частности, коэффициент детерминации *R*-квадрат и стандартная ошибка, в таблице Дисперсионный анализ рассчитана статистика Фишера и приведено *p*-значение, определяющее значимость модели: регрессионная модель значима, если вероятность ошибки *p* меньше заданного уровня значимости (напомним, что по умолчанию оно равно 0,05). В таблице с коэффициентами модели приведены оценки  $\beta_0$  (*Y*-пересечение) и  $\beta_1$  (Переменная XI), их стандартные ошибки, значения статистик Стьюдента, их значения, доверительные интервалы. В графе Вывод остатка, кроме остатков, приведены прогнозируемые (предсказанные) значения *y*.

Из этих таблиц следует, что искомая модель имеет вид:

$$y = 178,109 - 0,568x_i$$

модель значима, поскольку значимость  $p = 5.8 \cdot 10^{-7} << 0.05$ ; коэффициент

детерминации  $R^2 = 0,962$ .

Таблица 11

| Х   | Y           | ВЫВОД ИТОГОВ        |             |        |       |           |         |  |  |  |
|-----|-------------|---------------------|-------------|--------|-------|-----------|---------|--|--|--|
| 120 | 110         | Регрессионная стати | стика       |        |       |           |         |  |  |  |
| 125 | 107         | Множественный R     | 0,981       |        |       |           |         |  |  |  |
| 130 | 105         | R-квадрат           | 0,962       |        |       |           |         |  |  |  |
| 135 | 98          | Нормированный       | 0,957       |        |       |           |         |  |  |  |
|     |             | R-квадрат           |             |        |       |           |         |  |  |  |
| 140 | 100         | Стандартная         | 1,815       |        |       |           |         |  |  |  |
|     |             | ошибка              |             |        |       |           |         |  |  |  |
| 145 | 95          | Наблюдения          | 10          |        |       |           |         |  |  |  |
| 150 | 95          | Дисперсионный ана.  | ЛИЗ         |        |       |           |         |  |  |  |
| 155 | 92          |                     | Df          | SS     | MS    | Значимост | гь F    |  |  |  |
| 160 | 86          | Регрессия           | 1           | 666.55 | 666,5 | 202.4     | 5,8E-07 |  |  |  |
| 165 | 83          | Остаток             | 8           | 26.352 | 3,294 |           |         |  |  |  |
|     |             | Итого               | 9           | 692.9  |       |           |         |  |  |  |
|     |             | Коэффициенты        | Стандартная | t      | Р     | Нижние    | Верхние |  |  |  |
|     |             |                     | ошибка      |        |       | 95        | 95      |  |  |  |
|     | Y-          | 178,109             | 5,7236      | 31.118 | 1E-09 | 164.9     | 191.308 |  |  |  |
|     | пересечение |                     |             |        |       |           |         |  |  |  |
|     | Пер Х 1     | -0,568              | 0,04        | -14.23 | 6E-07 | -0.66     | -0.4763 |  |  |  |
|     | ВЫВОД ОСТА  | ТКА                 |             |        |       |           |         |  |  |  |
|     | Наблюдения  | Предсказанное Ү     | Остатки     |        |       |           |         |  |  |  |
|     | 1           | 109.89              | 0,1091      |        |       |           |         |  |  |  |
|     | 2           | 107.05              | -0,048      |        |       |           |         |  |  |  |
|     | 3           | 104.21              | 0,7939      |        |       |           |         |  |  |  |
|     | 4           | 101.36              | -3,364      |        |       |           |         |  |  |  |
|     | 5           | 98.52               | 1,4788      |        |       |           |         |  |  |  |
|     | 6           | 95.68               | -0,679      |        |       |           |         |  |  |  |
|     | 7           | 92.84               | 2,1636      |        |       |           |         |  |  |  |
|     | 8           | 89.99               | 2,0061      |        |       |           |         |  |  |  |
|     | 9           | 87.15               | -1,152      |        |       |           |         |  |  |  |
|     | 10          | 84.31               | -1,309      |        |       |           |         |  |  |  |

Рассмотрим теперь решение этой же задачи с использованием инструмента **Линия тренда.** По исходным данным, используя мастер диаграмм, постройте точечную диаграмму (рисунок 16) и вызовите контекстное меню, щелкнув правой кнопкой мыши по одной из точек диаграммы. Выберите пункт **Добавить линию тренда.** 

На вкладке «Тип» выбираете тип линии тренда (рисунок 17).

При необходимости на вкладке «Параметры» можно ввести наименование линии, сделать прогноз, установить на нулевое значение параметров (рисунок 18). На рисунке 19 показан построенный график с уравнением модели и коэффициентом детерминации.

Используя этот же метод, найдите самостоятельно зависимость давления в системе от времени выдержки.

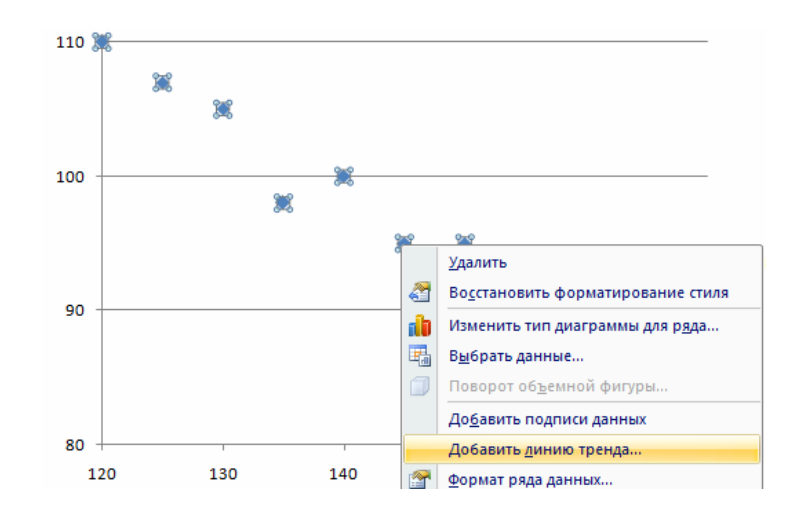

Рисунок 16 - Вызов контекстного меню

| Парам                                                   | Параметры линии тренда |                          |                |     |  |  |  |  |  |
|---------------------------------------------------------|------------------------|--------------------------|----------------|-----|--|--|--|--|--|
| Построение линии тренда (аппроксимация и сглаживание) — |                        |                          |                |     |  |  |  |  |  |
| J                                                       | ۲                      | <u>Э</u> кспоненциальная |                |     |  |  |  |  |  |
| /                                                       | ۲                      | <u>Л</u> инейная         |                |     |  |  |  |  |  |
| 1                                                       | ۲                      | Ло <u>г</u> арифмическая |                |     |  |  |  |  |  |
| $\sim$                                                  | ۲                      | Полиномиальная           | Степень:       | 2 * |  |  |  |  |  |
| /                                                       | 0                      | <u>С</u> тепенная        |                |     |  |  |  |  |  |
| $\checkmark$                                            | ۲                      | Линейная фильтрация      | <u>Т</u> очки: | 2   |  |  |  |  |  |

Рисунок 17 - Выбор типа линии тренда

| Название аппроксимирун  | ощей (сглаженной) кривой                |       |
|-------------------------|-----------------------------------------|-------|
| <u>а</u> втоматическое: | Линейная (Ряд 1)                        |       |
| 🔘 другое:               |                                         |       |
| Прогноз                 |                                         |       |
| вп <u>е</u> ред на: 0,0 | периодов                                |       |
| <u>н</u> азад на: 0,0   | периодов                                |       |
| пересечение кривой с    | осью Y в точке: 0,0                     |       |
| 👿 показывать уравнения  | е на диаграмме                          |       |
| 🚺 поместить на диаграм  | му величину достоверности аппроксимации | (R^2) |

Рисунок 18 - Установка параметров

Задание. Давление в системе у в мегапаскалях (МПа) в зависимости от

времени выдержки х в минутах может быть аппроксимировано линейной или параболической зависимостями. Оценить параметры этих зависимостей и выяснить, какая из них лучше отображает результаты наблюдений, если получены следующие опытные данные (таблица 12):

| $1 a 0 J n \square a 1 Z$ | Таблица | 12 |
|---------------------------|---------|----|
|---------------------------|---------|----|

| Х | 0     | 1     | 2     | 3     | 4    |
|---|-------|-------|-------|-------|------|
| У | 0.392 | 0.216 | 0.100 | 0.044 | 0.04 |

Опробуйте не только модели, которые были рассмотрены при выполнении примера, но и экспоненциальную, полиномы различных степеней. Обратите внимание на то, что не любая из имеющихся моделей может быть выбрана. Почему? Выберите по-возможности оптимальную модель, т.е. с достаточно высоким коэффициентом детерминации, но не слишком громоздкую (очевидно, что чем выше степень полинома, тем ближе точкам). линия к опытным В каком случае коэффициент кривая детерминации точно равен единице? Поясните этот результат. Постройте различные варианты нелинейных регрессий для ранее рассмотренной задачи оценки предела прочности.

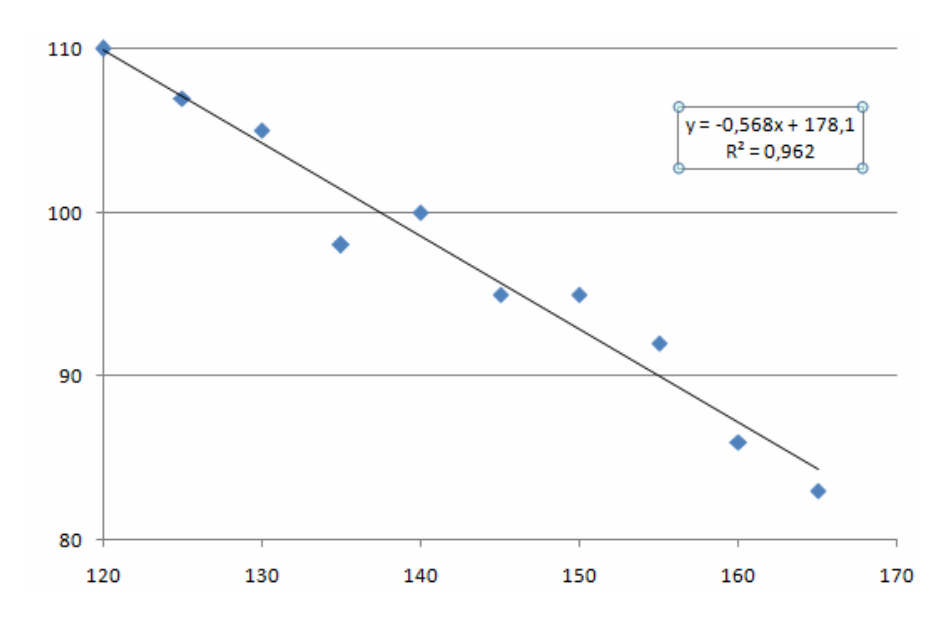

Рисунок 19 - Результат расчета

#### Множественная регрессия

Изучалось влияние на влажность вафельного листа y времени выдержки листа в печи  $x_1$ , температуры печи  $x_2$  и влажности теста  $x_3$  Проведено 20 наблюдений (таблица 13).

Требуется построить модель множественной линейной регрессии, предполагая наличие линейной связи между влажностью вафельного листа и тремя указанными факторами.

Таблица 13 Y № п/п x2 x3 № п/п x1 x2 x3 x1 У 2.9 3.1 2.5 180 63 11 3 180 63 1 3 2 2.5 12 3.4 180 64 9.0 180 64 3 3 3.5 2.5 3.1 65 13 180 180 65 3 2.5 2.8 4 3.2 180 63 14 63 180 5 3 3.3 2.5 2.9 180 64 15 180 64 2.5 3 6 2.9 3.4 200 65 16 200 65 3 7 3.2 2.5 200 63 17 2.7 200 63 8 3 3.3 2.5 200 18 2.8 200 64 64 3 9 19 2.9 3.4 2.5 200 65 200 65 3.2 200 63 20 10 2.5 3 2.8 200 63

Введите исходные данные в столбцы. Воспользуйтесь инструментом **Регрессия** из пакета **Анализ данных.** При вводе входного интервала *Х* выделите мышью все три столбца с независимыми переменными. Результаты расчета частично показаны в таблице 12. Полученная модель имеет вид:

 $y = -1,0506 - 0,84x_1 - 0,0041x_2 + 0,1132x_3$ .

Модель значима (см. значимость *F*), все факторы также значимы: это следует из того, что все *p*-значения для переменных меньше 0,05. Результат расчета множественной регрессии таблица 14.

Если бы некоторые из факторов (регрессоров) оказались незначимы, можно было бы попытаться построить новую модель, удалив их из нее. Более корректно в этой ситуации воспользоваться пошаговой регрессией. В Excel средств пошаговой регрессии нет, можно использовать систему Statistica.

Задание. Решите самостоятельно еще одну задачу.

Застройщик оценивает группу зданий в деловом районе. Его интересуют общая площадь здания  $x_1$ , количество офисов  $x_2$ , количество входов  $x_3$ , время эксплуатации здания  $x_4$ . Наугад выбираются 11 зданий из 1500. Исходные данные приведены в таблице (0,5 входа означает вход только для доставки корреспонденции), *у* — цена здания в тыс. у.е. (таблица 15).

Предполагается наличие линейной связи между ценой и факторами. Найдите коэффициенты модели, проверьте значимость модели и факторов.

Застройщик выбрал здание площадью 2500 м<sup>2</sup>, с тремя офисами, двумя входами, время эксплуатации — 25 лет. Определите его оценочную стоимость по полученной модели.

| Таблица 14       |             |        |                       |              |                 |
|------------------|-------------|--------|-----------------------|--------------|-----------------|
| ВЫВОД ИТОГО      | В           |        |                       |              |                 |
| Регрессионная ст | атисти      |        |                       |              |                 |
| R 0,9716         |             |        |                       |              |                 |
| R-квадрат 0,9441 |             |        |                       |              |                 |
| Нормированный    | R           | 0,9336 |                       |              |                 |
| Стандартная оши  | юка         | 0,0631 |                       |              |                 |
| Наблюдения       |             | 20     |                       |              |                 |
| Дисперсионный а  | анализ      |        |                       |              |                 |
|                  | df          | SS     | MS                    | F            | Значимость<br>F |
| Регрессия        | 3           | 1.0744 | 0.35813               | 90.07        | 3,104E-10       |
| Остаток          | 16          | 0.0636 | 0.00398               |              |                 |
| Итого            | 19          | 1.138  |                       |              |                 |
|                  | Коэффициент |        | Стандартная<br>ошибка | t-статистика | Р-значение      |
| Ү-пересечение    | -1,050      | 6      | 1,1045                | -0,9521      | 0,35564         |
| Переменная Х1    | -0,84       |        | 0,0564                | -14,894      | 8,5E-11         |
| Переменная Х2    | -0,004      | 1      | 0,0014                | -2,9095      | 0.01024         |
| Переменная ХЗ    | 0,1132      |        | 0,0171                | 6,62251      | 5.9E-06         |

Таблица 15

| № п/п | x1   | x2 | X3  | x4 | у   |
|-------|------|----|-----|----|-----|
| 1     | 2310 | 2  | 2   | 20 | 142 |
| 2     | 2333 | 2  | 2   | 12 | 144 |
| 3     | 2356 | 3  | 1.5 | 33 | 151 |
| 4     | 2379 | 3  | 2   | 43 | 150 |
| 5     | 2402 | 2  | 3   | 53 | 139 |
| 6     | 2425 | 4  | 2   | 23 | 169 |
| 7     | 2448 | 2  | 1.5 | 99 | 126 |
| 8     | 2471 | 2  | 2   | 34 | 142 |
| 9     | 2494 | 3  | 3   | 23 | 163 |
| 10    | 2517 | 4  | 4   | 55 | 169 |
| 11    | 2540 | 2  | 3   | 22 | 149 |

## 4 Лабораторная работа 4. Статистические методы в среде электронных таблиц Excel. Контрольные карты Шухарта

**Цель работы:** Освоить методику построения контрольных карт в среде электронных таблиц Excel.

Ход работы.

Существуют контрольные карты по количественным признакам (для непрерывных значений) и по качественным признакам (для дискретных значений). По количественным признакам используют в основном следующие контрольные карты:

- карта средних арифметических значений (*x* -карта);

- карта медиан (*x* -карта);
- карта средних квадратичных отклонений (s-карта);
- карта размахов (R-карта);
- карта индивидуальных значений (х-карта).

По качественным признакам (или по альтернативному признаку) различают следующие контрольные карты:

- карта доли дефектной продукции (р-карта);
- карта числа дефектных единиц продукции (pn-карта);
- карта числа дефектов (с-карта);
- карта числа дефектов на единицу продукции (и-карта).

#### Карты по количественному признаку

В цехе принято решение перевести на статистическое регулирование технологический процесс изготовления болта на автоматах. За показатель качества выбран диаметр болта, равный 26 мм, и его допускаемые отклонения: es = -0,005 мм; ei = -0,019 мм. Построить контрольную  $\bar{x}$  - s - карту и провести по ней статистический анализ процесса. Для упрощения измерений и вычислений измерительный прибор (рычажная скоба) был настроен на размер 25,980 мм. Результаты измерений (отклонения от размера 25,980 мм в микрометрах) приведены в таблице 16.

В ячейку А1 новой книги Excel вводим заголовок работы. В диапазон A4:F24 вводим исходные данные (номера выборок и результаты контроля).

Вначале рассчитываем данные для построения контрольной карты средних значений. В ячейке G5 рассчитываем среднее значение первой выборки при помощи статистической функции СРЗНАЧ. Полученную формулу копируем в диапазон G6:G24.

В ячейке H5 рассчитываем значение  $\overline{x}$  (среднюю линию) как среднее из средних значений выборок при помощи статистической функции СРЗНАЧ. В полученной формуле для диапазона ячеек вводим абсолютную адресацию и копируем формулу в диапазон H6:H24. Это необходимо для того, чтобы в дальнейшем можно было провести среднюю линию на контрольной карте.

В ячейке I5 рассчитываем нижнюю контрольную границу К<sub>н</sub>. Формула в

ячейке будет выглядеть так: =H5-3\*B26/КОРЕНЬ(5). Указав абсолютную адресацию для имён ячеек, копируем формулу из ячейки I5 в диапазон I6:I24. Это необходимо, чтобы в дальнейшем провести границу на карте.

| Таолица то |         |          |              |      |                |                  |    |                |        |
|------------|---------|----------|--------------|------|----------------|------------------|----|----------------|--------|
|            | Цех авт | гоматный | Оборудование |      | Контролируемая |                  |    | Контролируемый |        |
|            |         |          | – токарный   |      | операция –     |                  |    | параметр –     |        |
|            |         |          | автомат 5803 |      | наре           | нарезание резьбы |    |                | -0,005 |
|            |         |          |              |      |                |                  |    | Ø 26           |        |
|            |         |          |              |      |                |                  |    |                | -0,019 |
|            | Объём   | контроля | Объём выбо   | эрки | Cpe            | дство            |    |                |        |
|            | N=100   |          | n=5          |      | контроля –     |                  |    |                |        |
|            |         |          |              |      | рыч            | ажная скоба      |    |                |        |
|            | Время   | N⁰       | Результаты   | конт | роля           |                  |    |                |        |
|            |         | выборки  |              |      |                |                  |    |                |        |
|            | 7.00    | 1        | 10           | 3    |                | 5                | 14 | 1              | 10     |
|            | 8.00    | 2        | 2            | 14   |                | 8                | 13 | 3              | 11     |
|            | 9.00    | 3        | 12           | 12   |                | 3                | 8  |                | 10     |
|            | 10.00   | 4        | 12           | 14   |                | 7                | 1  | [              | 9      |
|            | 11.00   | 5        | 10           | 11   |                | 9                | 15 | 5              | 7      |
|            | 12.00   | 6        | 11           | 12   |                | 11               | 14 | 1              | 12     |
|            | 13.00   | 7        | 15           | 11   |                | 14               | 8  |                | 3      |
|            | 14.00   | 8        | 12           | 14   |                | 12               | 1  | [              | 11     |
|            | 15.00   | 9        | 11           | 7    |                | 11               | 13 | 3              | 9      |
|            | 16.00   | 10       | 14           | 10   |                | 9                | 12 | 2              | 8      |
|            | 7.00    | 11       | 9            | 11   |                | 14               | 1( | )              | 13     |
|            | 8.00    | 12       | 13           | 13   |                | 6                | 4  |                | 13     |
|            | 9.00    | 13       | 5            | 8    |                | 3                | 3  |                | 4      |
|            | 10.00   | 14       | 8            | 5    |                | 6                | 9  |                | 13     |
|            | 11.00   | 15       | 8            | 4    |                | 9                | 5  |                | 8      |
|            | 12.00   | 16       | 4            | 12   |                | 10               | 6  |                | 10     |
|            | 13.00   | 17       | 10           | 6    |                | 13               | 1( | )              | 5      |
|            | 14.00   | 18       | 7            | 9    |                | 12               | 1  |                | 7      |
|            | 15.00   | 19       | 4            | 7    |                | 6                | 7  |                | 12     |
|            | 16.00   | 20       | 10           | 10   |                | 6                | 9  |                | 3      |
|            |         |          |              |      |                |                  |    |                |        |

Таблица 16

В ячейке J5 рассчитываем верхнюю контрольную границу, и после указания абсолютной адресации для имён ячеек копируем формулу из ячейки J5 в диапазон J6:J24.

В ячейках К5 и L5 рассчитываем значения нижнего и верхнего технических допусков, вводя в них формулы =26000-19-25980 и =26000-5-25980 соответственно. Эти формулы копируем также в диапазон К6:L24.

Далее рассчитываем данные для построения контрольной карты средних квадратичных отклонений. В ячейке М5 рассчитываем среднее квадратичное

отклонение первой выборки и копируем полученную формулу в диапазон M6:M24. В ячейке N5 рассчитываем среднее из СКО выборок, и после указания абсолютной адресации копируем формулу в диапазон N6:N24. В ячейке O5 рассчитываем нижнюю контрольную границу по формуле =N5\*KOPEHb(XИ2OБP(1-0,0027/2;4)/5) и копируем формулу в диапазон O6:O24. В ячейке P5 рассчитываем верхнюю контрольную границу и копируем содержимое ячейки в диапазон P6:P24.

Полученная электронная таблица показана на рисунке 20. По расчётным значениям строим  $\bar{x} - s$ -карту.

|   | A          | В       | С     | D      | Е      | F    | G     | Н       |       | J              | Κ   | L   | М     | N     | 0    | Р    |  |
|---|------------|---------|-------|--------|--------|------|-------|---------|-------|----------------|-----|-----|-------|-------|------|------|--|
| 1 | Лаб. работ | a 8. Ko | онтро | льные  | е карт | ы по | коли  | честве  | нно   | <b>ч</b> у прі | изн | аку | ,     |       |      |      |  |
| 2 |            |         |       |        |        |      |       |         |       |                |     |     |       |       |      |      |  |
| 3 |            |         |       |        |        |      | Карта | а средн | их зн | начени         | 1Й  |     | Карта | я СКО |      |      |  |
| 4 | № выборки  |         | Резул | тытаты | контр  | оля  | Хср   | Хср ср  | Кн    | Кв             | Τн  | Τв  | S     | Scp   | Кн   | Кв   |  |
| 5 | 1          | 10      | 3     | 5      | 14     | 10   | 8,4   | 9,15    | 4,5   | 13,8           | 1   | 15  | 4,39  | 3,05  | 0,44 | 5,76 |  |
| 6 | 2          | 2       | 14    | 8      | 13     | 11   | 9,6   | 9,15    | 4,5   | 13,8           | 1   | 15  | 4,83  | 3,05  | 0,44 | 5,76 |  |
| 7 | 3          | 12      | 12    | 3      | 8      | 10   | 9     | 9,15    | 4,5   | 13,8           | 1   | 15  | 3,74  | 3,05  | 0,44 | 5,76 |  |

Рисунок 20 - Расчёт контрольных карт

Точечная диаграмма, на которой значения соединены отрезками. В качестве исходных данных выделяем диапазон A5:A24, G5:L24. Полученную диаграмму редактируем при помощи контекстного меню. а также наносим обозначения контрольных границ при помощи инструмента Надпись панели инструментов Рисование.

Аналогичным образом строим s-карту.

Чтобы получить из двух построенных карт единый объект, совмещаем их по длине (например, прижав к левому краю электронной таблицы), одновременно выделяем щелчками левой кнопкой мыши на каждой диаграмме при нажатой клавише Shift и группируем командой Группировать, вызываемой из инструмента Действия панели инструментов Рисование. Полученная контрольная  $\bar{x} - s$ -карта показана на рисунке 21.

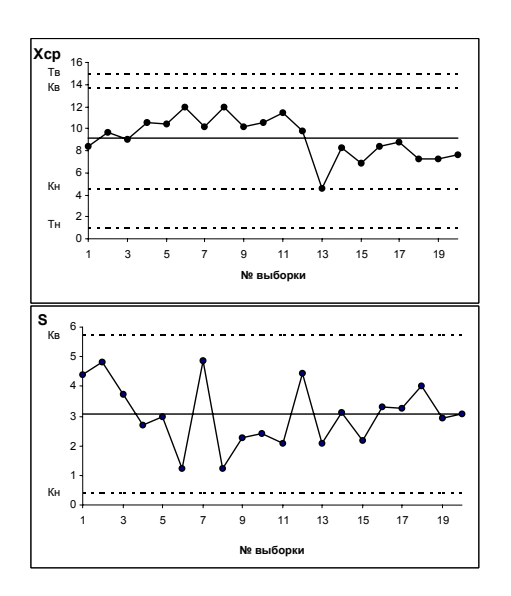

Рисунок 21 -  $\overline{x}$  - s -карта

Анализ контрольной карты показывает, что рассеяние диаметра болта приемлемо, и по рассеянию процесс стабилен (оборудование настроено достаточно точно), поскольку на s-карте нет показаний разлаженности процесса. Однако на  $\bar{x}$ -карте имеются серии из девяти точек (с четвёртой по двенадцатую) и из восьми точек (с тринадцатой по двадцатую), расположенных по одну сторону от средней линии. Это указывает на нестабильность процесса. Видимо, в течение процесса, при переходе от двенадцатой к тринадцатой точке изменилось математическое ожидание диаметра. Следует постараться выяснить причину этой нестабильности и провести управляющее воздействие на процесс. После стабилизации контрольную карту следует построить заново.

*Задание.* Построить контрольную  $\tilde{x} - R$ -карту по результатам измерения некоторого параметра качества, представленным в таблице 17. Провести статистический анализ процесса.

| N⁰      | $X_1$ | $X_2$ | X <sub>3</sub> | $X_4$ | $X_5$ |
|---------|-------|-------|----------------|-------|-------|
| выборки |       |       |                |       |       |
| 1       | 47    | 44    | 32             | 35    | 20    |
| 2       | 19    | 31    | 37             | 25    | 34    |
| 3       | 19    | 16    | 11             | 11    | 44    |
| 4       | 29    | 42    | 29             | 59    | 38    |
| 5       | 28    | 45    | 12             | 36    | 25    |
| 6       | 40    | 11    | 35             | 38    | 33    |
| 7       | 15    | 12    | 30             | 33    | 26    |
| 8       | 35    | 32    | 44             | 11    | 38    |
| 9       | 27    | 26    | 37             | 20    | 35    |
| 10      | 23    | 26    | 45             | 37    | 32    |
| 11      | 28    | 40    | 44             | 31    | 18    |
| 12      | 31    | 24    | 25             | 32    | 22    |
| 13      | 22    | 19    | 37             | 47    | 14    |
| 14      | 37    | 12    | 32             | 38    | 30    |
| 15      | 25    | 24    | 40             | 50    | 19    |
| 16      | 7     | 23    | 31             | 18    | 32    |
| 17      | 38    | 41    | 0              | 40    | 37    |
| 18      | 35    | 29    | 12             | 48    | 20    |
| 19      | 31    | 35    | 20             | 24    | 47    |
| 20      | 27    | 38    | 27             | 40    | 31    |
| 21      | 42    | 52    | 42             | 24    | 25    |
| 22      | 31    | 15    | 31             | 3     | 28    |
| 23      | 27    | 22    | 27             | 32    | 54    |
| 24      | 34    | 15    | 34             | 29    | 21    |
| 25      | 37    | 45    | 37             | 14    | 17    |

Таблица 17

#### Контрольные карты по качественным признакам

Таб----- 10

При внедрении статистического регулирования производства изделий получены данные, приведённые в таблице 18. Построить контрольную р-карту и провести по ней статистический анализ процесса.

Результаты расчётов и построений показаны на рисунке 22 и 23.

| Таолица то |         |           |         |               |           |  |  |
|------------|---------|-----------|---------|---------------|-----------|--|--|
| N⁰         | Объём   | Число     | N⁰      | Объём выборки | Число     |  |  |
| выборки    | выборки | дефектных | выборки |               | дефектных |  |  |
|            |         | изделий   |         |               | изделий   |  |  |
| 1          | 100     | 2         | 14      | 750           | 15        |  |  |
| 2          | 110     | 2         | 15      | 110           | 3         |  |  |
| 3          | 100     | 1         | 16      | 132           | 5         |  |  |
| 4          | 120     | 3         | 17      | 110           | 3         |  |  |
| 5          | 150     | 3         | 18      | 900           | 20        |  |  |
| 6          | 760     | 10        | 19      | 200           | 4         |  |  |
| 7          | 140     | 2         | 20      | 750           | 16        |  |  |
| 8          | 135     | 4         | 21      | 250           | 3         |  |  |
| 9          | 850     | 17        | 22      | 100           | 1         |  |  |
| 10         | 160     | 2         | 23      | 125           | 2         |  |  |
| 11         | 125     | 2         | 24      | 113           | 3         |  |  |
| 12         | 112     | 2         | 25      | 870           | 20        |  |  |
| 13         | 180     | 3         |         |               |           |  |  |

На р-карте нет признаков разлаженности процесса. Поэтому процесс следует считать стабильным.

Задание. На целлюлозно-бумажном предприятии при контроле рулонов бумаги одинаковой длины в течение 25 дней было выявлено количество дефектов на один рулон, представленное в таблице 19. Построить по имеющимся данным контрольную карту и определить, является ли технологический процесс стабильным.

|    |            |                 | —               |          |           |           | ·        |
|----|------------|-----------------|-----------------|----------|-----------|-----------|----------|
|    | H31        | ▼ =             |                 |          |           |           |          |
|    | A          | В               | С               | D        | E         | F         | G        |
| 1  | Лаб. работ | а 9. Контрольнь | ие карты по кач | ественнь | и призна  | каш       |          |
| 2  |            |                 |                 |          |           |           |          |
| 3  | № выборки  | Объём выборки   | Число деф. изд. | P        | Pcp       | Кн        | Кв       |
| 4  | 1          | 100             | 2               | 0,02     | 0,019872  | -0,022    | 0,06174  |
| 5  | 2          | 110             | 2               | 0,018182 | 0,019872  | -0,02005  | 0,059791 |
| 6  | 3          | 100             | 1               | 0,01     | 0,019872  | -0,022    | 0,06174  |
| 7  | 4          | 120             | 3               | 0,025    | 0,019872  | -0,01835  | 0,058092 |
| 8  | 5          | 150             | 3               | 0,02     | 0,019872  | -0,01431  | 0,054057 |
| 9  | 6          | 760             | 10              | 0,013158 | 0,019872  | 0,004685  | 0,035059 |
| 10 | 7          | 140             | 2               | 0,014286 | 0,019872  | -0,01551  | 0,055257 |
| 11 | 8          | 135             | 4               | 0,02963  | 0,019872  | -0,01616  | 0,055906 |
| 12 | 9          | 850             | 17              | 0,02     | 0,019872  | 0,005511  | 0,034232 |
| 13 | 10         | 160             | 2               | 0,0125   | 0,019872  | -0,01323  | 0,052971 |
| 14 | 11         | 125             | 2               | 0,016    | 0,019872  | -0,01758  | 0,05732  |
| 15 | 12         | 112             | 2               | 0,017857 | 0,019872  | -0,01969  | 0,059433 |
| 16 | 13         | 180             | 3               | 0,016667 | 0,019872  | -0,01133  | 0,051078 |
| 17 | 14         | 750             | 15              | 0.02     | LN 019872 | LO 004584 | 0.03516  |

Рисунок 22 - Расчёт р-карты

Таблица 19

| № выборки | Число      | N⁰      | Число      |
|-----------|------------|---------|------------|
|           | дефектов в | выборки | дефектов в |
|           | рулоне     |         | рулоне     |
| 1         | 3          | 14      | 5          |
| 2         | 4          | 15      | 6          |
| 3         | 5          | 16      | 3          |
| 4         | 7          | 17      | 5          |
| 5         | 3          | 18      | 4          |
| 6         | 5          | 19      | 6          |
| 7         | 6          | 20      | 5          |
| 8         | 2          | 21      | 5          |
| 9         | 4          | 22      | 7          |
| 10        | 6          | 23      | 4          |
| 11        | 3          | 24      | 3          |
| 12        | 7          | 25      | 6          |
| 13        | 4          |         |            |

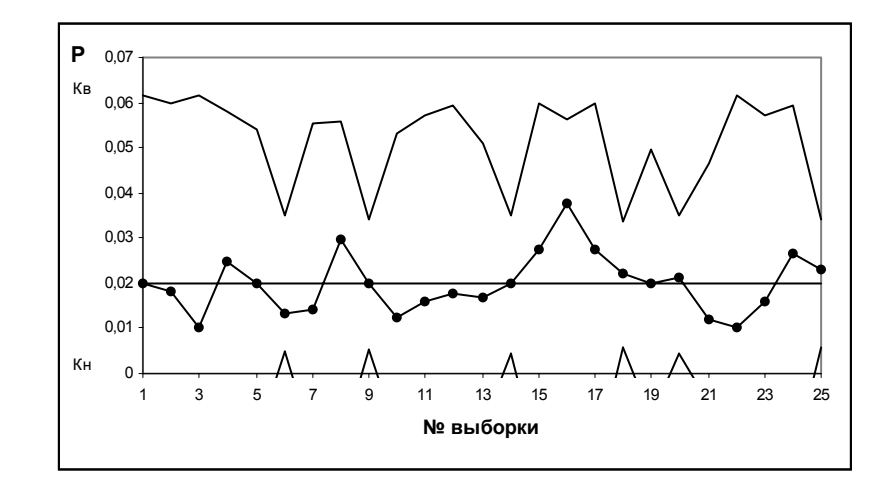

Рисунок 23 - Контрольная р-карта

## 5 Лабораторная работа 5. Управление качеством с использованием системы Statistica. Основы работы в системе Statistica

**Цель работы:** Освоить основные приемы анализа данных в системе Statistica.

#### Ход работы

#### Подготовка исходных данных.

Загрузите систему Statistica: на экране появляется окно с переключателем модулей (в английской версии — Module switcher). С его помощью выбирается необходимый для работы модуль (рисунок 24). Выберите модуль Основные статистики и таблицы.

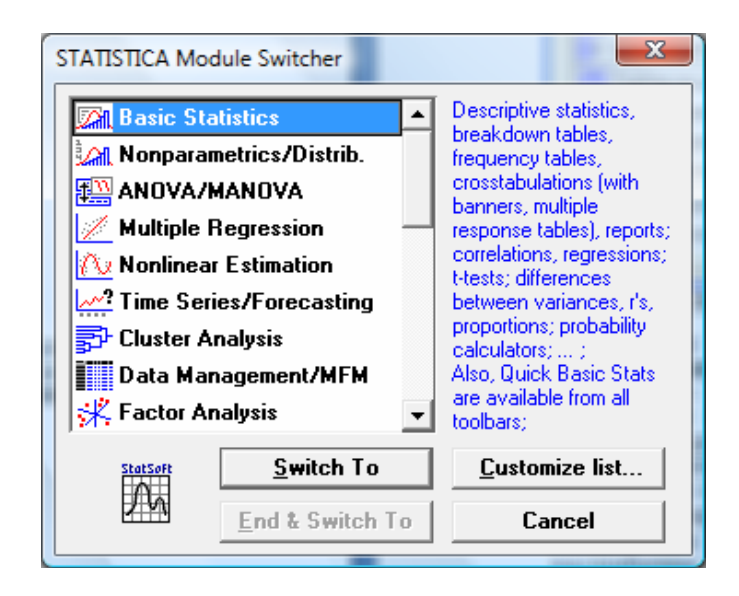

Рисунок 24 - Переключатель модулей

На экране открываются два окна: окно с таблицей исходных данных и стартовая панель. В стартовой панели выбранного модуля (рисунок 25) — перечень методов этого модуля. С помощью кнопки Данные (Open Data) можно ввести файл данных для обработки.

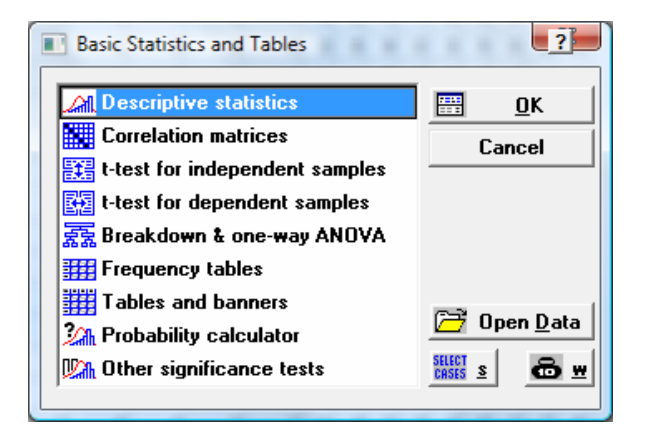
Рисунок 25 - Стартовая панель модуля

Загрузите данные любого примера из папки Examples. Просмотрите структуру данных. Данные представляют электронную таблицу, состоящую из столбцов — переменных (Variables) и строк — значений, которые эти переменные принимают — случаев (Cases). При активизации таблицы исходных данных стартовая панель сворачивается в кнопку. При необходимости ее можно открыть через меню Анализ / Стартовая панель.

Создайте новую таблицу исходных данных: **Файл / Создать (File / New Data)**, выберите нужную папку на диске и введите имя файла. Расширение sta будет присвоено файлу по умолчанию: это стандартное расширение файлов исходных данных в системе Statistica.

Новая таблица имеет 10 строк и 10 столбцов. В таблицу надо ввести данные о результатах исследования качества пряжи на двух прядильных машинах: в 15 выборках фиксировалось количество обрывов нити за определенное время. Для изменения размеров таблицы (необходимы два столбца по 15 строк) можно использовать контекстное меню (щелчок по таблице правой кнопкой). Выберите команду Изменить столбцы (Modify Variables), Удалить (Delete). Удалите столбцы с 3-го по 10-й. По аналогии добавьте строки: Изменить строки (Modify Cases), / Добавить (Add), и вставьте 5 строк после 10-й.

Двойным щелчком по первому столбцу откройте окно для задания спецификации первой переменной. Введите имя переменной Ml (данные по первой машине), установите категорию данных (число), количество десятичных знаков (ноль, так как данные — целые). По аналогии установите спецификации второй переменной. Введите данные в два столбца (таблица 20).

Иногда данные необходимо преобразовать с использованием формул или функций. Добавьте в таблицу с данными третий столбец и в окне спецификации в поле Длинное имя (Long Name) введите формулу: =LOG(M1+M2). В общем случае формула начинается со знака равенства, в ней могут использоваться знаки арифметических и логических операций, встроенные функции (вводятся соответствующей кнопкой), в качестве переменных - имена или номера столбцов. Сохраните полученную таблицу данных.

|    | · ···································· |    |    |    |    |    |    |    |    |    |    |    |    |    |
|----|----------------------------------------|----|----|----|----|----|----|----|----|----|----|----|----|----|
| 1  | 2                                      | 3  | 4  | 5  | 6  | 7  | 8  | 9  | 10 | 11 | 12 | 13 | 14 | 15 |
| 12 | 5                                      | 14 | 10 | 7  | 10 | 4  | 8  | 5  | 12 | 8  | 14 | 3  | 5  | 9  |
| 18 | 21                                     | 15 | 16 | 10 | 24 | 23 | 18 | 14 | 9  | 14 | 12 | 22 | 18 | 14 |

Таблица 20

## Определение числовых характеристик.

Для определения числовых характеристик переменных **MI** и **M2** выберите в стартовой панели команду **Описательные статистики (Descriptive statistics)**, с

помощью кнопки **Переменные** выберите из списка переменных нужные для анализа (рисунок 26), и щелкните по кнопке **Подробные описательные статистики (Detailed descriptive statistics).** В появившемся на экране окне выведены количество наблюдений, среднее значение, стандартное отклонение, минимальное и максимальное значения выборки.

Для возврата в диалоговое окно щелкните по кнопке Далее (Continue). С помощью кнопки Другие статистики (More statistics) можно получить и другие статистики, поставив соответствующие флажки: дисперсию (Variance), размах (Range), коэффициенты асимметрии (Skewness) и эксцесса (Kurtosis) и др. Для вывода всех статистик используется кнопка Bce (All).

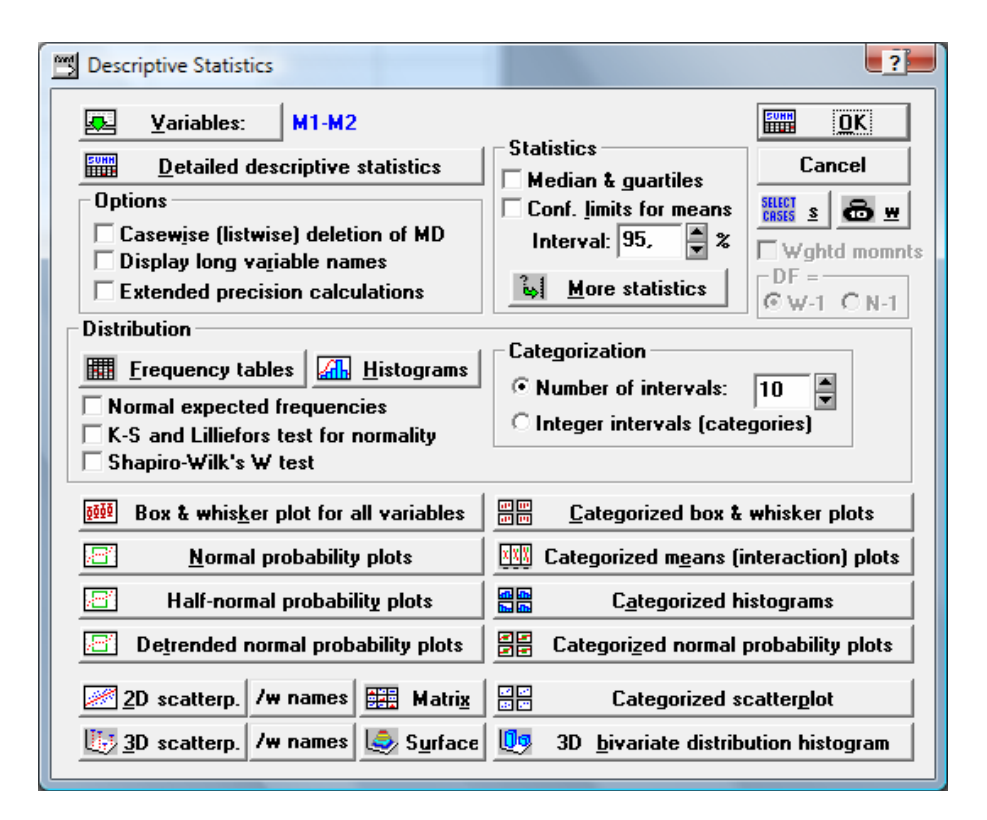

Рисунок 26 - Диалоговое окно описательных статистик

#### Построение гистограммы.

Для построения таблицы частот и гистограммы можно использовать соответствующие кнопки диалогового окна, показанного на рисунке 26. Большие возможности предоставляет команда Таблица частот в стартовой панели. В диалоговом окне Таблицы частот укажите переменные MI и M2, для которых надо построить таблицы частот, в группе Методы группировки для таблиц и графиков (Categorization methods for table & graph) пометьте Число равных интервалов (No of exact intervals), укажите 6 интервалов разбиения данных. После нажатия на кнопку Таблица частот будет выведено две таблицы для каждой из указанных переменных. В таблицах подсчитаны абсолютные частоты, накопленные значения и соответствующие проценты.

Для построения гистограмм нажмите на соответствующую кнопку, и на экран будут выведены две гистограммы вместе с наложенными на них

кривыми нормального распределения.

## Корреляции.

Для анализа степени тесноты линейной связи между переменными может быть построена корреляционная матрица. Вы берите в стартовой панели команду **Корреляционные матрицы,** в окне **Корреляция Пирсона** задайте один из двух возможных типов корреляционных матриц — квадратную или прямоугольную. Введите все три переменные из таблицы исходных данных для анализа.

После щелчка **ОК** получите корреляционную матрицу. Красным цветом в ней выделены корреляции, значимые на уровне значимости 0,05: такой оказалась корреляция между переменными **M2** и **Var3**.

Щелчком по кнопке **Матрица** можно построить матричный график с гистограммами по каждой переменной, диаграммами рассеяния между каждой парой переменных и соответствующими линиями регрессии (рисунок 27).

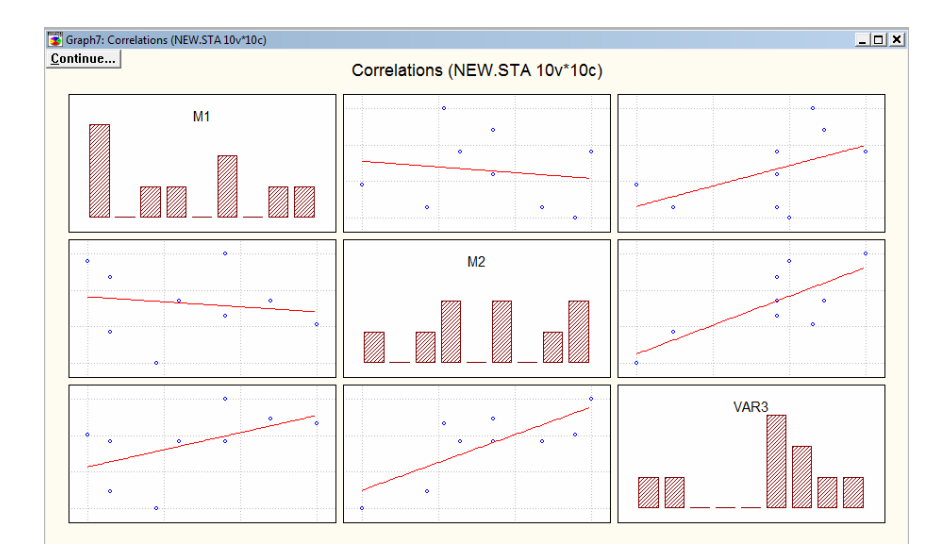

Рисунок 27 - Матричный график

При сохранении на диске таблиц с результатами анализа им присваивается расширение scr. Если же эти таблицы необходимы для дальнейшей обработки и будут использоваться как таблицы исходных данных, то их необходимо сохранить с расширением sta (File / Save as data). Сохраните корреляционную матрицу в обоих форматах.

Графики могут быть сохранены в одном из трех форматов: специальном графическом формате с расширением stg, в формате Windows-метафайлов (\*.wmf) или растровом графическом формате (\*.bmp). Для этого при выделенном на экране графике выбирается соответствующая команда меню **Файл.** Сохраните матричный график в каждом из этих форматов.

# 6 Лабораторная работа 6. Управление качеством с использованием системы Statistica.Методы оценки качества

Цель работы: Освоить методы анализа качества с использованием системы Statistica.

Ход работы:

#### Качество экспертных оценок

Оценим степень тесноты связи мнений двух экспертов при оценке качества жемчуга.

Задание. Два эксперта проводят органолептический анализ жемчуга: ранжируют по убыванию качества 10 жемчужин. Результаты представлены в таблице 21

Таблица 21

|           | 1  | 2  | 3 | 4 | 5 | 6  | 7 | 8  | 9  | 10 |
|-----------|----|----|---|---|---|----|---|----|----|----|
|           |    |    |   |   |   |    |   |    |    |    |
| Эксперт 1 | 2  | 1  | 3 | 4 | 6 | 5  | 8 | 7  | 10 | 9  |
| Эксперт 2 | 3  | 2  | 1 | 4 | 6 | 7  | 5 | 9  | 10 | 8  |
| di        | -1 | -1 | 2 | 0 | 0 | -2 | 3 | -2 | 0  | 1  |
| $(d_i)^2$ | 1  | 1  | 4 | 0 | 0 | 4  | 9 | 4  | 0  | 1  |

Подготовьте таблицу исходных данных (2 столбца по 10 строк) и введите результаты экспертного оценивания. Сохраните файл под именем Lab221.sta.

Для оценки коэффициентов ранговой корреляции (рисунок 28) используется модуль Непараметрическая статистика (Nonpara-metrics / Distrib). В стартовой панели модуля выберите опцию Корреляции. В появившемся окне определите переменные (это данные ранжировок двух экспертов), в поле Корреляция выберите Тау Кендалла, в поле Вычислить

| 🔚 Kendall Tau Correlations (lab2 |            | _ 🗆 🗙          |          |         |
|----------------------------------|------------|----------------|----------|---------|
| <u>C</u> ontinue                 | MD pairwis | e deleted      |          |         |
| Pair of Variables                | Valid<br>N | Kendall<br>Tau | Z        | p-level |
| M1 & M2                          | 10         | -,091960       | -,370132 | ,711284 |

Рисунок 28 - Результаты расчета коэффициента ранговой корреляции.

После щелчка по кнопке ОК получите таблицу с результатами: коэффициент ранговой корреляции Кендалла, значение статистики Zдля проверки его значимости и вероятность p или p-значение, показывающее, на каком уровне корреляция значима. Поскольку обычно используется вероятность ошибки первого рода, равная 0,05, то при p < 0,05 корреляция

значима.

По аналогии найдите коэффициент ранговой корреляции Спирмена и проверьте его значимость. Напомним, что и тот, и другой коэффициенты равны единице при полном совпадении мнений экспертов.

Качество другой группы из семи жемчужин оценивалось пятью экспертами. Результаты представлены в таблице 22.

Таблица 22

| Эксперт   | 1 | 2 | 3 | 4 | 5 | 6 | 7 |
|-----------|---|---|---|---|---|---|---|
| Эксперт А | 2 | 4 | 3 | 7 | 5 | 1 | 6 |
| Эксперт В | 4 | 5 | 2 | 3 | 6 | 1 | 7 |
| Эксперт С | 1 | 3 | 2 | 4 | 6 | 5 | 7 |
| Эксперт D | 3 | 1 | 4 | 2 | 7 | 6 | 5 |
| Эксперт Е | 1 | 3 | 5 | 7 | 6 | 2 | 4 |

Введите данные в электронную таблицу Lab222.sta (7 столбцов и 5 строк). Для оценки степени совпадения мнений группы экспертов используется коэффициент конкордации, определяемый в том же модуле непараметрических статистик. Выберите опцию Friedman ANOVA & Kendall's concordance. В таблице с результатами расчета приведены статистические характеристики ранжировок и значение коэффициента конкордации (W— 0,47).

Жемчужины могут быть проранжированы с учетом мнений всех экспертов по среднему или суммарному рангам, приведенным в таблице.

#### Регрессионные модели показателей качества

Исследовался процесс правки шлифовальных кругов. Один из показателей качества правки — амплитуда колебаний *у*, зависящая от глубины снимаемого слоя абразива x<sub>1</sub> зернистости x<sub>2</sub> и твердости x<sub>3</sub> шлифовального круга. Проводился полный двухуровневый трехфакторный эксперимент, в таблице 23 приведены усредненные значения амплитуды колебаний по трем опытам; значения твердости x<sub>3</sub> приведены в кодированном виде.

| <u>№</u> | Y     | X1   | X2 | X3 |
|----------|-------|------|----|----|
| 11/11    | 0.032 | 0.01 | 16 | 0  |
| 2        | 0.065 | 0.02 | 16 | 0  |
| 3        | 0.021 | 0.01 | 40 | 0  |
| 4        | 0.040 | 0.02 | 40 | 0  |
| 5        | 0.042 | 0.01 | 16 | 1  |
| 6        | 0.076 | 0.02 | 16 | 1  |
| 7        | 0.027 | 0.01 | 40 | 1  |
| 8        | 0.055 | 0.02 | 40 | 1  |

| т | 66     | 22 |
|---|--------|----|
| T | аолица | 23 |

Требуется построить регрессионную модель вида

$$y = \beta_0 + \beta_1 x_1 + \beta_2 x_2 + \beta_3 x_3$$

Подготовьте таблицу исходных данных и загрузите соответствующий модуль. Введите переменные – зависимую (**Dependent**) Y и независимые (**Independent**) X1, X2, X3. Установите Файл ввода (**Input file**) – **raw data** (исходные данные; возможная альтернатива – ввод корреляционной матрицы) и **Тип регрессии (Mode**) – **standard** (стандартная линейная модель: возможная альтернатива – фиксированная нелинейная модель; нелинейные модели общего вида рассчитываются с использованием модуля **Нелинейное оценивание**) (рисунок 29). После щелчка по кнопке **OK** появляется окно **Onpegenenue модели (Model definition)**, с помощью которого можно установить нулевое значение параметра  $\beta_0$ , при необходимости перейти к пошаговой регрессии или построению гребневых оценок.

Практически сразу появится окно с результатами расчета (рисунок 30). В верхней (информационной) части окна приведена краткая сводка результатов, в частности, коэффициент детерминации  $R^2$  (0,972), статистика Фишера F(47,15) и соответствующее *p*-значение (0,0014), определяющее значимость модели (модель значима при *p* < 0,05). Значимые параметры модели выделены красным цветом.

| Multiple Regr                                           | ession                                                                                                    | ?                               |  |  |  |  |  |  |  |
|---------------------------------------------------------|----------------------------------------------------------------------------------------------------|---------------------------------|--|--|--|--|--|--|--|
| Independent<br>Dependent                                | :s:  <br>:: X1-X3<br>:: Y                                                                                                    | Cancel                          |  |  |  |  |  |  |  |
| Input file:                                             | Raw Data                                                                                                    | 🔁 Open Data                     |  |  |  |  |  |  |  |
| MD deletion:                                            | Casewise                                                                                                    |                                 |  |  |  |  |  |  |  |
| <u>M</u> ode:                                           | Standard 💌                                                                                                    | Weighted                        |  |  |  |  |  |  |  |
| ✓ Perform def ☐ <u>R</u> eview des ☐ <u>E</u> xtended p | ✓ Perform default (non-stepwise) analysis       DF =         ☐ Review descr. stats, corr. matrix       ⓒ ₩-1 ○ N-1         Extended precision computations       ○ |                                 |  |  |  |  |  |  |  |
| E Batch proce                                           | □ <u>B</u> atch processing/printing<br>□ Prin <u>t</u> residual analysis                                                                                           |                                 |  |  |  |  |  |  |  |
| Specify all variab<br>later. For stepwis                | les for the analysis; additional models (indep./dep. va<br>e regression etc. deselect the default analysis check                                                   | ars) can be specified<br>< box. |  |  |  |  |  |  |  |

Рисунок 29 - Настройка регрессии

Для получения более подробной информации щелкните по кнопке **Итоговая таблица регрессии** (рисунок 31). В колонке В — искомые параметры модели. Уравнение модели имеет вид:

$$y = 0.01775 + 2.85x_1 - 0.00075x_2 + 0.0105x_3$$

В колонках справа приведены стандартные ошибки, значения статистики Стьюдента и *р*-значения, свидетельствующие о значимости параметров

(*p*<0.05). В колонках слева даны значения параметров для стандартизованной модели и их стандартные ошибки.

| Multiple Regression Results                 |                                                            | ?                                    |  |  |  |  |  |  |  |
|---------------------------------------------|------------------------------------------------------------|--------------------------------------|--|--|--|--|--|--|--|
| Multiple Regression Result                  | ts                                                         |                                      |  |  |  |  |  |  |  |
| Dep. Var. : Y Mult                          | tiple R : ,98615340 H                                      | F = 47,14894<br>F = 3.4              |  |  |  |  |  |  |  |
| No. of cases: 8 adju<br>Standard error of 6 | usted R <sup>f</sup> : ,95187244 p<br>estimate: ,004198214 | p = ,001405                          |  |  |  |  |  |  |  |
| Intercept: ,017750000 St                    | td.Error: ,0060191 t(                                      | 4) = 2,9490 p < ,0420                |  |  |  |  |  |  |  |
| X1 beta=,796 X2 beta=-,50 X3 beta=,293      |                                                            |                                      |  |  |  |  |  |  |  |
| (significant beta's are highlighted)        |                                                            |                                      |  |  |  |  |  |  |  |
| Regression summary                          | ? Predict dependent var.                                   |                                      |  |  |  |  |  |  |  |
| Analysis of variance                        | • Compute confidence limits<br>• Compute prediction limits | Cancel                               |  |  |  |  |  |  |  |
| Covar. of reg. coefficients                 | Alp <u>h</u> a: 05                                         | 📰 Resi <u>d</u> ual analysis         |  |  |  |  |  |  |  |
| Current sweep matrix                        | Redundancy                                                 | 📰 <u>C</u> orrelations & desc. stats |  |  |  |  |  |  |  |
| <b><u>Partial correlations</u></b>          | Step <u>w</u> ise (summary)                                | Alpha (display): ,05 📮 Apply         |  |  |  |  |  |  |  |

Рисунок 30 - Окно с результатами регрессии

| 🔚 Regression Summary for Dependent Variable: Y |                          |                                                                                                    |          |          |          |         |  |  |  |  |  |  |
|------------------------------------------------|--------------------------|----------------------------------------------------------------------------------------------------|----------|----------|----------|---------|--|--|--|--|--|--|
| <u>C</u> ontinue                               | R= ,986153<br>F(3,4)=47, | <pre>X= ,98615340 RI= ,97249854 Adjusted RI= ,95187244 F(3,4)=47,149 p&lt;,00141 Std.Error of estimate: ,00420</pre> |          |          |          |         |  |  |  |  |  |  |
|                                                | St. Err.                 |                                                                                                    |          | St. Err. |          |         |  |  |  |  |  |  |
| N=8                                            | BETA                     | of BETA                                                                                                    | В        | of B     | t(4)     | p-level |  |  |  |  |  |  |
| Intercpt                                       |                          |                                                                                                    | ,017750  | ,006019  | 2,94896  | ,042013 |  |  |  |  |  |  |
| X1                                             | ,796055                  | ,082918                                                                                                    | 2,850000 | ,296859  | 9,60053  | ,000658 |  |  |  |  |  |  |
| X2                                             | -,502772                 | ,082918                                                                                                    | -,000750 | ,000124  | -6,06349 | ,003735 |  |  |  |  |  |  |
| ХЗ                                             | ,293284                  | ,082918                                                                                                    | ,010500  | ,002969  | 3,53704  | ,024077 |  |  |  |  |  |  |

Рисунок 31 - Итоговая таблица регрессии

Еще более подробные результаты могут быть получены после выбора других кнопок: дисперсионного анализа модели, анализа ковариаций и др. На рисунке 32 показано окно анализа остатков, иллюстрирующее возможности этой опции.

В учебных целях опробуем построение других типов моделей. Одна из часто используемых разновидностей фиксированных нелинейных моделей — мультипликативная модель (построим ее по двум факторам):

$$y = \beta_0 x_1^{\beta 1} x_2^{\beta 2}$$

Для линеаризации модели используется логарифмирование. Его можно провести, подготовив в таблице исходных данных столбцы с логарифмами соответствующих величин.

| ?                                                                                         |
|-------------------------------------------------------------------------------------------|
| <pre>ble R : ,98615340 F = 47,14894 R<sup>4</sup>: ,97249854 df = 3,4</pre>               |
| <pre>ced R*: ,95187244 p = ,001405 cimate: ,004198214 Function = 2,04400 = c = 0420</pre> |
| LEFFOF: ,0060191 t( 4) = 2,9490 p < ,0420                                                 |
| Scatter Plots Cancel                                                                      |
| Pred. & residuals (D)                                                                     |
| Probability Plots                                                                         |
| Pred. & observed (F) 🛛 🖾 Normal plot of resids (M)                                        |
| 🖉 Obs. & residuals ( <u>G</u> ) 🔄 Half-normal plot ( <u>N</u> )                           |
| Obs. & squared resids (H) Detrended normal plot (P)                                       |
| Resids & del. resids (L) Bivariate Scatterplots                                           |
| Histograms Bivariate correlation (Q)                                                      |
| 🚮 Graph of observed (J) 🛛 🕅 Resids & indep. var. (R)                                      |
| 🚮 Graph of predicted (K) 🛛 🕅 Pred. & indep var. (S)                                       |
| 🚮 Graph of residuals (L) 🛛 🕅 Partial resid. plot (T)                                      |
|                                                                                           |

Рисунок 32 - Окно для анализа остатков

Однако в пакете предусмотрены более удобные средства работы с фиксированными нелинейными моделями. В окне множественной регрессии выберите **Тип регрессии (Mode) - Фиксированная нелинейная (Fixed nonlinear)**, после щелчка по кнопке **ОК** выберите нужное преобразование переменных.

Данные с натуральными логарифмами от всех выбранных переменных будут автоматически подготовлены. В окне определения модели в качестве переменных укажите теперь логарифмы соответствующих величин.

Проведите расчет. По каким показателям качества эта модель лучше или хуже предыдущей?

Опробуйте теперь построение неполной квадратичной модели вида:

$$y = \beta_0 + \beta_1 x_1 + \beta_2 x_2 + \beta_3 x_3 + \beta_4 x_1 x_2 + \beta_5 x_2 x_3 + \beta_6 x_3 x_1$$

Для этого в таблицу исходных данных добавьте столбцы, значения элементов которых рассчитываются как парные произведения факторов (например, в окне спецификации столбца X1X2 введите формулу =X1\*X2 и проведите перерасчет данных).

Повторите регрессионный анализ, введя в качестве независимых переменных XI, X2, X3, X1X2, X2X3, X3X1.

Проведите пошаговую регрессию. Щелкнув по кнопке Отмена (Cancel), вернитесь в окно Model definition, установите пошаговую регрессию с исключением (Backward stepwise), в поле вывода результатов укажите — Показывать каждый шаг. Щелкая по кнопке Далее (Next), проводите пошаговую регрессию до тех пор, пока не остаются только значимые регрессоры (показанные красным цветом). Сравните полученную модель с двумя предыдущими.

#### Оценка качества измерений

Качество измерений определяется ИХ повторяемостью И BOCпроизводимостью. Сопоставляется характеристика качества объекта с влиянием устройства квалификации качества измерительного И операторов, производящих измерения. Анализировался процесс производства малых печей, используемых для сушки материалов. Печи должны работать при температуре около 100 градусов Цельсия. Пять операторов производят замеры восьми печей по три измерения каждой печи.

Для разработки плана испытаний в модуле Анализ процессов используется опция Повторяемость и воспроизводимость (Gage repeatability & reproducibility) / Разработка плана (Generate a design). Введите количество операторов — 5, количество объектов — 8, количество испытаний — 3. Щелкнув по кнопке ОК, получите план эксперимента из 120 опытов. Результаты испытаний по этому плану приведены в файле temperat.sta в числе примеров пакета Statistica в папке Examples. В первом столбце представлены имена операторов, во втором — номера измеряемых печей, в третьей — номера испытаний, в четвертой — результаты измерений (температура).

Для анализа результатов испытаний используется опция **Повторяемость** и воспроизводимость (Gage repeatability & reproducibility) / Анализ эксперимента (Analyze a study). Введите имена соответствующих переменных (рисунок 33) и просмотрите результаты.

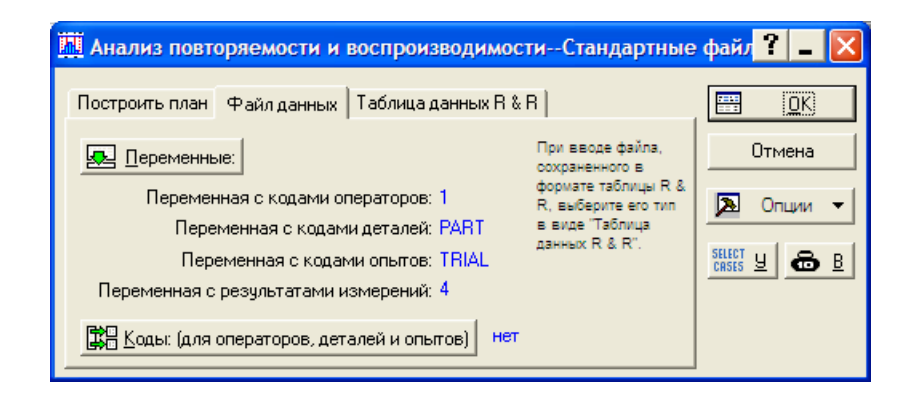

Рисунок 33 - Ввод данных для анализа качества измерений

Две таблицы описательных статистик (descriptive statistics) по операторам и печам дают характеристики каждого оператора и каждой печи.

Можно провести расчет и по методу размахов, и методами дисперсионного анализа. Таблица дисперсионного анализа (рисунок 34) показывает составляющие дисперсии измерений температуры — суммы квадратов, числа степеней свободы и средние квадраты; здесь же указаны проценты от суммы квадратов, судя по которым, 85% различий в измерениях связано с различием самих печей, 8% — с разной квалификацией операторов.

На результирующем графике (рисунок 35) представлены индивидуальные

измерения каждого оператора в виде отклонений от среднего значения для каждого измерения. Поля вокруг результатов показывают смещение измерений для каждого оператора. Измерительная система считается качественной, если результаты повторных измерений имеют несущественные различия между собой и разница в показаниях операторов незначима по сравнению с разницей показаний по контролируемым объектам — печам.

|                    | Компоненты дисперсии; перемен: MEASURE (Temperat.sta)<br>Сред=102.025 Ст.от.=8.10851 |        |                                |          |         |          |          |          |        |       |        |  |
|--------------------|--------------------------------------------------------------------------------------|--------|--------------------------------|----------|---------|----------|----------|----------|--------|-------|--------|--|
|                    | Операторы: 5 Дет.: 8 Опыты: 3                                                        |        |                                |          |         |          |          |          |        |       |        |  |
| Источ.             | Оценен.                                                                              | .90 Ни | жн                             | .90 Bepx |         | Оценен.  |          | 9        | % от   |       | % от   |  |
| (Ожидаем. СС)      | сигма                                                                                | дов.пр | ед                             | дов.п    | ред     | дис      | перс.    | R&R      |        | общей |        |  |
| Повторяемость      | 2.260099                                                                             | 2.002  | 759                            | 2.6      | 0126    | 5.       | 10805    | - 4      | 5.8214 | (     | 6.8373 |  |
| Оператор           | 2.457577                                                                             | 1.454  | 742                            | 5.9      | 6436    | 6.       | 03968    | - 54     | 4.1786 | - 1   | 8.0843 |  |
| Взаимодейств(ОД)   | 0.000000                                                                             | 0.000  | 000                            | 0.8      | 3863    | 0.       | 00000    |          | 0.0000 | - (   | 0.0000 |  |
| Деталь-Деталь      | 7.972531                                                                             | 5.175  | 5.175135                       |          | 9231    | 63.56125 |          |          |        | 8     | 5.0785 |  |
| Комбинир.R & R     | 3.338822                                                                             | 2.689  | 442                            | 6.2      | 9107    | 11.14773 |          | 100.0000 |        | - 14  | 4.9215 |  |
| Общая              | 8.643436                                                                             |        |                                |          |         | 74.70898 |          |          |        | 10    | 0.0000 |  |
|                    | Дис                                                                                  | перси  | онны                           | й ана    | ализ (Т | em       | perat.st | a)       |        |       |        |  |
|                    |                                                                                      |        | (.9000 дов.инт-л для ст.откл.) |          |         |          |          |          |        |       |        |  |
|                    |                                                                                      |        | Перемен.: MEASURE              |          |         |          |          |          |        |       |        |  |
|                    |                                                                                      |        | Су                             | ммы      | C       | 0        | Средн    | ι.       | F      |       | р      |  |
| Источник дисперсии |                                                                                      |        | КВ                             | адр.     |         |          | квадр    | ).       |        |       |        |  |
| Операторы (перем   | ен.: OPER                                                                            | ATOR)  | - 59                           | 96.385   |         | - 4      | 149.09   | 963      | 35.9   | 800   | 0.0000 |  |
| Детали (переменная | : PART)                                                                              |        | 67(                            | 02.939   |         | - 7      | 957.56   | 626      | 231.0  | 795   | 0.0000 |  |
| Операторы-детали   |                                                                                      |        | 1                              | 16.028   |         | 28       | 4.14     | 139      | 0.8    | 112   | 0.7286 |  |
| Изм. (ошибка)      | Изм. (ошибка)                                                                        |        |                                |          |         | 80       | 5.10     | 080      |        |       |        |  |
| Общий              |                                                                                      |        | 782                            | 23.996   |         | 119      |          |          |        |       |        |  |

Рисунок 34 - Результаты дисперсионного анализа

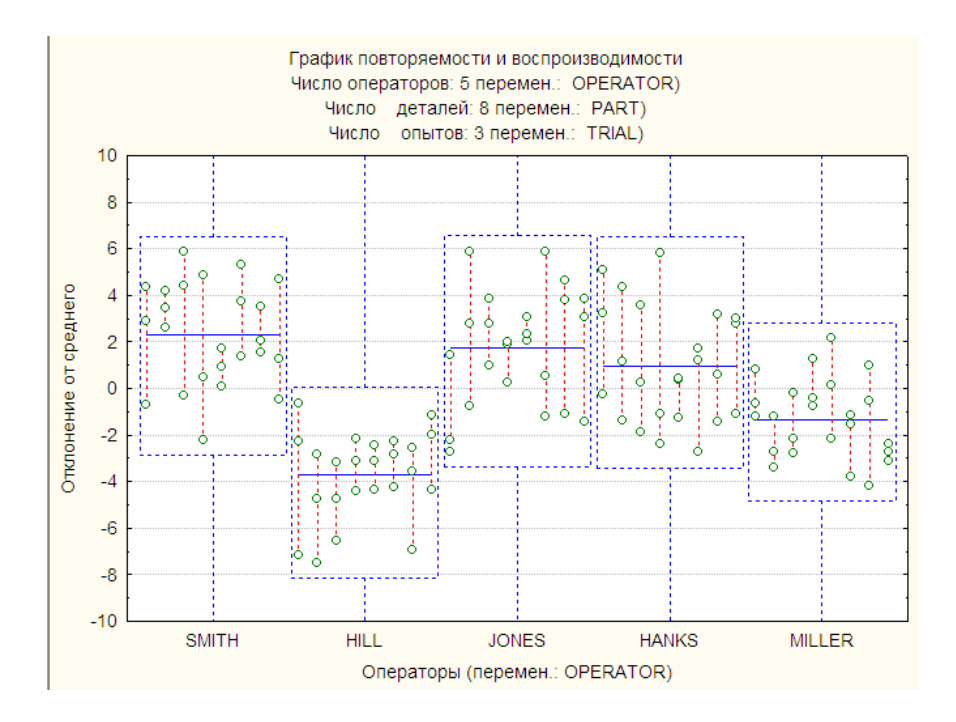

Рисунок 35 - Итоговый график повторяемости и воспроизводимости по результатам измерения температуры печей

# 7 Лабораторная работа 7. Управление качеством с использованием системы Statistica. Контроль технологического процесса

## Цель работы: Освоить построение и анализ контрольных карт по количественному и качественному признаку в системе Statistica.

Ход работы:

При анализе технологического процесса в течение 25 часов каждый час отбиралось по пять проб, которые анализировались в химической лаборатории. Необходимо построить по имеющимся данным, указанным в таблице 24, контрольную карту средних значений, карту размахов и определить, является ли технологический процесс стабильным.

| №<br>выборки | $X_1$ | X <sub>2</sub> | X <sub>3</sub> | X4 | X5 | №<br>выборки | X1 | X <sub>2</sub> | X <sub>3</sub> | X <sub>4</sub> | X5 |
|--------------|-------|----------------|----------------|----|----|--------------|----|----------------|----------------|----------------|----|
| 1            | 9     | 7              | 6              | 5  | 7  | 14           | 3  | 13             | 9              | 14             | 17 |
| 2            | 7     | 6              | 11             | 11 | 12 | 15           | 12 | 8              | 6              | 3              | 8  |
| 3            | 14    | 3              | 8              | 7  | 9  | 16           | 11 | 12             | 17             | 10             | 16 |
| 4            | 10    | 8              | 14             | 15 | 15 | 17           | 11 | 13             | 12             | 10             | 12 |
| 5            | 9     | 7              | 4              | 5  | 4  | 18           | 14 | 14             | 9              | 14             | 18 |
| 6            | 11    | 8              | 12             | 6  | 16 | 19           | 12 | 7              | 5              | 8              | 6  |
| 7            | 10    | 8              | 4              | 3  | 3  | 20           | 10 | 9              | 12             | 10             | 14 |
| 8            | 12    | 11             | 14             | 11 | 15 | 21           | 10 | 8              | 9              | 7              | 5  |
| 9            | 9     | 7              | 5              | 5  | 5  | 22           | 8  | 10             | 14             | 11             | 16 |
| 10           | 7     | 14             | 10             | 8  | 17 | 23           | 8  | 10             | 6              | 14             | 15 |
| 11           | 8     | 8              | 9              | 4  | 8  | 24           | 14 | 9              | 5              | 15             | 13 |
| 12           | 6     | 9              | 14             | 11 | 15 | 25           | 8  | 6              | 11             | 4              | 7  |
| 13           | 5     | 9              | 12             | 12 | 10 |              |    |                |                |                |    |

Таблица 24

Открываем программу STATISTICA командой *Пуск* / Программы / STATISTICA 6.0 / STATISTICA. В открывшемся окне закрываем ранее сохраненные документы и открываем новый документ при помощи команды Файл / Новый. При этом открывается диалоговое окно Создание нового документа, в котором имеются 4 вкладки: Электронные таблицы; Отчет; Макрокоманда программы (SVB), Книга. Вкладка Электронные таблицы позволяет в строке Количество выбрать количество исследуемых переменных (характеристики, описывающие анализируемые свойства), а в строке Число регистров общее число имеющихся данных. Группа переключателей Размещение вкладки Электронные таблицы позволяет выбрать размещение

электронной таблицы либо В новой рабочей книге, либо Как автономное окно. Вкладка Макрокоманда программы (SVB) позволяет использовать макрокоманду, написанную на языке STATISTICA BASIC при обработке данных. Вкладка Отчет содержит группу переключателей Размещение отчета и позволяет выбрать размещение отчета после обработки данных или В новой рабочей книге, или Как автономное окно. Вкладка Книга позволяет вывести новую книгу, содержащую таблицу размером 10 строк × 10 столбцов. Во вкладке Электронные таблицы в строке Количество выбираем 3 исследуемые переменные (1-идентификатор выборок, 2- номер переменной в выборке, 3 – исследуемые данные), а в строке Число регистров – 125 исследуемых переменных, в группе переключателей Размещение щелчком левой кнопки мыши выбираем Как автономное окно и нажимаем кнопку ОК. В результате программа создает таблицу, изображенную на рисунке 36.

| 🎹 Дан | ные: Spre | adsheet |      | × |
|-------|-----------|---------|------|---|
|       |           |         |      |   |
|       | 1         | 2       | 3    |   |
|       | Var1      | Var2    | Var3 |   |
| 1     |           |         |      |   |
| 2     |           |         |      |   |
| 3     |           |         |      |   |
| 4     |           |         |      |   |
| 5     |           |         |      |   |
| 6     |           |         |      |   |
| 7     |           |         |      |   |
| 8     |           |         |      |   |
| 9     |           |         |      |   |
| 10    |           |         |      |   |
| 11    |           |         |      |   |
| 12    |           |         |      | - |
|       |           |         | ►    |   |

Рисунок 36 - Электронная таблица в Statistica

Для изменения названия переменных (или исследуемых свойств) щелкаем дважды мышкой на названии переменных Var 1, Var 2 и Var 3. Программа выведет диалоговые окна Variables 1, Variables 2 и Variables 3 соответственно. В строке Name вводим названия переменных, например, Номер выборки, Номер данных в выборке и Показатель качества. В строке Код MD выбираем или вводим код пропущенных значений (оставляем без изменений). В строке Туре переключателем выбираем тип данных: Double – данные с возможной двойной записью как числовыми значениями так и текстовыми (для облегчения работы с текстовыми переменными), Text – текстовые значения, Integer – целочисленные значения, Byte – восьмизначное значение. В нашем случае выбираем Double. В блоке переключателей Формат отображения выбираем формат отображения данных Основной, в строке Длинное имя (метка или Function) вводим, при необходимости, длинное название переменной или функцию, по которой она рассчитывается, используя кнопку **Function**, и нажимаем кнопку **OK**.

Далее вводим название таблицы (ее заголовок) и имена переменных. Для этого двойным щелчком мыши устанавливаем курсор в поле заголовка (в верхней части таблицы), вводим с клавиатуры название, например Данные для построения контрольных карт Шухарта и нажмем клавишу Enter. Сохраним получившуюся таблицу с помощью команды Файл / Сохранить как.

Вводим имеющиеся данные в такой же последовательности, в какой они расположены на рисунке 37 (в первом столбце – номер выборки, во втором – номер данного в выборке и в третьем – показатель качества). И сохраняем получившуюся таблицу.

| /4 S | TA  | TISTICA - [Данные  | : ККШ1* (3v by 125c)]       |               |                |             |          |             |            |      |     | r 🗙 |
|------|-----|--------------------|-----------------------------|---------------|----------------|-------------|----------|-------------|------------|------|-----|-----|
|      | Фa  | йл Редактирование  | Просмотр Вставка Формат     | Статистика    | Графы Ин       | струменты   | Данные   | Окно С      | правка     |      |     | ₽ × |
| D    | é   | ; 🖬 🎒 🗟 👗          | 🗈 🛍 💅   🗠 🗠   🖊 😘           | Add to Workb  | ook 🔻 Доба     | авление в о | тчет 🕶 🖌 | ≥ <b>\?</b> |            |      |     |     |
|      |     | Данные для постр   | оения контрольных карт Шу:  | харта         |                |             |          |             |            |      |     | -   |
|      |     | 1<br>Номер выбории | 2<br>Номер ванных в выборие | Показат       | 3<br>ГАПЬ КАЧА | ства        |          |             |            |      |     |     |
|      | 1   | 1 помер высорки    | Помер данных в высорке      | 1             | сль каче       | GIBG        |          |             |            |      |     |     |
| -    | - 2 | 1                  |                             | 7             |                | 7           |          |             |            |      |     |     |
|      | 3   | 1                  |                             | 3             |                | 6           |          |             |            |      |     |     |
|      | 4   | 1                  |                             | 4             |                | 5           |          |             |            |      |     |     |
|      | 5   | 1                  |                             | 5             |                | 7           |          |             |            |      |     |     |
|      | 6   | 2                  |                             | 1             |                | 7           |          |             |            |      |     |     |
|      | - 7 | 2                  |                             | 2             |                | 6           |          |             |            |      |     |     |
|      | 8   | 2                  |                             | 3             |                | 11          |          |             |            |      |     |     |
|      | 9   | 2                  |                             | 4             |                | 11          |          |             |            |      |     |     |
|      | 10  | 2                  |                             | 5             |                | 12          |          |             |            |      |     |     |
|      | 11  | 3                  |                             | 1             |                | 14          |          |             |            |      |     |     |
|      | 12  | 3                  | :                           | 2             |                | 3           |          |             |            |      |     |     |
|      | 13  | 3                  |                             | 3             |                | 8           |          |             |            |      |     |     |
|      | 14  | 3                  |                             | 4             |                | 7           |          |             |            |      |     |     |
|      | 15  | 3                  |                             | 5             |                | 9           |          |             |            |      |     |     |
|      | 16  | 4                  |                             | 1             |                | 10          |          |             |            |      |     |     |
|      | 17  | 4                  |                             | 2             |                | 8           |          |             |            |      |     |     |
|      | 18  | 4                  | ;                           | 3             |                | 14          |          |             |            |      |     |     |
|      | 19  | 4                  |                             | 4             |                | 15          |          |             |            |      |     |     |
|      | 20  | 4                  |                             | 5             |                | 15          |          |             |            |      |     |     |
|      | 21  | 5                  |                             |               |                | 9           |          |             |            |      |     | -   |
| 1    | .,  | . 5                |                             |               |                |             |          |             |            |      |     | Þ   |
| Λ,   |     | Х-Bar/R: Показате  | ел Наж                      | мите F1 для г | C119,V3        |             | 15       | Sel:OFF     | Weight:OFF | CAPS | NUM | REC |

Рисунок 37 - Таблица данных

Построим контрольную карту средних значений. Для этого вызываем диалоговое окно Диаграммы управления показателем качества командой Статистика / Производственная статистика и Six Sigma /Диаграммы управления качеством.

Диалоговое окно **Диаграммы управления показателем качества** имеет четыре вкладки:

**Быстрый** – позволяет: построить *X* - и *R*-карты для непрерывных переменных (модуль **X-bar & R chart for variables**), построить контрольную карту для отдельных наблюдений, полученных в ходе производственного процесса (модуль **Individuals & moving range**); построить С -карту для числа дефектов (модуль **C-chart for attributes**); Р -карту для процента обнаруженных бракованных изделий (модуль **P-chart for attributes**).

Переменные – позволяет: построить и обработать контрольные карты для непрерывных переменных, например, S-карта (модуль X-bar & S chart for variables); индивидуальных переменных, например, контрольная карта накопленных сумм (CUSUM-карта, модуль CuSum chart for individuals); контрольная карта скользящего среднего (MA-карта, модуль MA X-bar& R chart for variables); контрольная карта экспоненциально взвешенного скользящего среднего (EWMA-карта, модуль EWMA X-bar& R chart for variables) и др.

Атрибуты – позволяет: построить и проанализировать контрольные карты по альтернативному признаку, такие как: С-карта, модуль C-chart for attributes; U-карта, модуль U-chart for attributes; Np – карта, модуль Np-chart for attributes; P – карта, модуль P-chart for attributes.

**В реальном времени** – позволяет задавать возможность прослеживать изменение графиков в реальном времени с помощью соответствующих переключателей.

Для того чтобы построить контрольную карту средних значений, в диалоговом окне Диаграммы управления показателем качества щелчком левой кнопки мыши выбираем вкладку Переменные и двойным щелчком левой кнопки мыши модуль X-bar& R chart for variables. Появляется диалоговое окно Задание переменных для Х-полосы и R-диаграммы, в котором имеются две вкладки: Быстрый и Метки, причины, действия. Во вкладке Быстрый выбираем столбец анализируемых переменных Показатель качества и идентификаторы выборки Номер выборки, для этого нажимаем кнопку окно Variables. При этом появляется диалоговое Select with vars measurements, в котором в строке Измерения вводим цифру 3 или щелчком левой кнопки мыши выбираем 3-Показатель качества. В строке Sample idents вводим идентификаторы выборки 1-Номер выборки, в строке Part idents – необходимости). идентификаторы участка (при В данном примере использовались показатели качества продукции, полученные на одном производственном участке, и при производстве продукции использовалось одно и то же сырье или материал, поэтому идентификаторы участка в данном случае не устанавливаем. С помощью переключателя задаем Минимальное количество измерений на выборку, т.е. число значений, меньше которого не должна быть учитываемая выборка, в нашем случае не менее 2. После выполнения указанных операций нажмем кнопку ОК. В результате программа группирует показатели качества с одинаковым номером в выборки, производит

с ними необходимые действия и вычерчивает  $\bar{X}$  - и R -карты, а также гистограммы наблюдений и размахов, изображенные на рисунке 38.

Можно не задавать идентификаторы выборки, но тогда обязательно необходимо задать объем постоянной выборки. В таком случае программа группирует данные в выборки в порядке их упоминания в количестве, обозначенном в качестве объема постоянной выборки.

Для анализа контрольной карты нажмем в командной строке кнопку Х-

bar/R Показатель. Появляется диалоговое окно X-bar/R Показатель качества, которое имеет семь вкладок:

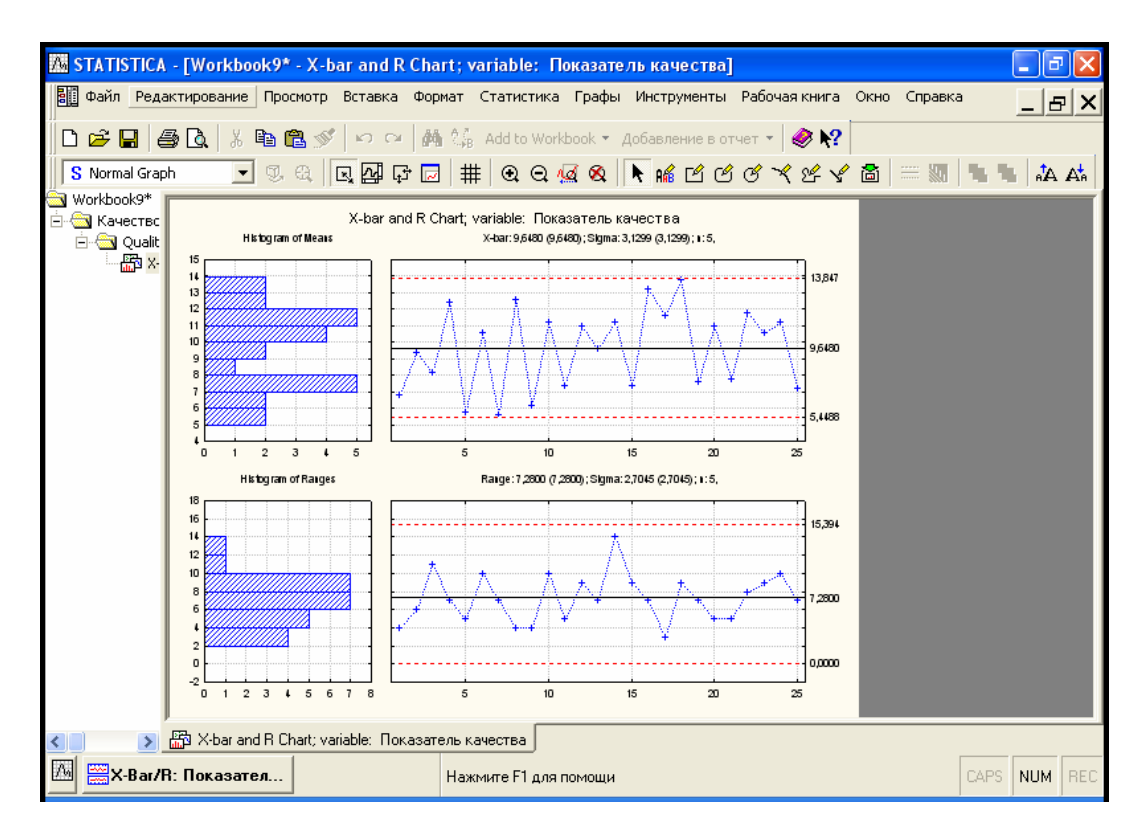

Рисунок 38 - X - и R -контрольные карты

Спецификации R/S в которой можно задать необходимые параметры Rи S- карты, как то: центральная линия или значение спецификации (кнопка Center); верхний и нижний пределы регулирования (кнопки UCL и LCL, соответственно); строки предупреждения (кнопка Строки предупреждения), контрольной Если); характеристики карты (строка технологические характеристики (кнопка Технологические характеристики); основные показатели тестирования контрольной карты и тестирование контрольной Выполнение теста). Возможно сохранение настроек и карты (кнопка Открыть использование ранее определенных настроек (кнопки спецификацию и Сохранить спецификацию соответственно).

Спецификация X (MA), аналогична Спецификации R/S. В ней можно задать параметры  $\bar{X}$  - карты.

Диаграммы – вкладка, с помощью которой можно вызвать следующие диаграммы и гистограммы: диаграммы SixGraph (в том числе контрольные X -Rвычерчивание гистограмма карты, нормальной вероятности, И контролируемой характеристики, вычерчивание диаграммы рассеяния); диаграммы X - и R- (если совместно, тогда кнопка X(MA)&R/S, если по отдельности, тогда кнопки или X, или R/S); описательную статистику (кнопка Descriptives); анализ выбросов (кнопка Outliers); гистограмма средних

значений X (кнопка гистограмма X (MA)); гистограмма значений размахов (кнопка гистограмма R/S); операционные характеристики (кнопки OC X(1) и OC R(2)); результаты тестирования контрольных карт (кнопка запустить тесты); итоговую характеристику процесса (кнопка Summary) и гистограмму (кнопка Histogram).

**Отличный от нормального** – вкладка, с помощью которой можно задать характеристики  $\bar{X}$ -карты при распределении средних значений  $\bar{X}$  отличного от нормального распределения;

Наборы – вкладка, с помощью которой возможна работа над созданием различных наборов данных.

**Очистка** – вкладка, с помощью которой можно удалять ненужные данные из выборок.

Отчет – вкладка, с помощью которой возможно создание отчета об основных характеристиках.

Выбираем вкладку Спецификации R/S, центральную линию задаем, по умолчанию, как технологическую среднюю, верхнюю и нижнюю границу регулирования задаем, по умолчанию, UCL = 3,0000\*S, LCL = -3,0000\*S. Задаем строки предупреждения, для этого нажимаем кнопку Строки предупреждения, появляется диалоговое окно Строки предупреждения. Оно имеет блок переключателей Задать в терминах и строки Lower (нижняя предупредительная строка) и Upper (верхняя предупредительна строка). Для того, чтобы задать предупредительные границы в единицах σ, устанавливаем переключатель в положение единицы sigma. и устанавливаем в строках Lower И Upper значения -2 и 2 соответственно. Таким образом, устанавливаются предупредительные границы в пределах -2 о и +2 о. Поскольку в данном случае используется карта средних значений, в строке Если указываем Use average n. Спецификация для R-карты создана. Далее выбираем вкладку Спецификация X (MA) и повторяем те же действия, что и со вкладкой Спецификации R/S, значение σ оставляем, по умолчанию, вычисленным, строка скользящего Соответствующий отключенной. переключатель среднего остается

устанавливаем в положение off . Спецификация для R- и X-карт создана. Сохраняем, её нажав кнопку Сохранить спецификации. Появляется диалоговое окно Выбрать спецификации для сохранения, в котором выбираем необходимые для сохранения спецификации и нажимаем кнопку OK. Далее действуем, как при сохранении файлов в Windows.

Для того, чтобы отобразить контрольные карты со строками предупреждения, обращаемся вновь к вкладке Диаграммы диалогового окна **X-bar/R Показатель качества** и нажимаем кнопку **X(MA)&R/S**. Получаем контрольные карты, показанные на рисунке 39.

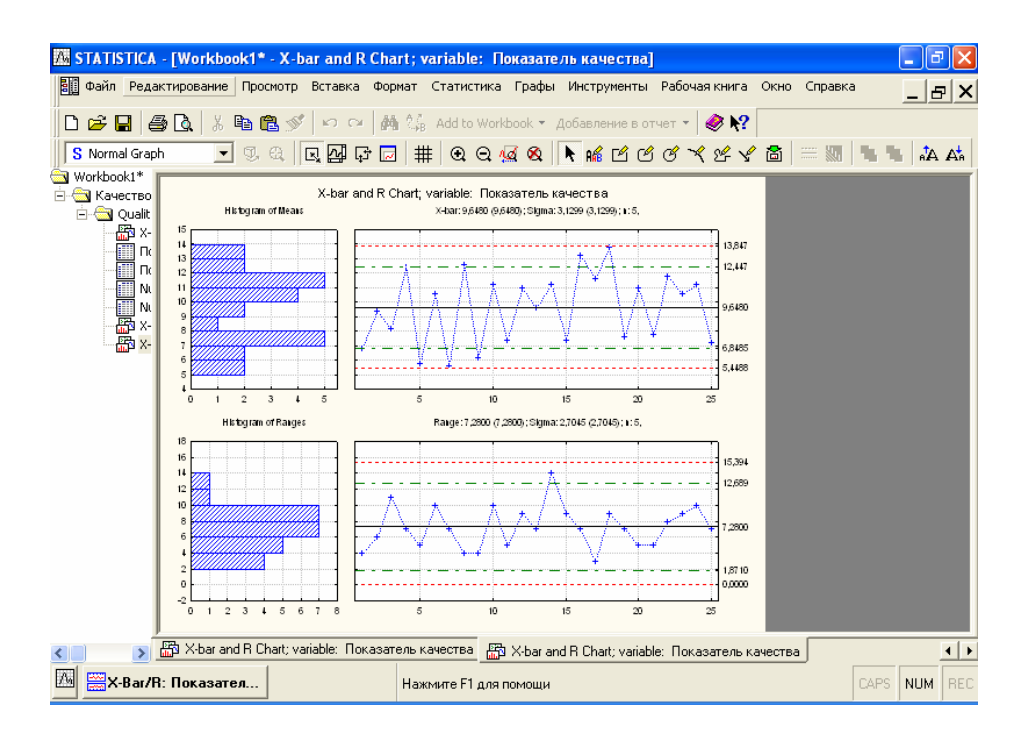

Рисунок 39 - Контрольные карты Шухарта с контрольными и предупредительными границами

На рисунке 39 пунктирными линиями изображены рассчитанные программой контрольные границы, а штрихпунктирной – предупредительные границы.

Программа STATISTICA позволяет проводить автоматизированный анализ контрольных карт. Существуют различные подходы к анализу контрольных карт, поэтому методика данного анализа, заложенная в программе STATISTICA, немного отличается от методики анализа контрольных карт, изложенной в лабораторной работе № 8.

Проанализируем контрольную карту исходя из следующих основных положений:

Зоны А, В, С. Для задания критериев поиска серий точек область контрольной карты над центральной линией и под ней делится на три "зоны" (рисунок 40).

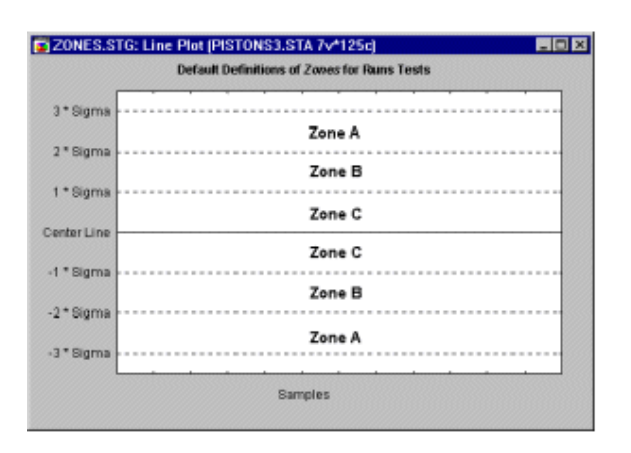

Рисунок 40 - Разбивка контрольных карт по зонам

По умолчанию зона А определяется как область, расположенная на расстоянии от 2 до 3 сигма по обе стороны от центральной линии. Зона В определяется как область, отстоящая от центральной линии на расстояние от 1 до 2 сигма, а зона С - как область, расположенная между центральной линией по обе ее стороны и ограниченная прямой, проведенной на расстоянии одной сигма от центральной линии.

9 точек в зоне С или за ее пределами (с одной стороны от центральной линии). Если этот критерий выполняется (т.е. если на контрольной карте обнаружено такое расположение точек), то делается вывод о возможном изменении среднего значения процесса в целом. Заметим, что здесь делается предположение о симметричности распределения исследуемых характеристик качества вокруг среднего значения процесса на графике. Но это условие не выполняется, например, для R-карт, S-карт и большинства карт по альтернативному признаку. Тем не менее, данный критерий полезен для того, чтобы указать занимающемуся контролем качества инженеру на присутствие потенциальных трендов процесса. Например, здесь стоит обратить внимание на последовательные выборочные значения с изменчивостью ниже среднего, так как с их помощью можно догадаться, каким образом снизить вариацию процесса.

6 точек монотонного роста или снижения, расположенные подряд. Выполнение этого критерия сигнализирует о сдвиге среднего значения процесса. Часто такой сдвиг обусловлен изнашиванием инструмента, ухудшением технического обслуживания оборудования, повышением квалификации рабочего и т.п.

14 точек подряд в "шахматном" порядке (через одну над и под центральной линией). Если этот критерий выполняется, то это указывает на действие двух систематически изменяющихся причин, которое приводит к получению различных результатов. Например, в данном случае может иметь место использование двух альтернативных поставщиков продукции или отслеживание двух различных альтернативных воздействий.

2 из 3-х расположенных подряд точек попадают в зону А или выходят за ее пределы. Этот критерий служит "ранним предупреждением" о начинающейся разладке процесса. Заметим, что для данного критерия вероятность получения ошибочного решения (критерий выполняется, однако

процесс находится в нормальном режиме) в случае *X*-карт составляет приблизительно 2 %.

4 из 5-ти расположенных подряд точек попадают в зону В или за ее пределы. Как и предыдущий, этот критерий может рассматриваться в качестве индикатора - "раннего предупреждения" о возможной разладке процесса. Процент принятия ошибочного решения о наличии разладки процесса для этого критерия также находится на уровне около 2%.

15 точек подряд попадают в зону С (по обе стороны от центральной линии). Выполнение этого критерия указывает на более низкую изменчивость по сравнению с ожидаемой (на основании выбранных контрольных пределов).

8 точек подряд попадают в зоны В, А или выходят за контрольные пределы, по обе стороны от центральной линии (без попадания в зону С). Выполнение этого критерия служит свидетельством того, что различные выборки подвержены влиянию различных факторов, в результате чего выборочные средние значения оказываются распределенными по бимодальному закону. Такая ситуация может сложиться, например, когда отмечаемые на  $\bar{X}$ -карте выборки изделий были произведены двумя

отмечаемые на *X*-карте выборки изделий были произведены двумя различными станками, один из которых производит изделия со значением контролируемой характеристики выше среднего, а другой - ниже.

Вернемся к диалоговому окну X-bar/R Показатель качества и вновь выберем вкладку Спецификация X (MA). Для анализа воспользуемся кнопкой Выполнить тест. После ее нажатия появится диалоговое окно Выполнить проверки для диаграмм управления, в котором в блоке переключателей Zone выбираем границы зон согласно данных, обозначенных выше. Проанализируем контрольные карты по всем критериям разладки процесса. Для этого нажимаем кнопку Все тесты. При этом флажки располагаются напротив всех анализов. Есть возможность расставить флажки напротив тех анализов, которые на данный момент наиболее важны. Выполнив эту процедуру, нажимаем кнопку Да (сделать проверки). Появляется таблица, обозначенная рисунок 41.

| 🗱 STATISTICA - [Workbook2* - Показатель качества ; | Runs Tes    | ts (ККШЗ   | )]           |             |             |         | _       |        |
|----------------------------------------------------|-------------|------------|--------------|-------------|-------------|---------|---------|--------|
| Файл Редактирование Просмотр Вставка Формат Ст     | атистика    | Графы И    | нструменты   | Данные      | Рабочая кни | га Окно | Справка |        |
|                                                    |             |            |              |             |             |         |         | B X    |
|                                                    | id to Workb | рок 👻 Доб  | авление в от | гчет 👻 🔌    | ▶?          |         |         |        |
| Workbook2*                                         | Показате    | ль качес   | тва: Runs    | Tests (Kł   | (113)       |         |         | =      |
|                                                    | X-bar Ch    | art        |              |             | ,           |         |         |        |
|                                                    | централь    | ная лини   | я: 9,648000  | Э Сигма:    | 1,399748    |         |         |        |
| Zones A/B/C: 3,000/2,000/1,000 * Sigma             | from        | to         |              |             |             |         |         |        |
| Tests for special causes (runs rules)              | sample      | sample     |              |             |             |         |         |        |
| 9 samples on same side of center                   |             |            |              |             |             |         |         |        |
| b samples in row in/decreasing                     |             | OK         |              |             |             |         |         |        |
| 14 samples alternating up & down                   | 2           | 15         |              |             |             |         |         |        |
| 2 of 3 samples in Zone A or beyond                 | 10          | 10         |              |             |             |         |         |        |
| A of 5 complex in Zone B or heyend                 | 10          | 10         |              |             |             |         |         |        |
| 15 samples in Zone C                               |             |            |              |             |             |         |         |        |
| 8 samples hevond Zone C                            |             |            |              |             |             |         |         |        |
| o oumpies begoing zone o                           |             | UIX.       |              |             |             |         |         |        |
|                                                    |             |            |              |             |             |         |         |        |
|                                                    |             |            |              |             |             |         |         |        |
|                                                    |             |            |              |             |             |         |         |        |
|                                                    |             |            |              |             |             |         |         |        |
|                                                    |             |            |              |             |             |         |         |        |
|                                                    |             |            |              |             |             |         |         |        |
|                                                    |             |            |              |             |             |         |         |        |
|                                                    |             |            |              |             |             |         |         |        |
| 1                                                  |             |            |              |             |             |         |         |        |
| Качества ; Runs Tests (ККШЗ)                       | 🔲 Показа    | тель качес | тва;Runs Te  | ests (ККШЗ) | J           |         |         | ••     |
| 🕅 🚟 Х-Ваг/Я: Показател Нажил                       | те F1 для г | C1,V1      |              | OK          |             |         | CAPS N  | JM REC |

Рисунок 41 - Таблица результатов тестирования X – карты

Из таблицы видно, что при анализе X – карты выполняются три критерия разладки процесса:

1.- 14 точек расположены подряд в "шахматном" порядке (через одну над и под центральной линией) выборки со 2 по 15. Это указывает на действие двух систематически изменяющихся причин, которое приводит к получению различных результатов.

2. - 2 из 3-х расположенных подряд точек попадают в зону А или выходят за ее пределы - это средние значения выборок с 5 по 7 и с 16 по 18.

3. - 4 из 5-ти расположенных подряд точек попадают в зону В или за ее пределы – это средние значения выборок с 14 по 18.

Таким образом, анализ X-карты говорит о начинающейся разладке процесса производства продукции и о необходимости принятия мер предупреждающего характера. В то же время анализ R -карты не выявил подобных изменений (рисунок 42).

| 🖾 STATISTICA | - [Workbook2* - Показатель качества ;        | Runs Tes           | ts (KKШ3    | ]            |               |              |        | ∎₽⊠                                       |
|--------------|----------------------------------------------|--------------------|-------------|--------------|---------------|--------------|--------|-------------------------------------------|
| Файл Реда    | актирование Просмотр Вставка Формат Ста      | атистика           | Графы Ин    | ктрументы    | Данные        | Рабочая книг | а Окно | Справка                                   |
|              |                                              |                    |             |              |               |              |        | _ 12   X                                  |
|              |                                              | d to Workb         | ook 🔻 Лоб   | авление в от | гиет 🗸 🖌 🚄    | k N2         |        |                                           |
|              |                                              |                    | лок доол    |              |               | / 1.         |        |                                           |
| 🚊 🔄 Качествс |                                              | Показате<br>В Сроя | яль качес.  | гва; Runs    | Tests (KK     | ШЗ)          |        | <b></b>                                   |
| 🖻 🔄 Qualit   |                                              | централь           | ная лини    | я: 7.280000  | )<br>Сигма: ( | 2,704518     |        |                                           |
|              | Zones A/B/C: 3,000/2,000/1,000 * Sigma       | from               | to          |              |               |              |        |                                           |
|              | Tests for special causes (runs rules)        | sample             | sample      |              |               |              |        |                                           |
|              | 9 samples on same side of center             |                    |             |              |               |              |        |                                           |
|              | b samples in row in/decreasing               |                    | UK          |              |               |              |        |                                           |
|              | 14 samples alternating up & down             |                    | OK          |              |               |              |        |                                           |
|              | 4 of 5 samples in Zone B or beyond           |                    |             |              |               |              |        |                                           |
|              | 15 samples in Zone C                         |                    | OK          |              |               |              |        |                                           |
|              | 8 samples beyond Zone C                      | OK                 | OK          |              |               |              |        |                                           |
|              |                                              |                    |             |              |               |              |        |                                           |
|              |                                              |                    |             |              |               |              |        |                                           |
|              |                                              |                    |             |              |               |              |        |                                           |
|              |                                              |                    |             |              |               |              |        |                                           |
|              |                                              |                    |             |              |               |              |        |                                           |
|              |                                              |                    |             |              |               |              |        |                                           |
|              |                                              |                    |             |              |               |              |        |                                           |
|              |                                              |                    |             |              |               |              |        |                                           |
|              |                                              |                    |             |              |               |              |        |                                           |
|              |                                              |                    |             |              |               |              |        |                                           |
|              |                                              | -                  |             |              |               |              |        |                                           |
| < >.         | IIII Показатель качества ; Huns Tests (ККШЗ) | Показа             | тель качест | тва;Runs Te  | ests (ККШЗ)   | J            |        | <b>+                                 </b> |
| 🖾 🚟 X-Bar/F  | R: Показател Нажмит                          | е F1 для г         | C1,V1       |              | OK            |              |        | CAPS NUM REC                              |

Рисунок 42 - Таблица результатов тестирования *R* – карты

# Построение и анализ контрольных карт по качественному признаку

Рассмотрим построение и анализ контрольной С-карты. Как уже говорилось выше, при построении контрольных С-карт вычерчивается график числа дефектов (в партии, в день, на один станок, в расчете на 100 метров трубы и т.п.). При использовании карты этого типа делается предположение, что дефекты контролируемой характеристики продукции встречаются сравнительно редко, при этом контрольные пределы для данного типа карт рассчитываются на основе свойств распределения Пуассона (распределения редких событий). С-карта строится в случаях, когда объем выборки постоянный, так как только в этом случае имеет смысл сравнивать число дефектов для разных партий.

Построение с-карты. На целлюлозно-бумажном предприятии при

контроле кип целлюлозы одинаковой массы в течение 25 суток было выявлено количество дефектов на одну кипу, представленное в таблице 25. Объем выборки одинаков для всех выборок. Необходимо построить по имеющимся данным контрольную С - карту и определить, является ли технологический процесс стабильным.

| No putopru | Число дефектов | Nonicontra                                                                                                    | Число дефектов |
|------------|----------------|----------------------------------------------------------------------------------------------------|----------------|
| л⊴ выоорки | в кипе         | № выборки         Число де в ки           14         5           15         6           16         3           17         2           18         4           19         6           21         5           22         7           23         4           24         3           25         5 | в кипе         |
| 1          | 2              | 14                                                                                                    | 5              |
| 2          | 4              | 15                                                                                                    | 6              |
| 3          | 5              | 16                                                                                                    | 3              |
| 4          | 7              | 17                                                                                                    | 2              |
| 5          | 3              | 18                                                                                                    | 4              |
| 6          | 5              | 19                                                                                                    | 6              |
| 7          | 4              | 20                                                                                                    | 5              |
| 8          | 2              | 21                                                                                                    | 5              |
| 9          | 5              | 22                                                                                                    | 7              |
| 10         | 6              | 23                                                                                                    | 4              |
| 11         | 3              | 24                                                                                                    | 3              |
| 12         | 7              | 25                                                                                                    | 5              |
| 13         | 2              |                                                                                                    |                |

Таблица 25

В данном случае можно не выделять отдельный столбец для обозначения номера выборки, то есть в таблице будет одна переменная **Число дефектов в кипе**. Номера выборок по порядку будут соответствовать номерам случаев. Число регистров необходимо выбрать по количеству выборок – 25. После заполнения данными таблица будет выглядеть следующим образом (рисунок 43). Сохраним таблицу на диске.

Построим контрольную С-карту. Для этого вызываем диалоговое окно Диаграммы управления показателем качества командой Статистика / Производственная статистика и Six Sigma / Диаграммы управления качеством.

В диалоговом окне Диаграммы управления показателем качества щелчком левой кнопки мыши выбираем вкладку Атрибуты и модуль C-hart for atributes двойным щелчком левой кнопки мыши. Появляется диалоговое окно Defining variables for C (Atribute) Chart (задание переменных для Cкарты), в котором имеются две вкладки Быстрый и Метки, причины, действия. Во вкладке Быстрый имеется блок переключателей Входные данные – это расчеты или необработанные данные, который дает возможность построить контрольную карту в режиме Расчеты, где переменные являются готовыми для построения контрольной C-карты данными, то есть результатами расчетов, и в режиме Необработанные данные, где данные перед построением предстоит обрабатывать математически. В нашем случае переменные являются готовыми данными и обрабатываются в режиме **Расчеты**. Во вкладке **Быстрый** выбираем столбец анализируемых переменных **Показатель качества** и идентификаторы выборки.

| 🎹 Данные: С-к | арта* (1v by 25c) 📃 🗖 🗙                     |
|---------------|---------------------------------------------|
| Номер выборки | Данные для построения С-контрольной карты 🔫 |
|               | 1                                           |
|               | Число дефектов в кипе                       |
| 1             | 2                                           |
| 2             | 4                                           |
| 3             | 5                                           |
| 4             | 7                                           |
| 5             | 3                                           |
| 6             | 5                                           |
| 7             | 4                                           |
| 8             | 2                                           |
| 9             | 5                                           |
| 10            | 6                                           |
| 11            | 3                                           |
| 12            | 7                                           |
| 13            | 2 2                                         |
| 14            | 5                                           |
| 15            | 6                                           |
| 16            | 3                                           |
| 17            | 2                                           |
| 18            | 4 _1                                        |
| 10            |                                             |

Рисунок 43 - Таблица данных для построения С-карты

Для этого нажимаем кнопку Variables, при этом появляется диалоговое окно Select variables with counts and part idents (выбор данных для анализа и идентификаторов выборки) в котором в строке variables with counts вводим цифру 1 или щелчком левой кнопки мыши выбираем 1-Число дефектов в кипе. В строке part idents ничего не вводим, так как в нашем примере идентификаторами выборки будут номера случаев, и весь объем данных задействован в построении С-карты. Вкладку Метки, причины, действия не затрагиваем, так как в нашем случае не анализировались причины появления несоответствий. После выполнения указанных операций нажмем кнопку OK в диалоговом окне Select variables with counts and part idents. Затем нажимаем кнопку OK в диалоговом окне Defining variables for C (Atribute) Chart. Идет построение контрольной C-карты и гистограммы распределения числа бракованных изделий, изображенной на рисунок 44.

Проанализируем контрольную С-карту.

Откроем диалоговое окно С: Число дефектов в кипах и выберем вкладку Спецификация. Для анализа воспользуемся кнопкой Выполнить тест. После ее нажатия появится диалоговое окно Выполнить проверки для диаграмм управления, в котором в блоке переключателей Zone выбираем границы зон, согласно данных обозначенных выше. Проанализируем контрольные карты по всем критериям разладки процесса, для этого нажимаем кнопку Все тесты. При этом флажки располагаются напротив всех анализов. Есть возможность расставить флажки напротив тех анализов, которые на данный момент наиболее важны. Выполнив эту процедуру нажимаем кнопку Да (сделать проверки). Вычерчивается таблица с результатами анализа контрольной карты, обозначенная рисунок 45.

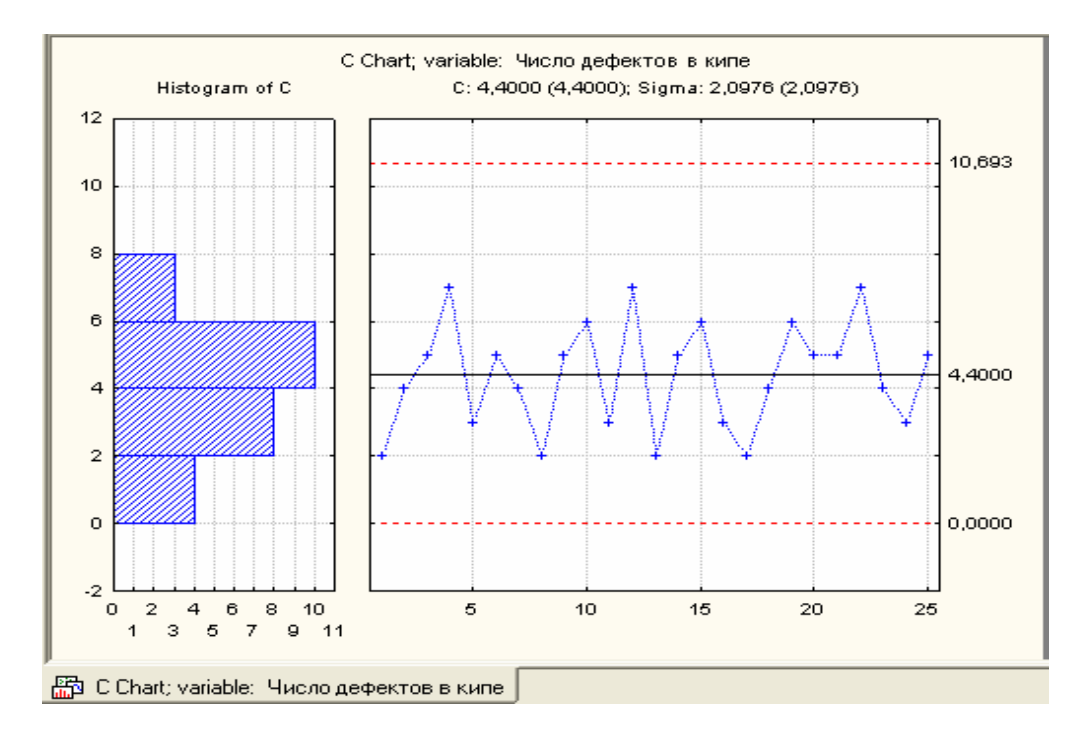

Рисунок 44 - Контрольная С-карта и гистограмма распределения бракованных изделий

|                                              | Число де<br>C Chart | ефектов в | з кипе ; Ru | ıns Tests (  | С-карта) |  | - | <u>_</u> |
|----------------------------------------------|---------------------|-----------|-------------|--------------|----------|--|---|----------|
|                                              | централь            | ная лини  | я: 4,40000  | 00 Сигма: :  | 2,097618 |  |   |          |
| Zones A/B/C: 3,000/2,000/1,000 * Sigma       | from                | to        |             |              |          |  |   |          |
| Tests for special causes (runs rules)        | sample              | sample    |             |              |          |  |   |          |
| 9 samples on same side of center             | 0Kj                 | L OK      |             |              |          |  |   |          |
| 6 samples in row in/decreasing               | L ok                | OK        |             |              |          |  |   |          |
| 14 samples alternating up & down             | OK                  | OK        |             |              |          |  |   |          |
| 2 of 3 samples in Zone A or beyond           | OK                  | OK        |             |              |          |  |   |          |
| 4 of 5 samples in Zone B or beyond           | OK                  | OK        |             |              |          |  |   |          |
| 15 samples in Zone C                         | OK                  | OK        |             |              |          |  |   |          |
| 8 samples beyond Zone C                      | OK                  | OK        |             |              |          |  |   |          |
|                                              |                     |           |             |              |          |  |   |          |
|                                              |                     |           |             |              |          |  |   |          |
|                                              |                     |           |             |              |          |  |   |          |
|                                              |                     |           |             |              |          |  |   |          |
|                                              |                     |           |             |              |          |  |   |          |
|                                              |                     |           |             |              |          |  |   |          |
|                                              |                     |           |             |              |          |  |   |          |
|                                              |                     |           |             |              |          |  |   | -        |
|                                              |                     |           |             |              |          |  | ► |          |
| 🛅 C Chart; variable: Число дефектов в кипе 👔 | П Число де          | ефектов в | кипе ; Runs | Tests (С-кар | та)      |  |   |          |

Рисунок 45 - Таблица анализа контрольной С-карты

Анализ контрольной карты показал, что точки на контрольной карте не выходят за границы статистического регулирования. Процесс является

статистически регулируемым. Разладки процесса в ходе анализа не обнаружено. Сохраним С-карту и таблицу на диске в виде отдельного файла.

Рассмотрим далее построение и анализ контрольной Р-карты. В карте данного типа строится график относительной частоты дефектов, то есть отношения числа обнаруженных дефектов к n - числу проверенных единиц продукции (здесь n обозначает, например, число метров длины трубы, объем партии изделий). В отличие от С-карты, для построения карты данного типа не требуется постоянство числа единиц проверяемых изделий, поэтому ее можно использовать при анализе партий различного объема. Контрольные пределы для данной карты находятся на основе биномиального распределения (для долей), а не распределения редких событий. Поэтому Р-карта наиболее часто используется, когда появление дефекта нельзя считать редким событием (если, например, ожидается, что дефекты будут присутствовать в более чем 5 % общего числа произведенных единиц продукции).

Построение р-карты. На целлюлозно-бумажном предприятии при контроле кип целлюлозы одинаковой массы в течение 25 суток было выявлено количество дефектов на выборку, представленное в таблице 26. Объем выборки находился в пределах от 100 до 900 кип. Необходимо построить по имеющимся данным контрольную Р-карту и определить является ли технологический процесс стабильным.

| №<br>выборки | Объем<br>выборки<br>n | Число<br>дефектов<br>с | №<br>выборки | Объем<br>выборки<br>n | Число<br>дефектов<br>с |
|--------------|-----------------------|------------------------|--------------|-----------------------|------------------------|
| 1            | 100                   | 3                      | 14           | 150                   | 3                      |
| 2            | 100                   | 2                      | 15           | 860                   | 20                     |
| 3            | 110                   | 2                      | 16           | 115                   | 3                      |
| 4            | 120                   | 3                      | 17           | 125                   | 2                      |
| 5            | 110                   | 2                      | 18           | 300                   | 3                      |
| 6            | 150                   | 2                      | 19           | 250                   | 3                      |
| 7            | 140                   | 2                      | 20           | 750                   | 18                     |
| 8            | 100                   | 3                      | 21           | 250                   | 6                      |
| 9            | 200                   | 4                      | 22           | 900                   | 20                     |
| 10           | 750                   | 15                     | 23           | 110                   | 3                      |
| 11           | 125                   | 3                      | 24           | 132                   | 5                      |
| 12           | 120                   | 2                      | 25           | 650                   | 9                      |
| 13           | 180                   | 3                      |              |                       |                        |

Таблица 26

В данном случае выделим отдельную переменную для обозначения номера выборки, то есть в таблице будет три переменных:и1 - № выборки; 2 – Объем выборки; 3 - Число дефектов в выборке; Номера выборок по порядку будут соответствовать номеру случаев. Число регистров необходимо выбрать по количеству выборок – 25. После заполнения данными таблица будет

выглядеть следующим образом (рисунок 46). Сохраним таблицу на диске.

| 🎹 Да      | анные: р-карта | a.sta (3v by 25c) |                |
|-----------|----------------|-------------------|----------------|
|           | Данные для по  | строения Р-карты  |                |
|           | 1              | 2                 | 3 -            |
|           | № выборки      | Объем выборки     | Число дефектов |
| 6         | 6              | 150               | 2              |
| 7         | 7              | 140               | 2              |
| 8         | 8              | 100               | 3              |
| 9         | 9              | 200               | 4              |
| 10        | 10             | 750               | 15             |
| 11        | 11             | 125               | 3              |
| 12        | 12             | 120               | 2              |
| 13        | 13             | 180               | 3              |
| 14        | 14             | 150               | 3              |
| 15        | 15             | 860               | 20             |
| 16        | 16             | 115               | 3              |
| 17        | 17             | 125               | 2              |
| 18        | 18             | 300               | 3              |
| 19        | 19             | 250               | 3              |
| 20        | 20             | 750               | 18             |
| 21        | 21             | 250               | 6              |
| 22        | 22             | 900               | 20             |
| 23        | 23             | 110               | 3              |
| 24<br>  ∢ | 24             | 120               |                |

Рисунок 46 - Таблица данных для построения контрольной Р-карты

Построим контрольную Р-карту. Для этого вызываем диалоговое окно Диаграммы управления показателем качества командой Статистика/ Производственная статистика и Six Sigma / Диаграммы управления качеством.

В диалоговом окне Диаграммы управления показателем качества щелчком левой кнопки мыши выбираем вкладку Атрибуты и модуль P-chart for atributes двойным щелчком левой кнопки мыши. Появляется диалоговое окно Defining variables for P (Attribute) Chart (задание переменных для Pкарты), в котором имеются две вкладки Быстрый и Метки, причины, действия. Во вкладке Быстрый имеется блок переключателей Input data are counts or proportions or raw data (with piece info), который дает возможность построить контрольную карту в различных режимах:

**Расчеты** - в котором измерения (число дефектов) делят по объемам выборки для вычисления пропорций или степени и построения контрольных Р-карт.

**Пропорции или степени** - в котором измерения являются готовыми данными для построения контрольных Р-карт.

**Необработанные данные** - в котором данные перед построением контрольных Р-карт необходимо математически обработать с целью получения данных в виде пропорций или степеней.

В нашем случае переменные (число дефектов) для построения контрольной Р-карты необходимо поделить по объемам выборки, т.е. обрабатывать в режиме **Расчеты**. Поэтому в блоке переключателей **Input data** are counts or proportions or raw data (with piece info) переключатель

устанавливаем в положение Расчеты. Далее во вкладке Быстрый выбираем столбец анализируемых переменных (число дефектов) Расчеты / пропорции, столбец Объемы выборок и идентификаторы участка. Для этого нажимаем кнопку Variables, при этом появляется диалоговое окно Select variables with counts or proportion, sample sizes, and part idents (выбор данных для анализа, объема выборок, и идентификаторов участка). В строке counts or proportion вводим номер столбца переменных подлежащих расчетам – 3 или щелчком левой кнопки мыши выбираем 3-Число дефектов. В строке Sample sizes вводим номер столбца переменных, содержащий объемы выборок – 2, или щелчком левой кнопки мыши выбираем 2 - Объем выборок. В строке part idents вводим номер столбца переменных, содержащих идентификаторы участка – 1, или щелчком левой кнопки мыши выбираем 1 - № выборки. Вкладку Метки, причины, действия не затрагиваем, так как в нашем случае не анализировались причины появления несоответствий. После выполнения указанных операций нажмем кнопку OK в диалоговом окне Select variables with counts or proportion, sample sizes, and part idents. Затем нажимаем кнопку ОК в диалоговом окне Defining variables for P (Attribute) Chart. Идет построение контрольной Р-карты и гистограммы распределения числа бракованных изделий (рисунок 47). Сохраним Р-карту на диске в виде отдельного файла.

Рисунок 47 демонстрирует получившуюся контрольную Р-карту для выборок неодинакового объема. При этом контрольные пределы, находящиеся по обе стороны от центральной линии (плановой спецификации), не могут быть изображены прямыми линиями. Неравные значения объемов выборки п приводят к получению различных контрольных пределов для разных объемов выборки. Существует три способа, позволяющих справиться с такой ситуацией:

1 - Оставляют переменные контрольные пределы. Это позволяет для каждой выборки отдельно определить контрольные пределы на основе ее объема. На графике такие пределы будут изображены ступенчатой линией. Этот метод позволяет получить точные контрольные пределы для каждой из использующихся выборок. Однако при этом теряется простота и наглядность контрольных пределов.

2 – Вычисляют средние объемы выборок. В том случае, когда желательно оставить контрольные пределы в виде прямых линий (например, чтобы облегчить чтение карты и ее использование в презентациях), можно найти среднее значение объема выборки *n* по всем рассматриваемым выборкам и установить контрольные пределы на основе полученного среднего объема выборки. Эту процедуру нельзя назвать "точной". И все же, пока объемы выборок несильно отличаются друг от друга, применение данного метода можно считать вполне адекватным.

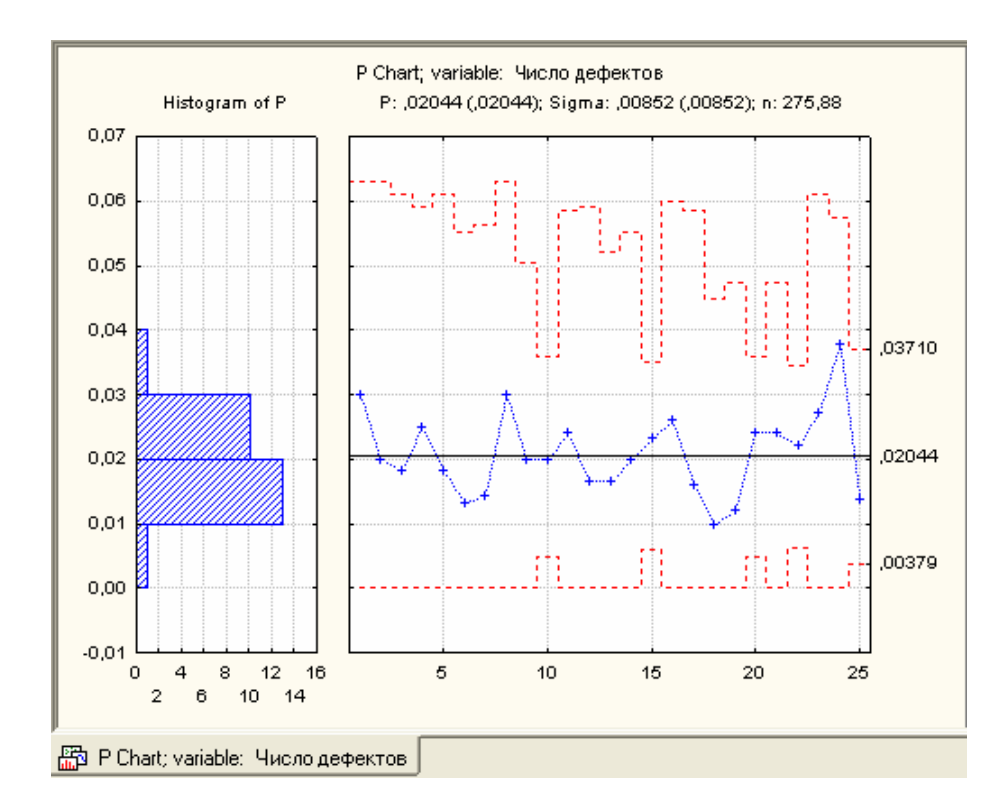

Рисунок 47 - Контрольная Р-карта и гистограмма распределения доли брака.

3 – Ведут построение стабилизированной (нормализованной) карты. Это наилучший вариант. Контрольные пределы изображаются прямыми линиями, которые при этом точны. Этот вариант может быть реализован путем стандартизации контролируемой численной характеристики (среднего значения, доли и т.д.) согласно единицам сигмы. При этом контрольные пределы изображаются прямыми линиями, но расположение точек выборочных значений на графике определяется не только значениями контролируемой характеристики, но и объемом *n* соответствующих выборок. Недостаток данного метода заключается в следующем: по вертикальной оси контрольной карты (оси Y) величины выражаются в единицах сигма, а не в первоначальных единицах измерения контролируемой характеристики, поэтому их нельзя считывать по выводимому на графике значению. Так, например, выборочная величина со значением 3 отстоит на 3 сигма от плановой спецификации. Для перевода данного значения в первоначальные единицы измерения необходимо выполнить некоторый объем вычислений.

Программа STATISTICA дает возможность построения стабилизированной (нормализованной, номинальной) контрольной Р-карты. Для ее построения необходимо нажать кнопку Р: Число дефектов. При этом появляется диалоговое окно Р: Число дефектов: р-карта. В этом диалоговом окне выбираем вкладку Части, в блоке переключателей которой выбираем положение переключателя Номинальная диаграмма. Нажимаем кнопку Nominal / Target. Появляется диалоговое окно Specifi nominal / target values for parts, в котором по умолчанию в строке общее значение размещено среднее значение степени или пропорции 25 выборок, равное 0,0204. Оставляем

это значение без изменений и нажимаем кнопку Apply. При этом значения степени или пропорции для каждой из выборок становится таким же. Нажимаем в диалоговом окне Specifi nominal / target values for parts кнопку OK. Далее в диалоговом окне P: Число дефектов: р-карта выбираем вкладку Диаграммы и нажимаем кнопку Дополнительная диаграмма. При этом идет построение нормализованной контрольной P-карты, изображенной на рисунок 48. Сохраним построенную карту на диске.

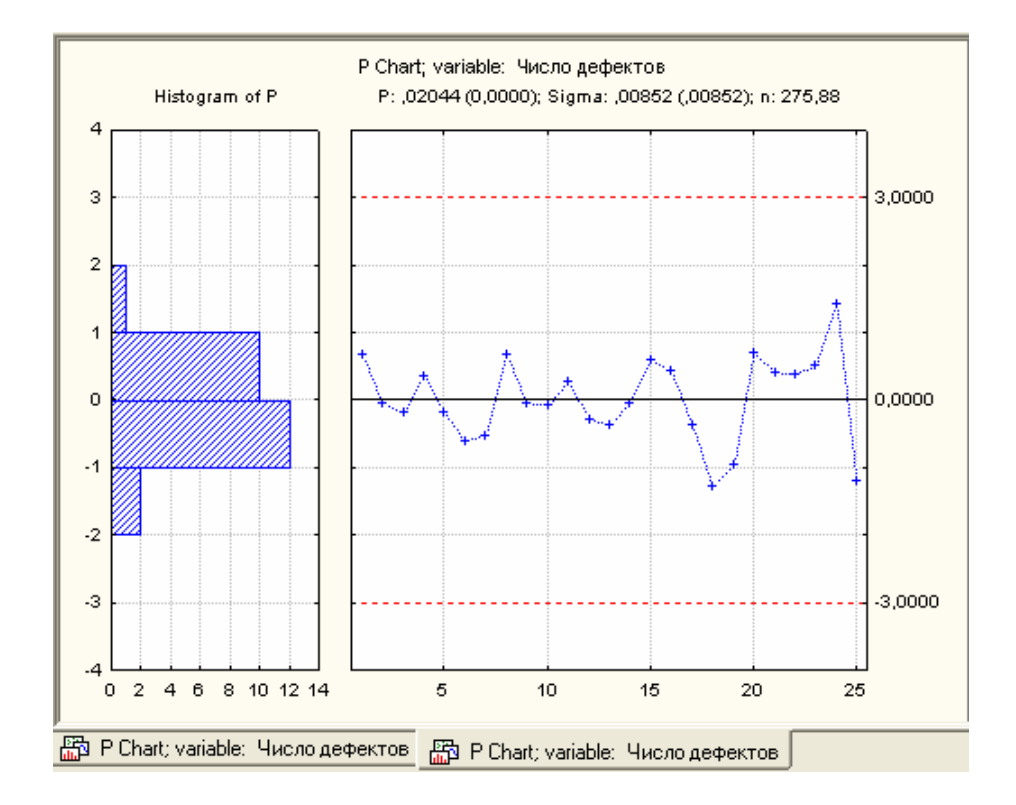

Рисунок 48 - Нормализованная контрольная Р-карта и гистограмма

Точки на контрольной карте нанесены в единицах сигма, причем  $\sigma$ =0,00852.

Анализ контрольной карты показывает, что выбросов за нижний и верхний предел статистического регулирования не происходит, процесс стабилен.

# 8 Лабораторная работа 8. Управление качеством с использованием системы Statistica. Приемочный контроль

**Цель работы:** Освоить методику построения кривых опретивных характеристик средствами системы Statistica.

Ход работы:

Загрузите модуль Анализ процессов, выберите опцию Выборочные планы (Sampling plans for mean, proportions & Poisson frequencies). Для контроля по альтернативному признаку введите исходные параметры (рисунок 49): распределение — биномиальное; вероятность ошибки первого рода (риск поставщика) 0,05; вероятность ошибки второго рода (риск потребителя) 0,1; предполагаемое среднее для нулевой гипотезы — это приемочный уровень дефектности, т.е. допустимая доля дефектных изделий, введите, например, 0,03; среднее для альтернативной гипотезы НІ — это браковочный уровень дефектности, при котором партия отклоняется: 0,08. Выберите правосторонний критерий и щелкните по кнопке ОК.

| 🛄 Планы выборочного контроля: Temperat.sta                  | ? _ 🗙      |
|-------------------------------------------------------------|------------|
| Быстрый Дополнительно                                       | <u>—</u> К |
| Распределение: Биномиальное 💌                               | Отмена     |
| Критерий: Двусторонний 🗨                                    | 🔊 Опции 👻  |
| <u>А</u> льфа ошибка (отвергнуть H0, когда она верна): 05 🚔 |            |
| <u>Б</u> ета ошибка (отвергнуть H1, когда она верна): 10 🚔  |            |
| Среднее при гипотезе Н <u>0</u> : 0.03 🚔                    |            |
| Среднее при гипотезе Н <u>1</u> : .08                       |            |
| Си <u>г</u> ма (стандартное отклонение):                    |            |
|                                                             |            |

Рисунок 49 - Настройка параметров при контроле по альтернативному признаку

Просмотрите окно с результатами, проверьте в верхней половине окна соответствие исходных данных введенным значениям в средней части окна (Fixed sampling plan) — кнопки для вывода результатов. У кнопки Sample size указан размер выборки, необходимый для обеспечения заданного бета.

Нажав эту кнопку, можно ввести другой объем выборки, при этом рядом появится соответствующее значение риска потребителя бета. Введите несколько значений объемов выборки, больших и меньших рассчитанного, проследите за изменением риска потребителя. Вернитесь к рассчитанному значению.

Нажмите кнопку вывода оперативной характеристики. Рассмотрите серию полученных кривых (рисунок 50). Обратите внимание на отличие этих кривых от принятых в стандартах приемочного контроля: по оси абсцисс здесь отложена не вероятность приемки партии, а вероятность противоположного

события — отклонения нулевой гипотезы. Это графики функции мощности критерия.

Найдите на графике значения, соответствующие введенным исходным данным. Какая линия показана синим цветом? Что показывают линии красного цвета? В окне с результатами вновь измените значение объема выборки. Рассмотрите, как изменилась функция мощности.

Для проведения последовательного контроля по альтернативному признаку пои тех же исходных данных вернитесь к окну с

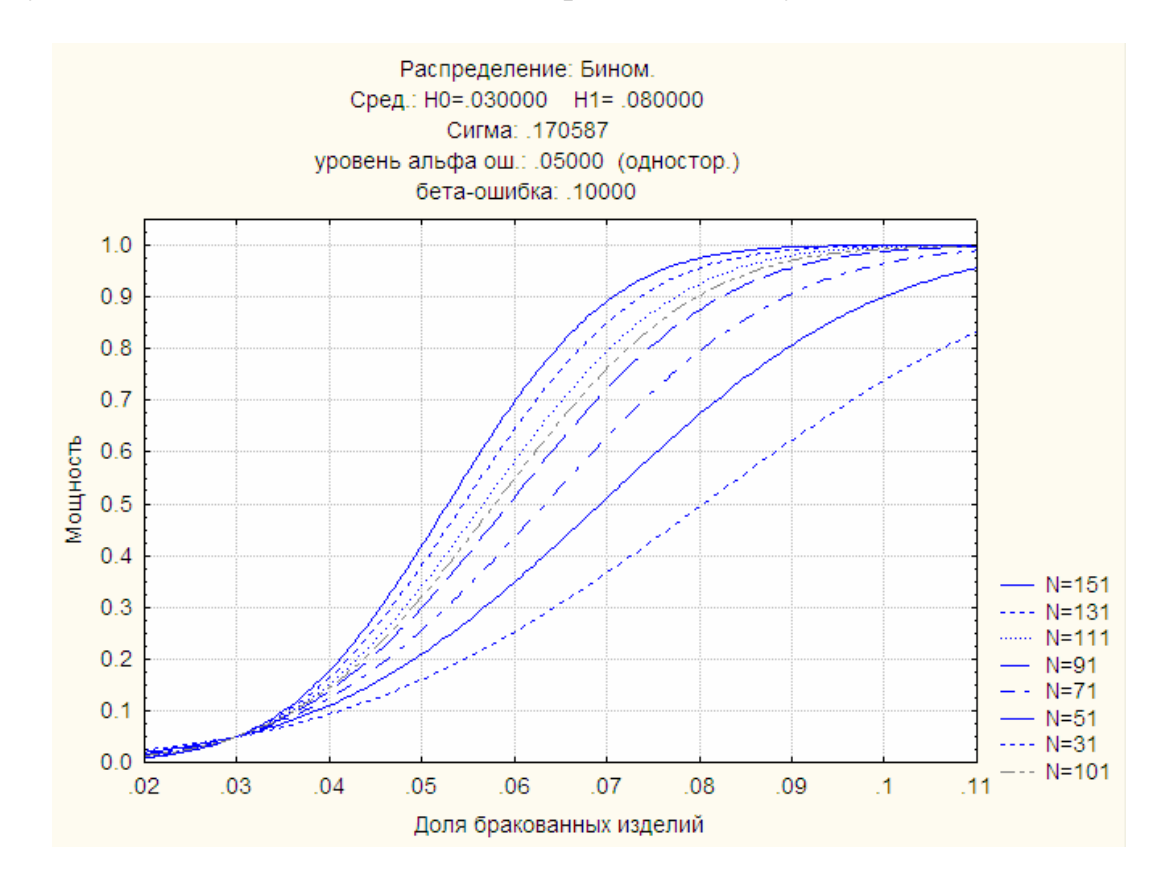

Рисунок 50 - Функции мощности критерия при контроле по альтернативному признаку

результатами и рассмотрите его нижнюю часть под заголовком Sequential sampling plan. Возле нижней кнопки Variable синим цветом указано попе. Это говорит о том, что будут построены границы последовательного контроля без привязки к конкретным данным. Такой график полезен как заготовка, когда непосредственно в ходе контроля на него наносят точки, соответствующие числу дефектных объектов. Для просмотра границ контроля щелкните по кнопке Plot equivalent for sequential sampling plan. Если имеется файл с результатами уже проведенного контроля, то данные могут быть введены с помощью кнопки Variable и наложены на область контроля.

Контроль по количественному признаку проводится, как правило, по аналогии с контролем по альтернативному признаку, но используется обычно нормальное распределение контролируемого показателя.

Введите при риске поставщика, равном 0,05, и риске потребителя, равном

0,1, приемочный уровень дефектности 50 (это значение некоторой измеряемой характеристики), браковочный уровень 49, стандартное отклонение 2.

Используя двухсторонний критерий, постройте график функции мощности критерия для простого плана (рисунок 51) и границы последовательного контроля.

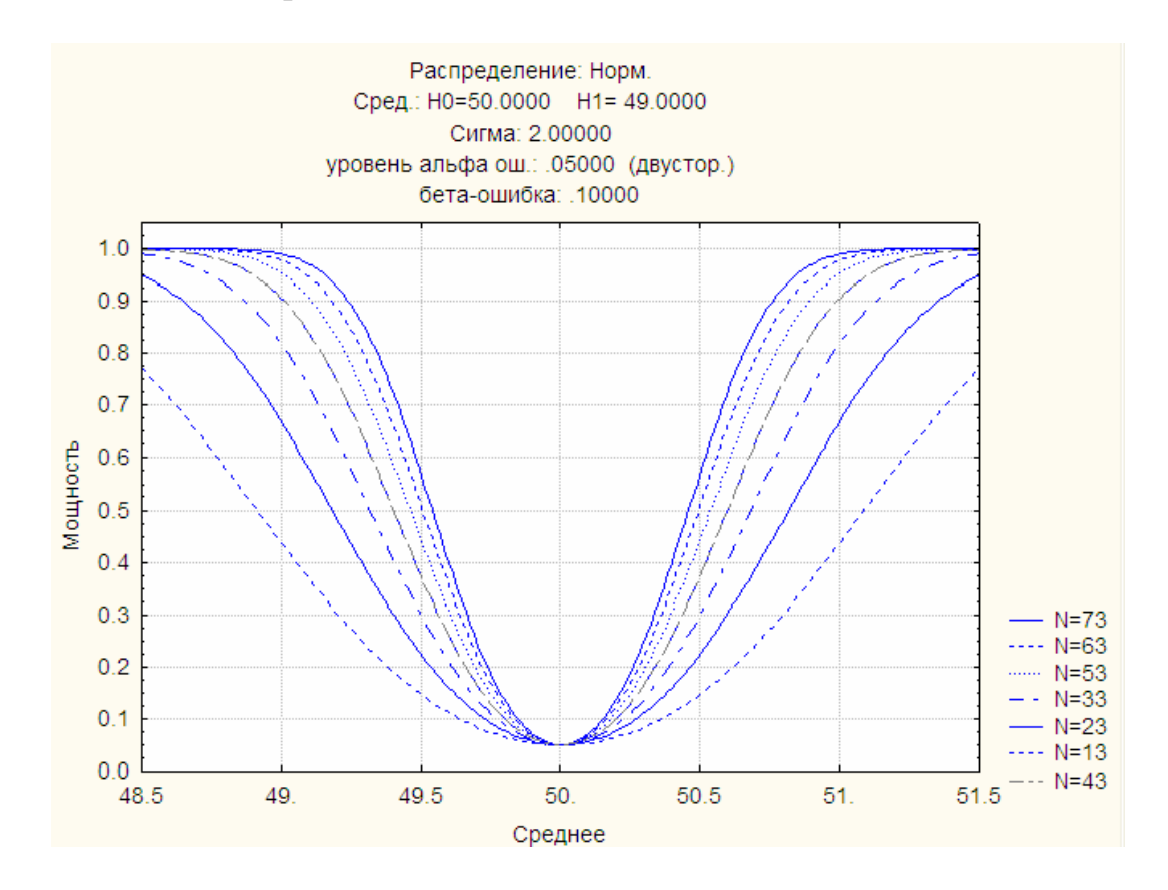

Рисунок 51 - Функции мощности критерия при контроле по количественному признаку

# 9 Лабораторная работа 9. Управление качеством с использованием системы Statistica. Планирование эксперимента и метод Тагути

## Цель работы:

Ход работы:

Качество продукции (изделия, процесса, услуги) определяется по Тагути величиной возможных потерь для общества (функция потерь качества). Для обеспечения минимума этих потерь продукция должна обладать робастностью (устойчивостью) по отношению к возможным внешним воздействиям. При создании робастного продукта используется планирование эксперимента

По предполагаемым факторам, оказывающим влияние на качество объекта, строится ортогональный план. По результатам проведенного эксперимента определяются уровни факторов, обеспечивающих максимальное отношение полезного сигнала (результата воздействия управляемых факторов) к шумовому воздействию неуправляемых факторов.

Рассматривается процесс производства оболочки троса спидометра. Цель — снизить усадку оболочки после экструзии1. В результате мозгового штурма с использованием причинно-следственной диаграммы Исикавы выделено 15 факторов, оказывающих влияние на усадку: ХІ — внутренний диаметр прокладки, Х2 — конструкция экструдера для прокладки, Х3 — материал прокладки и т.д.

Предполагается проведение двухуровневого эксперимента, каждый фактор принимает по два значения: 1 - существующее, 2 — альтернативное значение (другой диаметр прокладки, другая конструкция экструдера, и т.п.)

В модуле Планирование эксперимента (рисунок 52) выберите команду Taguchi robust design experiments (orthogonal arrays). В поле ввода типа решаемой задачи — анализа результатов или генерации плана, выберите Generate design.

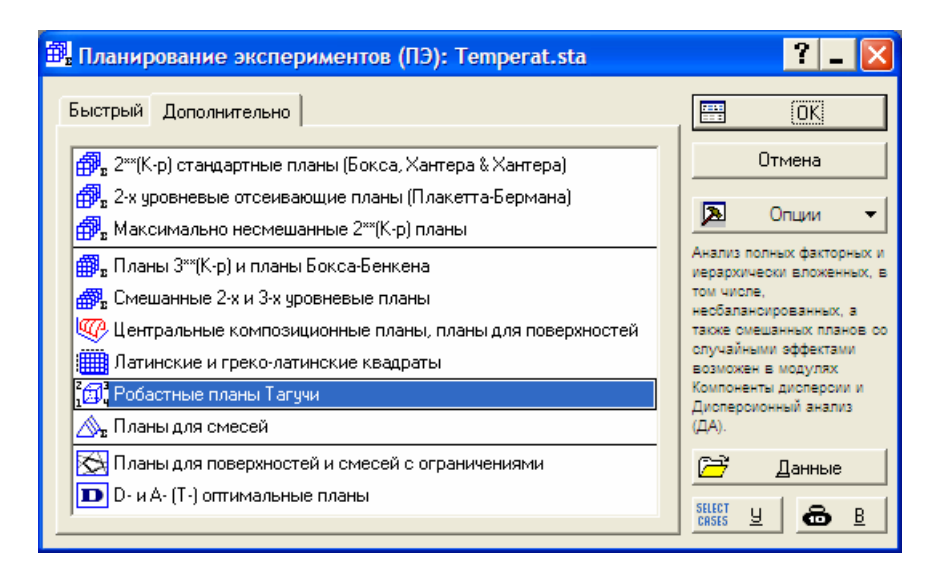

# Рисунок 52 - Стартовая панель модуля планирования эксперимента

В таблице предлагаемых ортогональных планов указаны количество опытов, максимально возможное число факторов, количество факторов, имеющих два, три, четыре или пять уровней. В соответствии с данными выбираем план L16 (максимальное число факторов — 15, все факторы - двухуровневые). Это регулярная дробная реплика, требующая проведение 16 опытов (план Плаккета — Бермана). Такие планы обычно используют в задачах отсеивающего эксперимента, когда факторов слишком много и надо отобрать только часть из них.

Проведение 16 опытов при 15 факторах — слишком экономный план, делающий высоким риск получения неадекватных результатов, однако в рассматриваемом примере он дал хорошие результаты. Выделите этот план и щелкните по кнопке ОК.

В окне **Design of a robust design experiment** можно ввести тип обозначения факторов (числовое 1, 2, 3 ... или буквенное A, B, C ...) и последовательность опытов (стандартная или рандомизированная). Для удобства ввода результатов эксперимента указывается необходимое количество столбцов — Add ... blank columns to the design. Укажите числовое обозначение факторов, стандартную последовательность опытов и четыре колонки для результатов эксперимента. Сохраните таблицу в виде файла исходных данных Lab261.sta для дальнейшего анализа и введите в нее результаты проведенного эксперимента — по четыре измерения характеристики усадки Y в каждом опыте (рисунок 53).

В модуле **Планирование эксперимента** загрузите теперь файл taguchi.sta из папки **Examples**. Анализируется технологический процесс изготовления микросхем. Рассматриваются шесть управляемых трехуровневых факторов температура, давление, время выдержки, степень очистки и другие (TEMPERAT, PRESSURE, NITROGEN, SILANE, SETTJTIM, CLEANING). Например, для фактора «Температура» в таблице (рисунок 54) приведены три уровня: TO, TO\_M25, TO\_P25. Отклик - толщина пленки (THICK), замеренная 9 раз при различных шумовых воздействиях. Использован план L18.

Выберите тип решаемой задачи - анализ данных. После щелчка по кнопке **ОК** вводится тип отношения «сигнал / шум»: если надо минимизировать некоторые нежелательные характеристики объекта, выбирается тип «меньше — лучше» (smaller-the-better); другие варианты — «номинальный — самый лучший», «больше — лучше», и т.п. Выберите **Maximize average S/N ratio** — максимизировать среднее значение отношения сигнал / шум (рисунок 55).

Щелкнув по кнопке **Переменные**, введите независимые переменные (independent) — 6 управляемых факторов, и 9 вариантов изменения зависимой переменной — отклика THICK1-9. Щелкните по кнопке **ОК**.

В нижней части окна с результатами расположены кнопки для просмотра результатов. Из графиков отношения сигнал / шум в зависимости от уровня каждого фактора видно (рисунок 56), что оптимальными, с точки зрения обеспечения качества микросхем, в рассматриваемом технологическом

процессе будут следующие значения: температура — ТОМ25, давление при прессовании — РОР200 и т.д., т.е. значения, обеспечивающие максимум

|         | ΙИτ | Итоги плана (Taguchi.sta)     |    |    |     |     |     |    |    |     |      |      |     |      |    |
|---------|-----|-------------------------------|----|----|-----|-----|-----|----|----|-----|------|------|-----|------|----|
|         | L1  | 6:                            | 15 | фа | кто | opa | ; в | се | фа | кто | ры я | авл. | 2 y | рові | н. |
|         | (Φ  | Факторы обозначаются числами) |    |    |     |     |     |    |    |     |      |      |     |      |    |
| Планир. | F   | FFFFFFFFFFFFFFFFF             |    |    |     |     |     |    |    |     |      |      |     |      |    |
| план    | 1   | 2                             | 3  | 4  | 5   | 6   | 7   | 8  | 9  | 10  | 11   | 12   | 13  | 14   | 15 |
| 1       | 2   | 2                             | 1  | 2  | 1   | 1   | 2   | 2  | 1  | 1   | 2    | 1    | 2   | 2    | 1  |
| 2       | 2   | 2                             | 1  | 2  | 1   | 1   | 2   | 1  | 2  | 2   | 1    | 2    | 1   | 1    | 2  |
| 3       | 2   | 2                             | 1  | 1  | 2   | 2   | 1   | 2  | 1  | 1   | 2    | 2    | 1   | 1    | 2  |
| 4       | 2   | 2                             | 1  | 1  | 2   | 2   | 1   | 1  | 2  | 2   | 1    | 1    | 2   | 2    | 1  |
| 5       | 2   | 1                             | 2  | 2  | 1   | 2   | 1   | 2  | 1  | 2   | 1    | 1    | 2   | 1    | 2  |
| 6       | 2   | 1                             | 2  | 2  | 1   | 2   | 1   | 1  | 2  | 1   | 2    | 2    | 1   | 2    | 1  |
| 7       | 2   | 1                             | 2  | 1  | 2   | 1   | 2   | 2  | 1  | 2   | 1    | 2    | 1   | 2    | 1  |
| 8       | 2   | 1                             | 2  | 1  | 2   | 1   | 2   | 1  | 2  | 1   | 2    | 1    | 2   | 1    | 2  |
| 9       | 1   | 2                             | 2  | 2  | 2   | 1   | 1   | 2  | 2  | 1   | 1    | 1    | 1   | 2    | 2  |
| 10      | 1   | 2                             | 2  | 2  | 2   | 1   | 1   | 1  | 1  | 2   | 2    | 2    | 2   | 1    | 1  |
| 11      | 1   | 2                             | 2  | 1  | 1   | 2   | 2   | 2  | 2  | 1   | 1    | 2    | 2   | 1    | 1  |
| 12      | 1   | 2                             | 2  | 1  | 1   | 2   | 2   | 1  | 1  | 2   | 2    | 1    | 1   | 2    | 2  |
| 13      | 1   | 1                             | 1  | 2  | 2   | 2   | 2   | 2  | 2  | 2   | 2    | 1    | 1   | 1    | 1  |
| 14      | 1   | 1                             | 1  | 2  | 2   | 2   | 2   | 1  | 1  | 1   | 1    | 2    | 2   | 2    | 2  |
| 15      | 1   | 1                             | 1  | 1  | 1   | 1   | 1   | 2  | 2  | 2   | 2    | 2    | 2   | 2    | 2  |
| 16      | 1   | 1                             | 1  | 1  | 1   | 1   | 1   | 1  | 1  | 1   | 1    | 1    | 1   | 1    | 1  |

Рисунок 53 - План эксперимента и данные по усадке

|     | Improving the scrap rate in the manufacture of polysilicon wafers |          |          |         |          |          |         |         |         |         |  |  |
|-----|-------------------------------------------------------------------|----------|----------|---------|----------|----------|---------|---------|---------|---------|--|--|
|     | 2                                                                 | 3        | 4        | 5       | 6        | 8        | 18      | 19      | 20      | 21      |  |  |
|     | TEMPERATURE                                                       | PRESSURE | NITROGEN | SILANE  | SETT_TIM | CLEANING | THICK_1 | THICK_2 | THICK_3 | THICK_4 |  |  |
| 1   | T0_M25                                                            | P0_M200  | N0       | S0_M100 | T0       | NONE     | 2029    | 1975    | 1961    | 1975    |  |  |
| 2   | T0_M25                                                            | P0       | N0_M150  | S0_M50  | T0_P8    | CM_2     | 5375    | 5191    | 5242    | 5201    |  |  |
| 3   | T0_M25                                                            | P0_P200  | N0_M75   | S0      | T0_P16   | CM_3     | 5989    | 5894    | 5874    | 6152    |  |  |
| - 4 | TO                                                                | P0_M200  | N0       | S0_M50  | T0_P8    | CM_3     | 2118    | 2109    | 2099    | 2140    |  |  |
| 5   | TO                                                                | P0       | N0_M150  | S0      | T0_P16   | NONE     | 4102    | 4152    | 4174    | 4556    |  |  |
| 6   | TO                                                                | P0_P200  | N0_M75   | S0_M100 | T0       | CM_2     | 3022    | 2932    | 2913    | 2833    |  |  |
| 7   | T0_P25                                                            | P0_M200  | N0_M150  | S0_M100 | T0_P16   | CM_3     | 3030    | 3042    | 3028    | 3486    |  |  |
| 8   | T0_P25                                                            | P0       | N0_M75   | S0_M50  | T0       | NONE     | 4707    | 4472    | 4336    | 4407    |  |  |
| 9   | T0_P25                                                            | P0_P200  | N0       | S0      | T0_P8    | CM_2     | 3859    | 3822    | 3850    | 3871    |  |  |
| 10  | T0_M25                                                            | P0_M200  | N0_M75   | S0      | T0_P8    | NONE     | 3227    | 3205    | 3242    | 3468    |  |  |
| 11  | T0_M25                                                            | P0       | N0       | S0_M100 | T0_P16   | CM_2     | 2521    | 2499    | 2499    | 2576    |  |  |
| 12  | T0_M25                                                            | P0_P200  | N0_M150  | S0_M50  | T0       | CM_3     | 5921    | 5766    | 5844    | 5780    |  |  |

Рисунок 54 - Данные примера Taguchi.sta

| 🗒 Робастные планы Taryчи: Taguchi.sta                                                                                                    | ? _ 🗙     |  |  |  |  |  |  |  |
|----------------------------------------------------------------------------------------------------|-----------|--|--|--|--|--|--|--|
| Построение плана Анализ плана Отмена                                                                                                    | 🔊 Опции 🔻 |  |  |  |  |  |  |  |
| Тип задачи: Максимизировать среднее отношение С/Ш по зав. перем.<br>Предполагается, что зав. перем. содержит(-ат) приемлемые отношения С/Ш<br>или среднее; преобразования не выполнялись. Для получения списка отно-<br>шений С/Ш для статич. и динамич. задач обращайтесь к руководству польз-ля.<br>В 1 |           |  |  |  |  |  |  |  |
| <u>Т</u> ип задачи: Максимизировать ср. отношение С/Ш 💌                                                                                                    |           |  |  |  |  |  |  |  |
| Зависимые: THICK_1-THICK_9<br>Независимые (факторы): TEMPERATURE-SETT_TIM CLEANING                                                                                                    |           |  |  |  |  |  |  |  |
| SE                                                                                                    |           |  |  |  |  |  |  |  |

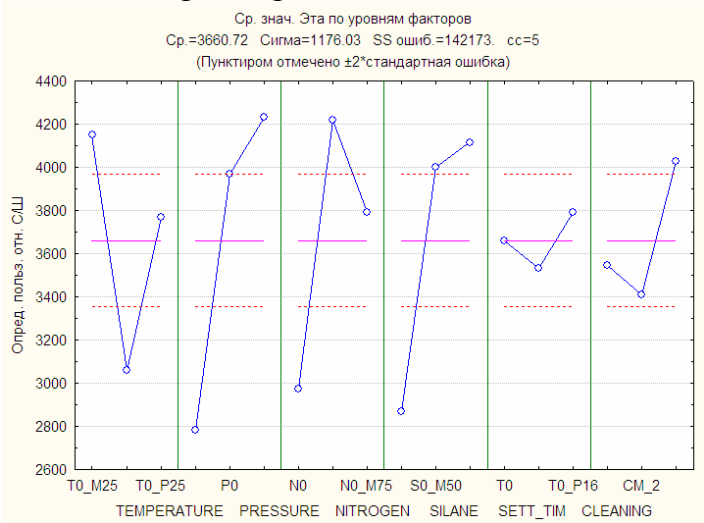

Рисунок 55 - Установка параметров

Рисунок 56 - График зависимости отношения сигнал / шум от факторов

отношения сигнал / шум. Эти же значения приведены в таблице Expected S/N ratio (рисунок 57).

Из таблицы дисперсионного анализа (кнопка Analysis of variance) видно, что последние два фактора SETTTIM и CLEANING незначимы на 5%-м уровне: результат изменения одного из этих значений на другое не превышает в среднем погрешностей эксперимента.

Проанализируйте самостоятельно результаты эксперимента из файла Lab261.sta с целью выбора оптимальных параметров процесса производства оболочки троса спидометра. При выборе типа отношения учтите, что, чем меньше усадка, тем лучше. Рассмотрите самостоятельно еще один процесс: производство пластикового патрубка для автомобильного двигателя. Управляемые факторы XI—X4: биение, толщина стенки, толщина прокладки, процент связки в исходной смеси. Факторы варьируются на трех уровнях. Постройте план L9. Введите по восемь значений отклика для каждого опыта (разрывное усилие Y при ударной нагрузке). Найдите оптимальные значения уровней факторов XI—X4, обеспечивающих качество процесса (таблица 27).

|                | Ожидаемое отношение С/Ш пр<br>Средн. 3660.72 Сигма 1176.03 |          |          |  |  |  |  |
|----------------|------------------------------------------------------------|----------|----------|--|--|--|--|
|                | Уровень                                                    | Эффект   | Станд.   |  |  |  |  |
| Фактор         |                                                            | Размер   | Ошибка   |  |  |  |  |
| {1}TEMPERATURE | T0 M25                                                     | 490.914  | 855.8595 |  |  |  |  |
| {2}PRESSURE    | P0_P200                                                    | 569.321  | 855.8595 |  |  |  |  |
| {3}NITROGEN    | N0_M150                                                    | 556.432  | 855.8595 |  |  |  |  |
| {4}SILANE      | S0                                                         | 455.377  | 855.8595 |  |  |  |  |
| {5}SETT_TIM    | T0_P16                                                     | 131.506  | 855.8595 |  |  |  |  |
| {6}CLEANING    | CM 3                                                       | 367.377  | 855.8595 |  |  |  |  |
| Ожидаем. С/Ш   |                                                            | 6231.642 |          |  |  |  |  |

Рисунок 57 - Оптимальные значения факторов

# Таблица 27

| № п/п | X1 | X2 | X3 | X4 | Y1   | Y2   | Y3   | Y4   | Y5   | Y6   | Y7   | Y8   |
|-------|----|----|----|----|------|------|------|------|------|------|------|------|
| 1     | 1  | 1  | 1  | 1  | 19,1 | 20   | 19,6 | 19,6 | 19,9 | 16,9 | 9,5  | 15,6 |
| 2     | 1  | 2  | 2  | 2  | 21,9 | 24,2 | 19,8 | 19,7 | 16,6 | 19,4 | 16,2 | 15   |
| 3     | 1  | 3  | 3  | 3  | 20,4 | 23,3 | 18,2 | 23,6 | 15,6 | 19,1 | 16,7 | 16,3 |
| 4     | 2  | 1  | 2  | 3  | 24,7 | 23,2 | 18,9 | 21   | 18,6 | 18,9 | 17,4 | 18,3 |
| 5     | 2  | 2  | 3  | 1  | 25,3 | 27,5 | 21,4 | 25,6 | 25,1 | 19,4 | 18,6 | 19,7 |
| 6     | 2  | 3  | 1  | 2  | 24,7 | 22,5 | 19,6 | 14,7 | 19,8 | 20   | 16,3 | 16,2 |
| 7     | 3  | 1  | 3  | 2  | 21,6 | 24,3 | 18,6 | 16,8 | 23,6 | 18,4 | 19,1 | 16,4 |
| 8     | 3  | 2  | 1  | 3  | 24,4 | 23,2 | 19,6 | 17,8 | 16,8 | 15,1 | 15,6 | 14,2 |
| 9     | 3  | 3  | 2  | 1  | 20,6 | 22,6 | 22,7 | 23,1 | 17,3 | 19,3 | 19,9 | 16,  |
## Список использованных источников

1 Клячкин В.Н. Статистические методы в управлении качеством:

компьютерные технологии: учеб. пособие / В.Н. Клячкин. – М.: Финансы и статистика, 2007. – 304 с.: ил.

2 **Боровиков В.П.** Statistica: Искусство анализа данных на компьютере. – СПб: Питер, 2001. – 656 с.

3 Статистические методы контроля и управления качеством. – Режим доступа: http://www.statmetkach.com/index.html.

## Приложение А

| 1 a | Таолица А.1 - Функции стандартного нормального распределения |        |        |        |        |        |        |        |        |        |  |  |
|-----|--------------------------------------------------------------|--------|--------|--------|--------|--------|--------|--------|--------|--------|--|--|
| х   | 0                                                            | 0,01   | 0,02   | 0,03   | 0,04   | 0,05   | 0,06   | 0,07   | 0,08   | 0,09   |  |  |
| 0   | 0,5000                                                       | 0,5040 | 0,5080 | 0,5120 | 0,5160 | 0,5199 | 05,239 | 0,5279 | 0,5319 | 0,5359 |  |  |
| 0,1 | 0,5398                                                       | 0,5438 | 0,5478 | 0,5517 | 0,5557 | 0,5596 | 0,5636 | 0,5675 | 0,5714 | 0,5753 |  |  |
| 0,2 | 0,5793                                                       | 0,5832 | 0,5871 | 0,5910 | 0,5948 | 0,5987 | 0,6026 | 0,6064 | 0,6103 | 0,6141 |  |  |
| 0,3 | 0,6179                                                       | 0,6217 | 0,6255 | 0,6293 | 0,6331 | 0,6368 | 0,6406 | 0,6443 | 0,6480 | 0,6517 |  |  |
| 0,4 | 0,6554                                                       | 0,6591 | 0,6628 | 0,6664 | 0,6700 | 0,6736 | 0,6772 | 0,6808 | 0,6844 | 0,6879 |  |  |
| 0,5 | 0,6915                                                       | 0,6950 | 0,6985 | 0,7019 | 0,7054 | 0,7088 | 0,7123 | 0,7157 | 0,7190 | 0,7224 |  |  |
| 0,6 | 0,7257                                                       | 0,7291 | 0,7324 | 0,7357 | 0,7389 | 0,7422 | 0,7454 | 0,7486 | 0,7517 | 0,7549 |  |  |
| 0,7 | 0,7580                                                       | 0,7611 | 0,7642 | 0,7673 | 0,7704 | 0,7734 | 0,7764 | 0,7794 | 0,7823 | 0,7852 |  |  |
| 0,8 | 0,7881                                                       | 0,7910 | 0,7939 | 0,7967 | 0,7995 | 0,8023 | 0,8051 | 0,8078 | 0,8106 | 0,8133 |  |  |
| 0,9 | 0,8159                                                       | 0,8186 | 0,8212 | 0,8238 | 0,8264 | 0,8289 | 0,8315 | 0,8340 | 0,8365 | 0,8389 |  |  |
| 1   | 0,8413                                                       | 0,8438 | 0,8461 | 0,8485 | 0,8508 | 0,8531 | 0,8554 | 0,8577 | 0,8599 | 0,8621 |  |  |
| 1,1 | 0,8643                                                       | 0,8665 | 0,8686 | 0,8708 | 0,8729 | 0,8749 | 0,8770 | 0,8790 | 0,8810 | 0,8830 |  |  |
| 1,2 | 0,8849                                                       | 0,8869 | 0,8888 | 0,8907 | 0,8925 | 0,8944 | 0,8962 | 0,8980 | 0,897  | 0,9015 |  |  |
| 1,3 | 0,9032                                                       | 0,9049 | 0,9066 | 0,9082 | 0,9099 | 0,9115 | 0,9131 | 0,9147 | 0,9162 | 0,9177 |  |  |
| 1,4 | 0,9192                                                       | 0,9207 | 0,9222 | 0,9236 | 0,9251 | 0,9265 | 0,9279 | 0,9292 | 0,9306 | 0,9319 |  |  |
| 1,5 | 0,9332                                                       | 0,9345 | 0,9357 | 0,9370 | 0,9382 | 0,9394 | 0,9406 | 0,9418 | 0,9429 | 0,9441 |  |  |
| 1,6 | 0,9425                                                       | 0,9463 | 0,9474 | 0,9484 | 0,9495 | 0,9505 | 0,9515 | 0,9525 | 0,9535 | 0,9545 |  |  |
| 1,7 | 0,9554                                                       | 09564  | 0,9573 | 0,9582 | 0,9591 | 0,9599 | 0,9608 | 0,9616 | 0,9625 | 0,9633 |  |  |
| 1,8 | 0,9641                                                       | 09649  | 0,9656 | 0,9664 | 0,9671 | 0,9678 | 0,9686 | 0,9693 | 0,9699 | 0,9706 |  |  |
| 1,9 | 0,9713                                                       | 0,9719 | 0,9726 | 0,9732 | 0,9738 | 0,9744 | 0,9750 | 0,9756 | 0,9761 | 0,9767 |  |  |
| 2   | 0,9772                                                       | 0,9778 | 0,9783 | 0,9788 | 0,9793 | 0,9798 | 0,9803 | 0,9808 | 0,9812 | 0,9817 |  |  |
| 2,1 | 0,9821                                                       | 0,9826 | 0,9830 | 0,9834 | 0,9838 | 0,9842 | 0,9846 | 0,9850 | 0,9854 | 0,9857 |  |  |
| 2,2 | 0,9861                                                       | 0,9864 | 0,9868 | 0,9871 | 0,9875 | 0,9878 | 0,9881 | 0,9884 | 0,9887 | 0,9890 |  |  |
| 2,3 | 0,9893                                                       | 0,9896 | 0,9898 | 0,9901 | 0,9904 | 0,9906 | 0,9909 | 0,9911 | 0,9913 | 0,9916 |  |  |
| 2,4 | 0,9918                                                       | 0,9920 | 0,9922 | 0,9925 | 0,9927 | 0,9929 | 0,9931 | 0,9932 | 0,9934 | 0,9936 |  |  |
| 2,5 | 0,9938                                                       | 0,9940 | 0,9941 | 0,9943 | 0,9945 | 0,9946 | 0,9948 | 0,9949 | 0,9951 | 0,9952 |  |  |
| 2,6 | 0,9953                                                       | 0,9955 | 0,9956 | 0,9957 | 0,9959 | 0,9960 | 0,9961 | 0,9962 | 0,9963 | 0,9964 |  |  |
| 2,7 | 0,9965                                                       | 09966  | 0,9967 | 0,9968 | 0,9969 | 0,9970 | 0,9971 | 0,9972 | 0,9973 | 0,9974 |  |  |
| 2,8 | 0,9974                                                       | 0,9975 | 0,9976 | 0,9977 | 0,9977 | 0,9978 | 0,9979 | 0,9979 | 0,9980 | 09881  |  |  |
| 2,9 | 0,9981                                                       | 99820  | 0,9982 | 0,9983 | 0,9984 | 0,9984 | 0,9985 | 0,9985 | 0,9986 | 0,9986 |  |  |
| 3   | 0,9987                                                       | 0,9987 | 0,9987 | 0,9988 | 0,9988 | 0,9989 | 0,9989 | 0,9989 | 0,9990 | 0,9990 |  |  |
| 3,1 | 0,9990                                                       | 0,9991 | 0,9991 | 0,9991 | 0,9992 | 0,9992 | 0,9992 | 0,9992 | 0,9993 | 0,9993 |  |  |
| 3,2 | 0,9993                                                       | 0,9993 | 0,9994 | 0,9994 | 0,9994 | 0,9994 | 0,9994 | 0,9995 | 0,9995 | 0,9995 |  |  |
| 3,3 | 0,9995                                                       | 0,9995 | 0,9995 | 0,9996 | 0,9996 | 0,9996 | 0,9996 | 0,9996 | 0,9996 | 0,9997 |  |  |
| 3,4 | 0,9997                                                       | 0,9997 | 0,9997 | 0,9997 | 0,9997 | 0,9997 | 0,9997 | 0,9997 | 0,9997 | 0,9998 |  |  |
| 3,5 | 0,9998                                                       | 0,9998 | 0,9998 | 0,9998 | 0,9998 | 0,9998 | 0,9998 | 0,9998 | 0,9998 | 0,9998 |  |  |

## Таблица А.1 - Функции стандартного нормального распределения

| Таблица А.2 - | Квантили | нормального | распределения |
|---------------|----------|-------------|---------------|
| ,             |          |             |               |

|   |       |       |      |    | 1     | <br>1 |       |        |
|---|-------|-------|------|----|-------|-------|-------|--------|
| р | 0,90  | 0,95  | 0,97 | 75 | 0,99  | 0,995 | 0,999 | 0,9995 |
| u | 1,282 | 1,645 | 1,96 | 60 | 2,326 | 2,576 | 3,090 | 3,291  |

| 1 4051111 | ци 11.5 1 | Duittinin | ристреде |         | квадрит |         |
|-----------|-----------|-----------|----------|---------|---------|---------|
| к/р       | 0,900     | 0,950     | 0,975    | 0,990   | 0,995   | 0,999   |
| 2         | 4,605     | 5,991     | 7,378    | 9,210   | 10,597  | 13,815  |
| 3         | 6,251     | 7,815     | 9,348    | 11,345  | 12,838  | 16,266  |
| 4         | 7,779     | 9,488     | 11,143   | 13,277  | 14,860  | 18,466  |
| 5         | 9,236     | 11,070    | 12,832   | 15,086  | 16,750  | 20,515  |
| 6         | 10,645    | 12,592    | 14,449   | 16,812  | 18,548  | 22,457  |
| 7         | 12,017    | 14,067    | 16,013   | 18,475  | 20,278  | 24,321  |
| 8         | 13,362    | 15,507    | 17,535   | 20,090  | 21,955  | 26,124  |
| 9         | 14,684    | 16,919    | 19,023   | 21,666  | 23,589  | 27,877  |
| 10        | 15,987    | 18,307    | 20,483   | 23,209  | 25,188  | 29,588  |
| 11        | 17,275    | 19,675    | 21,920   | 24,725  | 26,757  | 31,264  |
| 12        | 18,549    | 21,026    | 23,337   | 26,217  | 28,300  | 32,909  |
| 13        | 19,812    | 22,362    | 24,763   | 27,688  | 29,819  | 34,527  |
| 14        | 21,064    | 23,685    | 26,119   | 29,141  | 31,319  | 36,124  |
| 15        | 22,307    | 24,996    | 27,488   | 30,578  | 32,801  | 37,698  |
| 16        | 23,542    | 26,296    | 28,845   | 32,000  | 34,267  | 39,252  |
| 17        | 24,769    | 27,587    | 30,191   | 33,409  | 35,718  | 40,791  |
| 18        | 25,989    | 28,869    | 31,526   | 34,805  | 37,156  | 42,312  |
| 19        | 27,204    | 30,144    | 32,852   | 36,191  | 38,582  | 43,819  |
| 20        | 28,412    | 31,410    | 34,170   | 37,566  | 39,997  | 45,314  |
| 21        | 29,615    | 32,671    | 35,479   | 38,932  | 41,401  | 46,796  |
| 22        | 30,813    | 33,924    | 36,781   | 40,289  | 42,796  | 48,268  |
| 23        | 32,007    | 35,172    | 38,076   | 41,638  | 44,181  | 49,728  |
| 24        | 33,196    | 36,415    | 39,364   | 42,980  | 45,558  | 51,179  |
| 25        | 34,382    | 37,625    | 40,646   | 44,314  | 46,928  | 52,619  |
| 26        | 35,563    | 38,885    | 41,923   | 45,642  | 48,290  | 54,051  |
| 27        | 36,741    | 40,113    | 43,195   | 46,963  | 49,645  | 55,475  |
| 28        | 37,916    | 41,337    | 44,461   | 48,278  | 50,994  | 56,892  |
| 29        | 39,087    | 42,557    | 45,722   | 49,588  | 52,335  | 58,301  |
| 30        | 40,256    | 43,773    | 46,979   | 50,892  | 53,672  | 59,702  |
| 35        | 46,059    | 49,802    | 53,203   | 57,342  | 60,275  | 66,619  |
| 40        | 51,805    | 55,758    | 59,342   | 63,691  | 66,766  | 73,403  |
| 45        | 57,505    | 61,656    | 65,410   | 69,957  | 73,166  | 80,078  |
| 50        | 63,167    | 67,505    | 71,420   | 76,154  | 79,490  | 86,660  |
| 60        | 74,397    | 79,082    | 83,298   | 88,379  | 91,952  | 99,608  |
| 70        | 85,527    | 90,531    | 95,023   | 100,425 | 104,215 | 112,317 |
|           |           |           |          |         |         |         |

## Таблица А.3 - Квантили распределения хи-квадрат

|     |       |       |       |       | 1.1   |       |
|-----|-------|-------|-------|-------|-------|-------|
| к∖р | 0,900 | 0,950 | 0,975 | 0,990 | 0,995 | 0,999 |
| 2   | 1,886 | 2,920 | 4,303 | 6,965 | 9,925 | 22,3  |
| 3   | 1,638 | 2,353 | 3,182 | 4,541 | 5,841 | 10,2  |
| 4   | 1,533 | 2,132 | 2,776 | 3,747 | 4,604 | 7,173 |
| 5   | 1,476 | 2,015 | 2,571 | 3,365 | 4,032 | 5,893 |
| 6   | 1,440 | 1,943 | 2,447 | 3,143 | 3,707 | 5,208 |
| 7   | 1,415 | 1,895 | 2,365 | 2,998 | 3,499 | 4,785 |
| 8   | 1,397 | 1,860 | 2,306 | 2,896 | 3,355 | 4,501 |
| 9   | 1,383 | 1,833 | 2,262 | 2,821 | 3,250 | 4,297 |
| 10  | 1,372 | 1,812 | 2,228 | 2,764 | 3,169 | 4,144 |
| 11  | 1,363 | 1,796 | 2,201 | 2,718 | 3,106 | 4,025 |
| 12  | 1,356 | 1,782 | 2,179 | 2,681 | 3,055 | 3,930 |
| 13  | 1,350 | 1,771 | 2,160 | 2,650 | 3,012 | 3,852 |
| 14  | 1,345 | 1,761 | 2,145 | 2,624 | 2,977 | 3,787 |
| 15  | 1,341 | 1,753 | 2,131 | 2,602 | 2,947 | 3,733 |
| 16  | 1,337 | 1,746 | 2,120 | 2,583 | 2,921 | 3,686 |
| 17  | 1,333 | 1,740 | 2,110 | 2,567 | 2,898 | 3,646 |
| 18  | 1,330 | 1,734 | 2,101 | 2,552 | 2,878 | 3,610 |
| 19  | 1,328 | 1,729 | 2,093 | 2,539 | 2,861 | 3,579 |
| 20  | 1,325 | 1,725 | 2,086 | 2,528 | 2,845 | 3,552 |
| 21  | 1,323 | 1,721 | 2,080 | 2,518 | 2,831 | 3,527 |
| 22  | 1,321 | 1,717 | 2,074 | 2,508 | 2,819 | 3,505 |
| 23  | 1,319 | 1,714 | 2,069 | 2,500 | 2,807 | 3,458 |
| 24  | 1,318 | 1,711 | 2,064 | 2,492 | 2,797 | 3,467 |
| 25  | 1,316 | 1,708 | 2,060 | 2,485 | 2,787 | 3,450 |
| 26  | 1,315 | 1,706 | 2,056 | 2,479 | 2,779 | 3,435 |
| 27  | 1,313 | 1,703 | 2,052 | 2,473 | 2,771 | 3,421 |
| 28  | 1,313 | 1,701 | 2,048 | 2,467 | 2,763 | 3,408 |
| 29  | 1,311 | 1,699 | 2,045 | 2,462 | 2,756 | 3,398 |
| 30  | 1,310 | 1,697 | 2,042 | 2,457 | 2,750 | 3,385 |
| 40  | 1,303 | 1,684 | 2,021 | 2,423 | 2,704 | 3,307 |
| 60  | 1,296 | 1,671 | 2,000 | 2,390 | 2,660 | 3,232 |
| 120 | 1,289 | 1,658 | 1,98  | 2,358 | 2,617 | 3,160 |

Таблица А.4 - Квантили распределения Стьюдента

| к2\к1 | 1     | 2     | 3     | 4     | 5     | 6     | 7     | 8     | 9     | 10    | 20    | 30    | 40    | 60    | 120   |
|-------|-------|-------|-------|-------|-------|-------|-------|-------|-------|-------|-------|-------|-------|-------|-------|
| 1     | 161,4 | 199,5 | 215,7 | 224,6 | 230,2 | 234,0 | 236,8 | 238,9 | 240,5 | 241,9 | 248,0 | 250,1 | 251,1 | 252,2 | 253,3 |
| 2     | 18,51 | 19,00 | 19,16 | 19,25 | 19,30 | 19,33 | 19,35 | 19,37 | 19,38 | 19,40 | 19,45 | 19,46 | 19,47 | 19,48 | 19,49 |
| 3     | 10,13 | 9,55  | 9,28  | 9,12  | 9,01  | 8,94  | 8,89  | 8,85  | 8,81  | 8,79  | 8,66  | 8,62  | 8,59  | 8,57  | 8,55  |
| 4     | 7,71  | 6,94  | 6,59  | 6,39  | 6,26  | 6,16  | 6,09  | 6,04  | 6,00  | 5,96  | 5,80  | 5,75  | 5,72  | 5,69  | 5,66  |
| 5     | 6,61  | 5,79  | 5,41  | 5,19  | 5,05  | 4,95  | 4,88  | 4,82  | 4,77  | 4,74  | 4,56  | 4,50  | 4,46  | 4,43  | 4,40  |
| 6     | 5,99  | 5,14  | 4,76  | 4,53  | 4,39  | 4,28  | 4,21  | 4,15  | 4,10  | 4,06  | 3,87  | 3,81  | 3,77  | 3,74  | 3,70  |
| 7     | 5,59  | 4,74  | 4,35  | 4,12  | 3,97  | 3,87  | 3,79  | 3,73  | 3,68  | 3,64  | 3,44  | 3,38  | 3,34  | 3,30  | 3,27  |
| 8     | 5,32  | 4,46  | 4,07  | 3,84  | 3,69  | 3,58  | 3,50  | 3,44  | 3,39  | 3,35  | 3,15  | 3,08  | 3,04  | 3,01  | 2,97  |
| 9     | 5,12  | 4,26  | 3,86  | 3,63  | 3,48  | 3,37  | 3,29  | 3,23  | 3,18  | 3,14  | 2,94  | 2,86  | 2,83  | 2,79  | 2,75  |
| 10    | 4,96  | 4,10  | 3,71  | 3,48  | 3,33  | 3,22  | 3,14  | 3,07  | 3,02  | 2,98  | 2,77  | 2,70  | 2,66  | 2,62  | 2,58  |
| 12    | 4,75  | 3,89  | 3,49  | 3,26  | ,311  | 3,00  | 2,91  | 2,85  | 2,80  | 2,75  | 2,54  | 2,47  | 2,43  | 2,38  | 2,34  |
| 14    | 4,60  | 3,74  | 3,34  | 3,11  | 2,96  | 2,85  | 2,76  | 2,70  | 2,65  | 2,60  | 2,39  | 2,31  | 2,27  | 2,22  | 2,18  |
| 16    | 4,49  | 3,63  | 3,24  | 3,01  | 2,85  | 2,74  | 2,66  | 2,59  | 2,54  | 2,49  | 2,28  | 2,19  | 2,15  | 2,11  | 2,06  |
| 18    | 4,41  | 3,55  | 3,16  | 2,93  | 2,77  | 2,66  | 2,58  | 2,51  | 2,46  | 2,41  | 2,19  | 2,11  | 2,06  | 2,02  | 1,97  |
| 20    | 435   | 3,49  | 3,10  | 2,87  | 2,71  | 2,60  | 2,51  | 2,45  | 2,39  | 2,35  | 2,12  | 2,04  | 1,99  | 1,95  | 1,90  |
| 25    | 4,24  | 3,39  | 2,99  | 2,76  | 2,60  | 2,49  | 2,40  | 2,34  | 2,28  | 2,24  | 2,01  | 1,92  | 1,87  | 1,82  | 1,77  |
| 30    | 4,17  | 3,32  | 2,92  | 2,69  | 2,53  | 2,42  | 2,33  | 2,27  | 2,21  | 2,16  | 1,93  | 1,84  | 1,79  | 1,74  | 1,68  |
| 40    | 4,08  | 3,23  | 2,84  | 2,61  | 2,45  | 2,34  | 2,25  | 2,18  | 2,12  | 2,08  | 1,84  | 1,74  | 1,69  | 1,64  | 1,58  |
| 60    | 4,00  | 3,15  | 2,76  | 2,53  | 2,37  | 2,25  | 2,17  | 2,10  | 2,04  | 1,99  | 1,75  | 1,65  | 1,59  | 1,53  | 1,47  |
| 120   | 3,92  | 3,07  | 2,68  | 2,45  | 2,29  | 2,18  | 2,09  | 2,02  | 1,96  | 1,91  | 1,66  | 1,55  | 1,50  | 1,43  | 1,35  |

Таблица А.5 - Квантили распределения Фишера

Таблица А.6 - Коэффициенты для построения контрольных карт

|    | 1     |       |       |       |       | 1 1  |       |       |       |       |       |       |       |       |
|----|-------|-------|-------|-------|-------|------|-------|-------|-------|-------|-------|-------|-------|-------|
| n  | c     | d     | A1    | A2    | A3    | A4   | B1    | B2    | B3    | B4    | D1    | D2    | D3    | D4    |
|    | 0,798 | 1,128 | 2,121 | 1,880 | 2,659 | 1,88 | 0     | 2,606 | 0     | 3,267 | 0     | 3,686 | 0     | 3,267 |
| 3  | 0,889 | 1,693 | 1,732 | 1,023 | 1,954 | 1,19 | 0     | 2,276 | 0     | 2,568 | 0     | 4,358 | 0     | 2,574 |
| 4  | 0,921 | 2,059 | 1,500 | 0,729 | 1,628 | 0,80 | 0     | 2,088 | 0     | 2,266 | 0     | 4,696 | 0     | 2,282 |
| 5  | 0,940 | 2,326 | 1,342 | 0,577 | 1,427 | 0,69 | 0     | 1,964 | 0     | 2,089 | 0     | 4,918 | 0     | 2,114 |
| 6  | 0,952 | 2,534 | 1,225 | 0,483 | 1,287 | 0,55 | 0,029 | 1,874 | 0,030 | 1,970 | 0     | 5,078 | 0     | 2,004 |
| 7  | 0,959 | 2,704 | 1,134 | 0,419 | 1,182 | 0,51 | 0,113 | 1,806 | 0,118 | 1,882 | 0,204 | 5,204 | 0,076 | 1,924 |
| 8  | 0,965 | 2,847 | 1,061 | 0,373 | 1,099 | 0,43 | 0,179 | 1,751 | 0,185 | 1,815 | 0,388 | 5,306 | 0,136 | 1,864 |
| 9  | 0,969 | 2,970 | 1,000 | 0,337 | 1,032 | 0,41 | 0,232 | 1,707 | 0,239 | 1,761 | 0,547 | 5,393 | 0,184 | 1,816 |
| 10 | 0,973 | 3,078 | 0,949 | 0,308 | 0,975 | 0,36 | 0,276 | 1,669 | 0,284 | 1,716 | 0,687 | 5,469 | 0,223 | 1,777 |
| 11 | 0,975 | 3,173 | 0,905 | 0,285 | 0,927 |      | 0,313 | 1,637 | 0,321 | 1,679 | 0,811 | 5,535 | 0,256 | 1,744 |
| 12 | 0,978 | 3,258 | 0,866 | 0,266 | 0,886 |      | 0,346 | 1,610 | 0,354 | 13646 | 0,922 | 5,594 | 0,283 | 1,717 |
| 13 | 0,979 | 3,336 | 0,832 | 0,249 | 0,850 |      | 0,347 | 1,585 | 0,382 | 1,618 | 1,025 | 5,647 | 0,307 | 1,693 |
| 14 | 0,981 | 3,407 | 0,802 | 0,235 | 0,817 |      | 0,399 | 1,563 | 0,406 | 1,594 | 1,118 | 5,696 | 0,328 | 1,672 |
| 15 | 0,982 | 3,472 | 0,775 | 0,223 | 0,789 |      | 0,421 | 1,544 | 0,428 | 1,572 | 1,203 | 5,741 | 0,347 | 1,653 |
| 16 | 0,984 | 3,532 | 0,750 | 0,212 | 0,763 |      | 0,440 | 1,526 | 0,448 | 1,552 | 1,282 | 5,782 | 0,363 | 1,637 |

| n  | c     | d     | A1    | A2    | A3    | A4 | B1    | B2    | B3    | B4    | D1    | D2    | D3    | D4    |
|----|-------|-------|-------|-------|-------|----|-------|-------|-------|-------|-------|-------|-------|-------|
| 17 | 0,985 | 3,588 | 0,728 | 0,203 | 0,739 |    | 0,458 | 1,511 | 0,466 | 1,534 | 1,356 | 5,820 | 0,378 | 1,622 |
| 18 | 0,985 | 3,640 | 0,707 | 0,194 | 0,718 |    | 0,475 | 1,496 | 0,482 | 1,518 | 1,424 | 5,856 | 0,391 | 1,608 |
| 19 | 0,986 | 3,689 | 0,688 | 0,187 | 0,698 |    | 0,490 | 1,483 | 0,497 | 1,503 | 1,487 | 5,891 | 0,403 | 1,597 |
| 20 | 0,987 | 3,735 | 0,671 | 0,180 | 0,680 |    | 0,504 | 1,470 | 0,510 | 1,490 | 1,549 | 5,921 | 0,415 | 1,585 |
| 21 | 0,988 | 3,778 | 0,655 | 0,173 | 0,663 |    | 0,516 | 1,459 | 0,523 | 1,477 | 1,605 | 5,951 | 0,425 | 1,575 |
| 22 | 0,988 | 3,819 | 0,640 | 0,167 | 0,647 |    | 0,528 | 1,448 | 0,534 | 1,466 | 1,659 | 5,979 | 0,434 | 1,566 |
| 23 | 0,989 | 3,858 | 0,626 | 0,162 | 0,633 |    | 0,539 | 1,438 | 0,545 | 1,455 | 1,710 | 6,006 | 0,443 | 1,557 |
| 24 | 0,989 | 3,895 | 0,612 | 0,157 | 0,619 |    | 0,549 | 1,429 | 0,555 | 1,455 | 1,789 | 6,031 | 0,451 | 1,548 |
| 25 | 0,990 | 3,931 | 0,600 | 0,153 | 0,606 |    | 0,559 | 1,420 | 0,565 | 1,434 | 1,806 | 6,056 | 0,459 | 1,541 |

Продолжение таблицы А.6